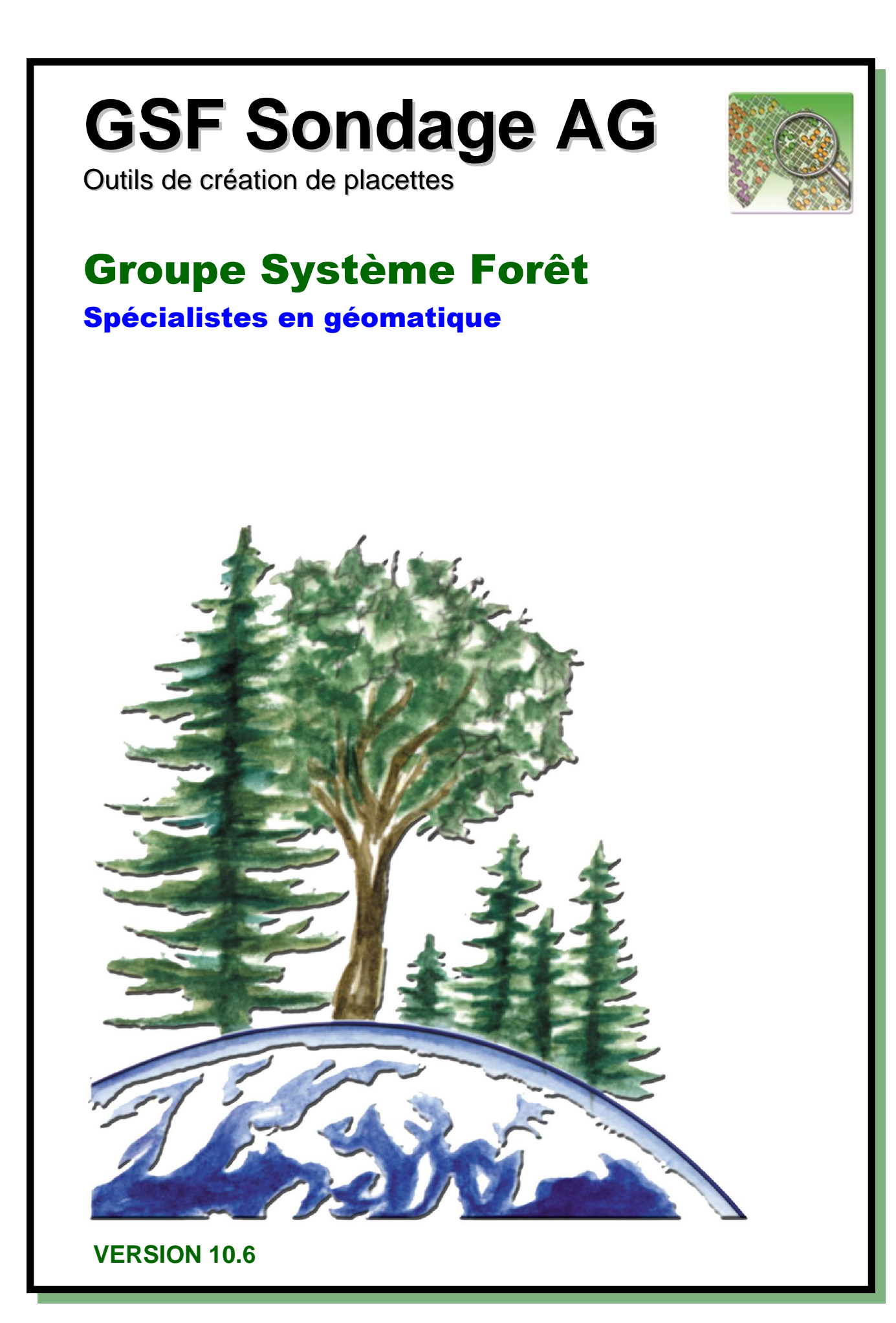

MANUEL

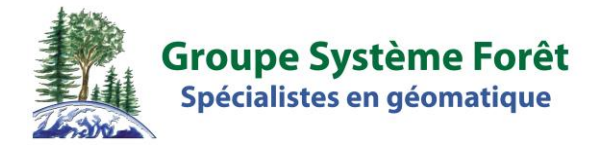

# **GSF SONDAGE ARCGIS**

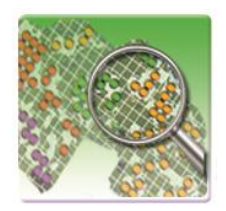

## **OUTIL DE CRÉATION DE PLACETTES**

GSF Sondage ArcGIS Version 10.6 Édition du 25 février 2019

Pour ArcGIS versions 9.3 à 10.x

1120, boul. Guillaume-Couture, local 200 Lévis (Québec) G6W 0R8 Téléphone : 418.903.5488 Télécopieur : 418.903.5490 Info@gsf.ca www.gsf.ca

## DROITS D'AUTEUR ET LICENCE GSF SONDAGE

L'extension **GSF Sondage pour ArcGIS** et ses composantes sont protégées par la loi sur la propriété intellectuelle et sur les lois en vigueur sur le développement informatique. L'utilisation ou la distribution de ce produit ou de ses dérivés à des tiers, ne possédant pas de licence de l'extension, constitue un acte illégal de piratage et de fraude. L'utilisation de ce produit dans des activités de plagiat des fonctions qui la composent est également considérée comme une activité illégale. Quiconque se soumet à un de ces actes est passible de poursuites judiciaires.

L'acquisition d'une licence du produit donne à l'acquéreur une licence d'utilisation et inclut un an d'entretien, à partir de la date d'achat. Cet entretien permet à l'utilisateur de recevoir, durant la période de validité de l'entretien, les mises à jour du produit, le support sur le produit et l'activation du produit gratuitement sur un seul ordinateur.

Les droits concernant le code source et la propriété intellectuelle du produit demeurent à Groupe Système Forêt et sont exclus de ce bon de commande. Cette clause s'applique à la version en cours ainsi que toutes celles qui seront émises dans le futur.

L'achat d'une licence du produit permet l'installation sur un seul ordinateur ou un seul serveur, selon la licence commandée. Pour déplacer une licence d'un ordinateur à un autre, l'utilisateur doit posséder un entretien actif valide pour cette licence et devra désinstaller la licence de l'ancien poste. L'utilisateur devra par la suite désinstaller la licence de l'ancien ordinateur, car une seule installation est possible à la fois. Si l'utilisateur n'a pas d'entretien valide du produit, et qu'il désire réinstaller ce dernier, mais sans réactiver l'entretien, des frais d'administration sont applicables.

Les mises à jour du produit sont envoyées par courriel à l'utilisateur désigné dans le bon de commande. Il est de la responsabilité de la compagnie ou de l'organisme qui commande la licence d'informer le Groupe Système Forêt du changement d'utilisateur afin que celui-ci reçoive les nouvelles versions. Le support sera effectué seulement sur la version la plus récente du produit diffusée et à l'utilisateur identifié dans la licence. Le support sur des fonctions ou des produits autres que ceux incluent dans l'extension est sujet à des frais de consultation, même s'il y a un entretien actif. La correction des bogues du produit sera effectuée dans les délais raisonnables, selon les possibilités des technologies disponibles. Groupe Système Forêt ne s'engage pas à fournir le correctif si celui-ci survient après l'expiration de la validité de l'entretien.

L'utilisation de cette licence et des fonctions qui la composent ne peuvent tenir responsable le Groupe Système Forêt pour d'éventuels bris ou pertes aux données numériques ou appareils. L'utilisation de ce produit ne remplace pas la responsabilité de l'utilisateur à vérifier la conformité des résultats. Groupe Système Forêt ne peut pas être tenu responsable de l'invalidité des résultats obtenus par le produit.

Le produit sera supporté sur la version de la plateforme à laquelle il est relié lors de sa date de sortie (ArcGIS, ArcView, ArcPad, etc.). Le support sera inclus dans les deux versions qui précèdent celle diffusée comme étant la plus récente.

# TABLE DES MATIÈRES

| 1 | DI          | ESCRIPTION DE GSF SONDAGE POUR ARCGIS                              | 11  |
|---|-------------|--------------------------------------------------------------------|-----|
|   | 1.1         | Affichage de la barre d'outils « GSF Sondage » dans ArcMap         |     |
|   | 1.1         | 1 ArcGIS 9.x                                                       | 12  |
|   | 1.1         | 2 ArcGIS 10.x                                                      | 12  |
|   | 1.2         | NIVEAU DE LICENCE                                                  |     |
|   | 1.3         | VERSION D'ÉVALUATION                                               |     |
|   | 1.4         | ENREGISTREMENT DE GSF SONDAGE                                      |     |
|   | 1.5         | LANGAGE DU LOGICIEL                                                |     |
|   | 1.6         | DESCRIPTION SOMMAIRE DES FONCTIONNALITÉS                           |     |
| 2 | In          | FORMATIONS IMPORTANTES POUR L'UTILISATION DE GSF SONDAGE           | 21  |
|   | 2.1         | Données numériques nécessaires                                     |     |
|   | 2.2         | GSF SONDAGE ET L'INVENTAIRE FORESTIER                              |     |
|   | 2.3         | CONFIGURATION DE GSF SONDAGE                                       |     |
|   | 2.4         | CRÉATION DE PLACETTES                                              |     |
|   | 2.5         | PRÉPARATION D'UNE CARTE POUR LA SAISIE D'INVENTAIRE TERRAIN (GSF N | JAV |
|   | AND         | ROID)                                                              |     |
|   | 2.6         | Retour d'Inventaire de Saisie Terrain                              |     |
|   | 2.7         | CONSULTATION DES INVENTAIRES                                       |     |
| 3 | Co          | ONFIGURATION                                                       |     |
|   | 3.1         | ONGLET « COUCHE DE PLACETTES »                                     |     |
|   | 3.1         | .1 Desciption des champs                                           |     |
|   | 3.1         | 2 Format de champ pour les numéros de placettes                    |     |
|   | 3.1         | .3 Variable « Globale » ou « Polygone »                            |     |
|   | 3.2         | ONGLET « VIRÉES ET PERMANENTES »                                   |     |
|   | 3.2         | 1 Section « Virées »                                               |     |
|   | 3.2.<br>3.2 | 2 Section « Annulation »                                           |     |
| 4 | PL          | AN DE SONDAGE                                                      |     |
| - | 41          | Section « Paramètres des poi vgones »                              | 38  |
|   | 4.1         | 1 Regroupement sur                                                 |     |
|   | 4.1         | 2 Pas de limite interne                                            |     |
|   | 4.2         | SECTION « COUCHES DES PLACETTES »                                  | 41  |

|   | 4.3                | SECTION « MÉTHODE À UTILISER »                                         |    |
|---|--------------------|------------------------------------------------------------------------|----|
|   | 4.3.               | 1 Description sommaire des méthodes                                    |    |
|   | 4.3.               | .2 Équidistance automatique avec nombre de placettes prédéterminé      |    |
|   | 4.3.               | .3 Grille rectangulaire                                                |    |
|   | 4.3.               | .4 Répartition aléatoire (1 placette par X ha)                         |    |
|   | 4.3.               | .5 Répartition aléatoire sur grille                                    |    |
|   | 4.3.               | .6 Fixe                                                                |    |
|   | 4.3.               | 7 Fixe sur grille                                                      |    |
|   | 4.3.               | 8 Grille avec angle                                                    |    |
|   | 4.3.               | .9 IMLNU (Inventaire de la Matière Ligneuse Non Utilisée)              |    |
|   | 4.3.               | .10 EVAOR (Estimation du Volume Affecté par les Opérations de Récolte) |    |
|   | 4.3.               | .11 Systèmatiques avec équidistance variable (Grappes)                 |    |
|   | 4.4                | SECTION « PARAMETRES GEOMETRIQUES »                                    |    |
|   | 4.4.               | 1 Espacement en X et Y                                                 | 55 |
|   | 4.4.               | 2 Angle                                                                |    |
|   | 4.4.               | .3 Largeur de la bande à exclure en bordure des polygones              |    |
|   | 4.4.               | 4 Distance minimum entre deux placettes                                |    |
|   | 4.4.               | .5 Une placette par « X » nombres d'hectares                           |    |
|   | 4.4.               | .6 Nombre de placettes par polygone                                    |    |
|   | 4.4.               | Nombre minimum de placettes par polygone                               |    |
|   | 4.4.               | 0 Les annumentes a les a services and a service a les actites          |    |
|   | 4.4.               | 10 Majoration 10% EVAOR                                                |    |
|   | 4.4.<br>1 1        | 11 Arrondir les variables N1 et N2 EVAOR                               |    |
|   | 4 5                | SECTION # NUMÉROTATION DES DI ACETTES »                                |    |
|   | т. <u>э</u><br>Л б | SECTION "PADAMÈTRES DE LA CRILLE »                                     |    |
|   | 4.0                | NUNTRO DE LIE                                                          |    |
|   | 4./                | NUMERO DE UE                                                           |    |
|   | 4.8                | SECTION « OPTION D'ANNULATION »                                        |    |
| 5 | PL                 | AN DE SONDAGE SUR LIGNES                                               | 65 |
|   | 5.1                | SECTION « COUCHES »                                                    |    |
|   | 5.2                | SECTION « PARAMÈTRES »                                                 |    |
|   | 53                 | Numéro de LIE                                                          | 67 |
|   | 5.0                | $SECTION = OPTION D^{2}ANNUL ATION $                                   |    |
|   | 5.4                | SECTION « OPTION D'ANNULATION »                                        |    |
| 6 | Cr                 | réation de virées (10.x)                                               | 71 |
|   | 6.1                | SECTION « COUCHE DES PLACETTES »                                       |    |
|   | 6.2                | SECTION « COUCHE DES VIRÉES »                                          |    |
|   | 6.3                | Section « Édition »                                                    |    |
|   | 0.0                |                                                                        |    |

| 7   | Inventaires Terrain                                                                                                    | 75  |
|-----|----------------------------------------------------------------------------------------------------|-----|
| 7.1 | 1 PROCÉDURE POUR SAISIR L'INVENTAIRE FORESTIER                                                                                  |     |
| 7.2 | 2 CRÉATION DE CARTE POUR SAISIE TERRAIN                                                                                         |     |
|     | 7.2.1 Éléments connus empêchant la création de carte                                                                            |     |
| 7.3 | 3 RETOUR D'INVENTAIRE DE SAISIE TERRAIN                                                                                         |     |
| 7.4 | 4 Préparation de la base de données IPS Inventaire                                                                              |     |
| ,   | 7.4.1 Section « Couche des placettes »                                                                                          |     |
|     | 7.4.2 Section « Paramètres des tables »                                                                                         |     |
| 7.5 | 5 IMPORTATION DE DONNÉES IPS INVENTAIRE                                                                                         |     |
| 8   | CONSULTATION DES INVENTAIRES                                                                                                    | 89  |
| 8.1 | 1 RELATION ENTRE LES COUCHES ET LES TABLES                                                                                      |     |
| 8.2 | 2 COMPILATION DES RÉSULTATS                                                                                                    |     |
| 8.3 | 3 GRILLES INTERACTIVES                                                                                                    |     |
| 8.4 | 4 OPTION « VOIR GRAPHIQUE »                                                                                                    |     |
| 8.5 | 5 Exporter les résultats                                                                                                    |     |
| 9   | IMPORTATION DES DONNÉES MFFP/BMMB                                                                                               | 97  |
| 9.1 | 1 GÉODATABASE DE RÉSULTAT D'IMPORTATION                                                                                         |     |
| (   | 9.1.1 Classe d'entités « Result »                                                                                               |     |
| (   | 9.1.2 Table « Tiges »                                                                                                    |     |
| (   | 9.1.3 Table « PEUOBER »                                                                                                    |     |
|     | 9.1.4 Table « ETUDARBR »                                                                                                    |     |
| 9.2 | 2 PREPARATION DE CONSULTATION D'INVENTAIRE DU BMMB                                                                              |     |
|     | 9.2.1 Structure exigée pour le fichier Excel et DBF                                                                             |     |
| 0.2 | 9.2.2 Procedure d'utilisation                                                                                                   | 100 |
| 9.3 | 5  IMPORTATION DE PLACETTES DENDRODIF                                                                                           |     |
| 9.4 | <ul> <li>IMPORTATION DE PLACETTES D'INVENTAIRE DECENNAL</li> <li>INPORTATION DE DONNÉES DE MEANAUX NON CONDITE CLAUX</li> </ul> |     |
| 9.5 | 5 IMPORTATION DE DONNEES DE TRAVAUX NON COMMERCIAUX                                                                             |     |
| 10  | VÉRIFICATION DE MOYENNE DE POINTS GPS                                                                                           | 107 |
| 11  | EXPORTATION                                                                                                    | 109 |
| 11  | .1 EXPORTATION EN FORMAT D'ÉCHANGE DENDRODIF                                                                                    | 109 |
|     | 11.1.1 Section « Couche de placettes »                                                                                          |     |
| -   | 11.1.2 Section « Paramètre de la table »                                                                                        |     |
|     | 11.1.3 Section « Résultat »                                                                                                    |     |
| 11  | .2 EXPORTATION EN FORMAT KATF                                                                                                   |     |
|     | 11.2.1 Section « Couches »                                                                                                    |     |
|     | 11.2.2 Secuon « Resultat »                                                                                                    |     |

| 12                                        | CALCULS DU NOMBRE DE PLACETTES EVAOR ET IMLNU                                                                | 117 |  |  |
|-------------------------------------------|----------------------------------------------------------------------------------------------------|-----|--|--|
| <b>13</b>                                 | RENUMÉROTATION DE PLACETTES                                                                                  | 119 |  |  |
| 13<br>13                                  | <ul> <li>5.1 SECTION « COUCHE DES PLACETTES »</li> <li>5.2 SECTION « NUMÉROTATION DES PLACETTES »</li> </ul> |     |  |  |
| 14 DÉPLACEMENT DE PLACETTE PERMANENTE 123 |                                                                                                    |     |  |  |
| 14                                        | .1 SECTION « DISTANCE » ET « AZIMUT »                                                                        |     |  |  |
| 14                                        | 2 Section « Valeur à Ajouter »                                                                               |     |  |  |
| 14                                        | 3 SECTION « OPTION D'ANNULATION »                                                                            |     |  |  |

#### **1** DESCRIPTION DE GSF SONDAGE POUR ARCGIS

**GSF Sondage pour ArcGIS** est une application permettant de créer des placettes échantillons pour la réalisation d'inventaires forestiers selon divers besoins et normes. Elle s'utilise principalement dans le domaine de la foresterie, mais peut être appliquée à un autre domaine qui implique la création de points selon des paramètres de distances précises.

GSF Sondage comprend plusieurs méthodes d'échantillonnages pour répondre à une gamme étendue de types d'inventaire et aux exigences du Ministère des Forêts, de la Faune et des Parcs (MFFP) pour le suivi des interventions forestières (EVAOR, IMLNU, etc.).

L'application contient d'autres fonctions permettant de créer une carte pour la saisie de données d'inventaire sur le terrain, d'importer ces données et de pouvoir consulter les résultats dans une interface. Elle permet également de renuméroter les placettes, d'exporter en format RATF (Rapport d'activité technique et financier) ou en données d'échange DendroDIF. Elle contient également une interface de configuration pour l'utilisation de champs personnalisés et l'ajout de variables automatiques pour la saisie des attributs des placettes.

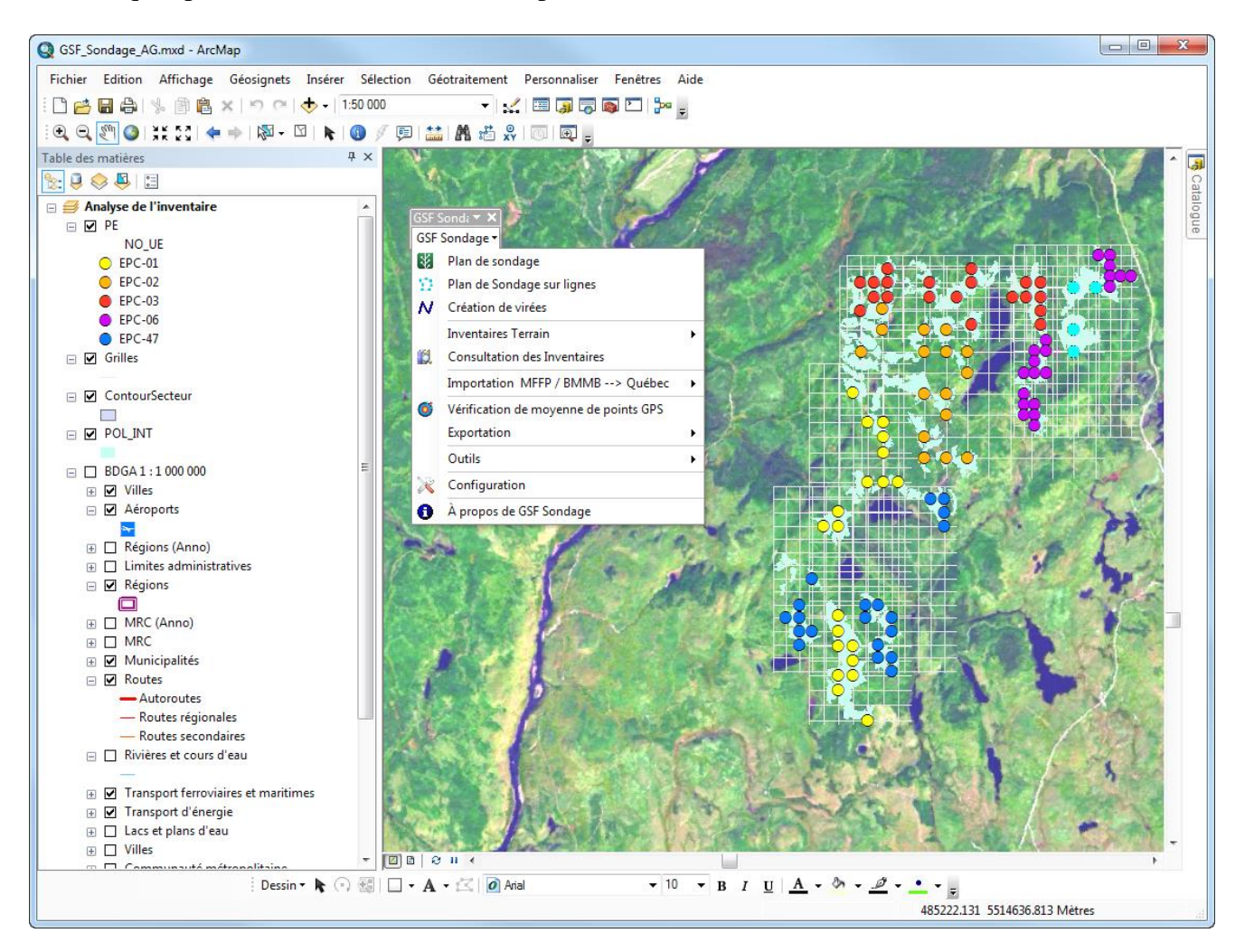

#### 1.1 Affichage de la barre d'outils « GSF Sondage » dans ArcMap

L'extension GSF Sondage pour ArcGIS est présentée sous la forme d'une barre d'outils contenant toutes les fonctions.

#### 1.1.1 ArcGIS 9.x

Pour afficher la barre de GSF Sondage dans ArcMap 9.x, sélectionner le menu Affichage, Barre d'outils et GSF Sondage.

Si la version anglaise d'ArcGIS est utilisée, sélectionner le menu View, Toolbars et GSF Outils.

| 🕄 Untitled - ArcMap - ArcInfo                          |                              |
|--------------------------------------------------------|------------------------------|
| Eichier Edition Affichage Géosignets Insérer Sélection | Ouțils Fe <u>n</u> être Aide |
| 🗅 🚔 🔚 🗧 💁 Mode données                                 | 🔄 🛒 \land 📬 🗖 🦫 🕅            |
| Mo <u>d</u> e mise en page                             |                              |
| Couche         Zoom sur les données                    | GSF Sondage X                |
| Zoom sur la mise en page                               | doi bondage ·                |
| Barres d'outils                                        | ▲                            |
| ✓ Barre d'état                                         | Effets visuels               |
| Etiquettes superposées                                 | Etiquetage                   |
| Barres de défilement                                   | GPS .                        |
| 🖾 Règles                                               | GSF A.E.C.                   |
| Repères                                                | GSF Débit                    |
| Grille                                                 | GSE Outils                   |
| Propriétés du bloc de doppées                          | ✓ GSF Sondage                |
|                                                        | Geostatistical Analyst       |
|                                                        | Graphiques                   |
|                                                        | Géocodage                    |
|                                                        | Géodatabase répartie         |
|                                                        | Géoréférencement             |

#### 1.1.2 ArcGIS 10.x

Pour afficher la barre d'outils de l'extension GSF Sondage dans ArcMap 10.x, sélectionner le menu **Personnaliser, Barre d'outils** et **GSF Sondage**.

Si la version anglaise d'ArcGIS est utilisée, sélectionner le menu Customize, Toolbars et GSF Sondage.

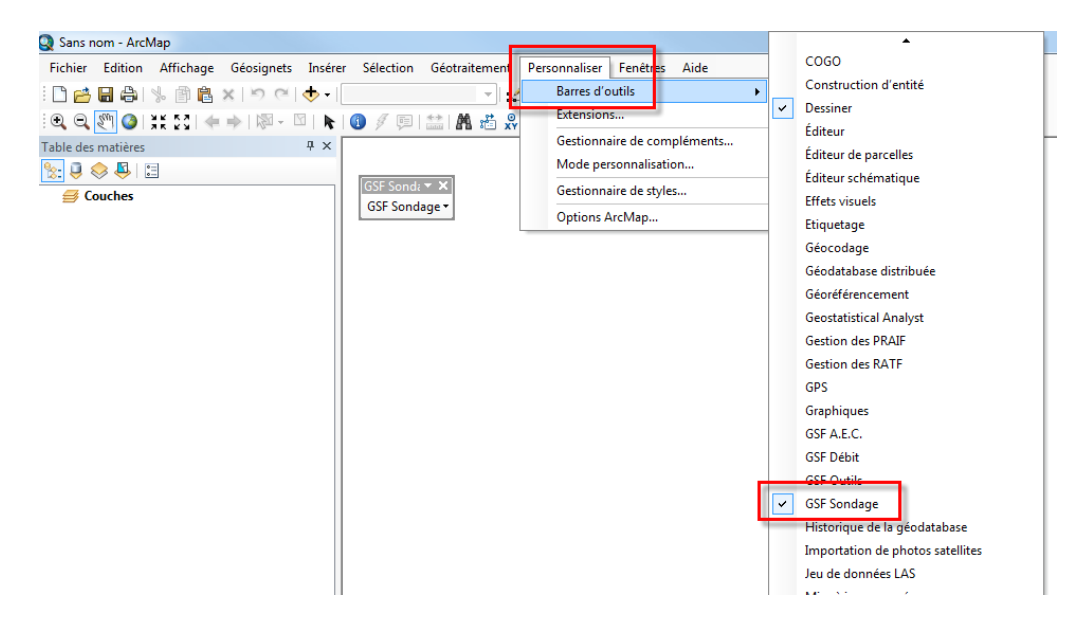

## 1.2 Niveau de licence

GSF Sondage existe sur deux niveaux de licences (Lite et Standard). Le menu « **A propos** » permet de spécifier la version à utiliser.

Par défaut, la version « **Standard** » est automatiquement activée. Cette version permet d'accéder à toutes les fonctionnalités de l'extension.

La version « Lite » rend disponible seulement la méthode d'échantillonnage « Grille rectangulaire » dans la fonction « Création de placettes » et le menu « Configuration ». Les autres fonctionnalités sont visibles, mais désactivées.

|                                                                                                    | SSF Sondage<br>Version 10.4.002                                                                                                    |
|----------------------------------------------------------------------------------------------------|----------------------------------------------------------------------------------------------------|
| 100                                                                                                    | 8 aout 2017                                                                                                    |
| Version 🔘 Li                                                                                                    | ite 💿 Standard                                                                                                    |
| No de produit : 966 §                                                                                             | 962 466 573                                                                                                    |
| No de licence : Non-                                                                                              | enregistré.                                                                                                    |
| Ce logiciel est protéc                                                                                            | zá par la règlementation et les traités                                                                                                    |
| internationaux en ma<br>intellectuelle.Ce logicie<br>forme de licences.Cet<br>et à utiliser un exemple            | tière de droit d'auteur et de propriété<br>el n'est pas vendu mais concédé sous<br>te concession vous autorise à installer<br>aire du logiciel.                                                                                    |
| internationaux en ma<br>intellectuelle.Ce logicie<br>forme de licences.Cet<br>et à utiliser un exemple            | tière de droit d'auteur et de propriété<br>el n'est pas vendu mais concédé sous<br>te concession vous autorise à installer<br>aire du logiciel.                                                                                    |
| Groupe Système Forêt                                                                                              | tière de droit d'auteur et de propriété<br>el n'est pas vendu mais concédé sous<br>te concession vous autorise à installer<br>aire du logiciel.<br>e-Couture, local 200                                                            |
| Groupe Système Forêt<br>1120, boul. Guillaume<br>Lévis (Québec) G6W<br>Tél: (418) 903-5488                        | e-Couture, local 200<br>/ 5M6<br>Http://www.gsf.ca                                                                                                    |
| Groupe Système Forêt<br>1120, boul. Guillaume<br>Lévis (Québec) G6W<br>Tél: (418) 903-5488<br>Fax: (418) 903-5490 | tière de droit d'auteur et de propriété<br>el n'est pas vendu mais concédé sous<br>te concession vous autorise à installer<br>aire du logiciel.<br>e-Couture, local 200<br>/ 5M6<br><u>Http://www.qsf.ca</u><br><u>info@qsf.ca</u> |

#### 1.3 Version d'évaluation

Il est possible d'évaluer l'extension pour **une période de 14 jours**. Cette évaluation permet d'utiliser 100 % des outils avec le jeu de données fourni. Il n'est donc pas permis de produire des résultats commercialement avec la version d'évaluation.

Lors de l'utilisation d'une fonction en mode évaluation, une fenêtre du gestionnaire de licence s'affiche. Pour évaluer la fonction, **cliquer sur le bouton « Évaluation ».** Cette fenêtre s'affichera à chaque utilisation.

| 🗜 Première utilisation 🛛 🔍 📉                                                                                                    |
|----------------------------------------------------------------------------------------------------|
| GSF Sondage                                                                                                    |
| Pour obtenir votre numero de licence, veuillez contacter<br>GSF et leur faire part de votre numéro de produit.                                                                                                    |
| Version                                                                                                    |
| C Lite  Standard                                                                                                    |
| Votre numéro de produit:                                                                                                    |
| 966 962 466 573                                                                                                    |
| Entrez votre numéro de licence:                                                                                                    |
| Avant d'enregistrer votre nouveau produit GSF, assurez-vous<br>d'avoir les droits d'accès nécessaires pour enregistrer des<br>données sur votre disque dur. Pour plus d'information,<br>contactez votre administrateur réseau. |
| Groupe Système Forêt         Http://www.gsf.ca           Tél: (418) 903-5488         Courriel: info@gsf.ca           Fax: (418) 903-5490         Courriel: info@gsf.ca                                                         |
| Évaluation Annuler Enregistrer                                                                                                    |

Afin de permettre à l'utilisateur de se familiariser avec l'application, un ensemble de données « démo » et un document MXD sont inclus avec le programme d'installation présent dans le répertoire :

C:\Program Files (x86) \GSF \GSF Sondage \Demo

## 1.4 Enregistrement de GSF Sondage

L'extension **GSF Sondage** est protégée par une clé virtuelle. Suite à l'installation des composantes et de l'extension, il est nécessaire d'enregistrer l'extension en contactant Groupe Système Forêt (GSF) par courriel (info@gsf.ca) ou par téléphone (418) 903-5488.

Un numéro de produit unique de 12 chiffres sera généré et celui-ci est spécifique à l'ordinateur utilisé et des composantes matérielles. Il est nécessaire de fournir ce numéro de produit afin que GSF génère le numéro de licence également composé de 12 chiffres.

Ce numéro devra être inscrit dans la fenêtre « A propos de Gestion des RATF ».

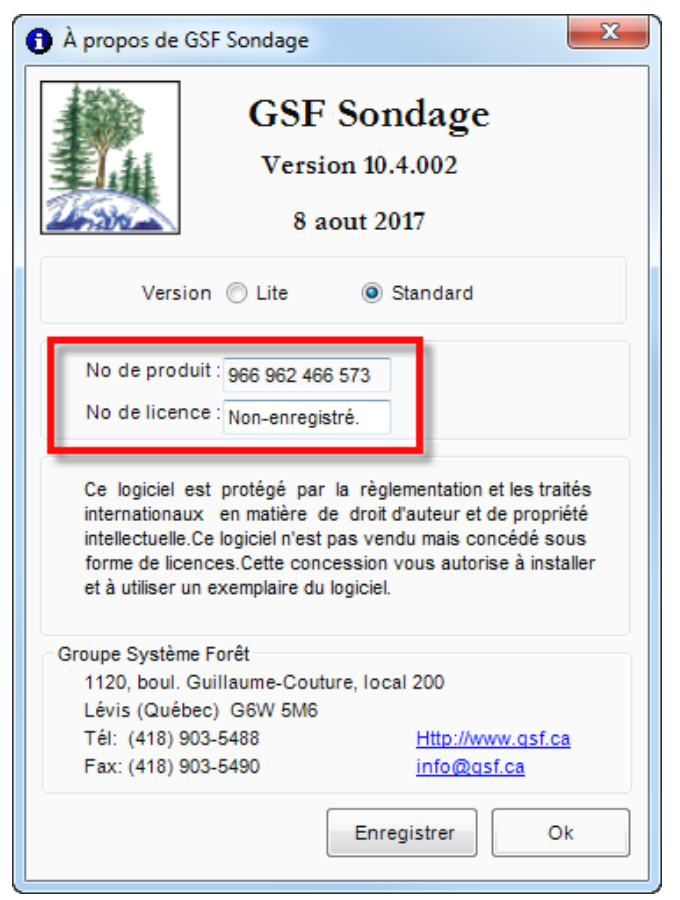

## 1.5 Langage du logiciel

GSF Sondage est disponible également en anglais, mais uniquement pour la version « Lite ». Ce paramètre doit être défini dans le menu « Configuration ».

| uche de placettes | Virées et perma | inentes  |            |                                                  |                   |
|-------------------|-----------------|----------|------------|--------------------------------------------------|-------------------|
| Placettes         |                 |          |            |                                                  |                   |
|                   |                 | Longueur |            | Variable globale                                 | Variable polygone |
| Unité d'échanti   | lonage          |          |            |                                                  |                   |
| V Ajouter         | NO_UE           | 5        | ۲          | 00001                                            | NO_SECTEUR        |
| -Numéro de plac   | cette           |          |            |                                                  |                   |
| ✓ Ajouter         | NO_PE           | 5        | $\bigcirc$ | Numérique 💿 Caractère 📝 Formater le no de P.É -> | 1 = 00001         |
| Unité d'aménag    | jement          |          |            |                                                  |                   |
| V Ajouter         | AIRE_COM        | 5        | ۲          | 11202                                            | NO_UAF            |
| Type de placet    | te              |          |            |                                                  |                   |
| V Ajouter         | TY_PLACET       | 5        | ۲          | P1128 •                                          | TY_PLACET         |
| Type de métho     | de              |          |            |                                                  |                   |
| V Ajouter         | MET_PROD        | 254      | ۲          | PLAN_SOND                                        | MET_PROD          |
| Date du produit   | source          |          |            |                                                  | ]                 |
| V Ajouter         | DT_PRO_SOU      | 10       | $\bigcirc$ | 2008-02-29                                       | DT_PRO_SOU        |
| Type de produit   | t source        |          |            |                                                  |                   |
| V Ajouter         | PRO_SOU         | 10       | ۲          | GPS                                              | PRO_SOU           |
| Remarque          |                 |          |            |                                                  |                   |
| V Ajouter         | RM_METPROE      | 254      | ۲          |                                                  | RM_METPROD        |
| No Secteur        |                 |          |            |                                                  |                   |
| Ajouter           | NO_SEC_INT      | 15       |            | 00001                                            | NO_SECT_IN        |
| Saison            |                 |          |            |                                                  |                   |
| Ajouter           | SAISON          | 4        | ۲          | 2016                                             | SAISON            |
| Statut            |                 |          |            |                                                  |                   |
| Ajouter           | STATUT          | 50       | ۲          | C                                                | STATUT            |
| Français          | C English       |          |            | . Appliquer la structure IPS Inventaire          |                   |
| y i rançais       |                 |          |            |                                                  |                   |

### 1.6 Description sommaire des fonctionnalités

**GSF Sondage** contient un menu pour définir les paramètres de configuration et des fonctions pour créer des placettes et des virées, de consulter l'inventaire, de calculer le nombre de placettes pour les inventaires EVAOR et IMLNU, d'importer des données d'inventaires, d'exporter des données sous le format RATF et le format d'échange DendroDIF du MFFP.

La fonction « **Plan de sondage** » permet de créer des placettes à partir d'une couche de polygones en spécifiant des paramètres reliés au type de méthode sélectionnée pour établir les placettes.

La fonction « **Plan de sondage sur lignes** » permet de créer des placettes à partir d'une couche de lignes en spécifiant des paramètres de distance entre les placettes.

La fonction « **Création de virées** » nécessite une couche de placettes (points) pour rattacher les lignes au point. L'édition est utilisée pour créer les virées.

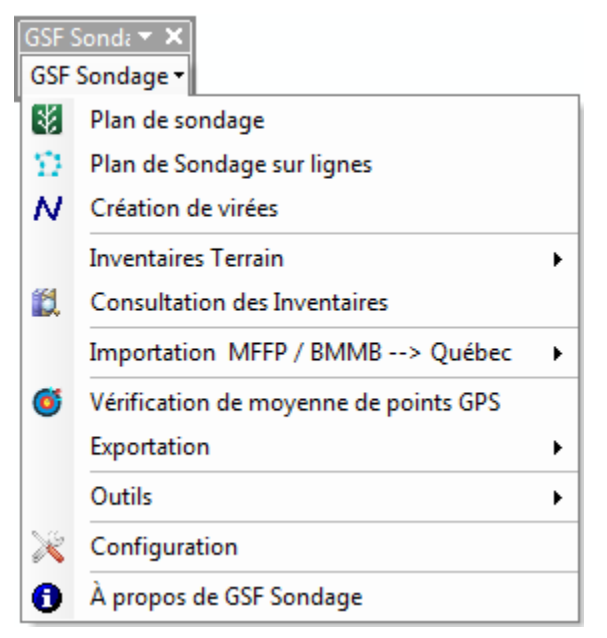

Le groupe de menu « **Inventaires Terrain** » contient des fonctionnalités pour la préparation de cartes et de base de données pour la saisie d'inventaire à partir de GSF NAV Android et IPS Inventaire.

| 7        | Création de Carte pour Saisie Terrain         |
|----------|-----------------------------------------------|
| ٢        | Retour d'Inventaire de Saisie Terrain         |
| <u>س</u> | Préparation de base de données IPS Inventaire |
| <b>L</b> | Importation de données IPS Inventaire         |
| ×        | Regroupement de données                       |
|          | Préparation de base de photos                 |

La fonction « **Création de Carte pour Saisie Terrain** » utilise la couche de plan de sondage pour créer une carte nécessaire pour la saisie d'inventaire terrain à partir de GSF NAV Android.

La fonction « **Retour d'inventaire de Saisie Terrain** » permet d'importer dans une base de données (MDB), le fichier « .geogsf » de GSF NAV contenant l'inventaire forestier.

Les deux autres fonctions relatives à « **IPS Inventaire** » permettent de préparer et récupérer les données d'inventaire concernant cette application.

La fonction « **Regroupement de données** » permet de fusionner plusieurs bases de données IPS (MDB) dans une nouvelle base de données.

La fonction « **Consultation des inventaires** » permet d'interroger interactivement les données d'inventaires reliées aux placettes sélectionnées dans la vue. Cette fonction utilise une base de données contenant la couche de placettes et les tables d'inventaire générées par les fonctions d'importation. Les résultats peuvent être exportés en format Excel.

| GSF Sonda▼ ×<br>GSF Sondage ▼ |                                       |   |  |  |  |  |  |
|-------------------------------|---------------------------------------|---|--|--|--|--|--|
| 8                             | Plan de sondage                       |   |  |  |  |  |  |
| $\Sigma$                      | Plan de Sondage sur lignes            |   |  |  |  |  |  |
| N                             | Création de virées                    |   |  |  |  |  |  |
|                               | Inventaires Terrain                   | ► |  |  |  |  |  |
| 12                            | Consultation des Inventaires          |   |  |  |  |  |  |
|                               | Importation MFFP / BMMB> Québec       | ► |  |  |  |  |  |
| Ő                             | Vérification de moyenne de points GPS |   |  |  |  |  |  |
|                               | Exportation                           | ► |  |  |  |  |  |
|                               | Outils                                | • |  |  |  |  |  |
| ×                             | Configuration                         |   |  |  |  |  |  |
| 0                             | À propos de GSF Sondage               |   |  |  |  |  |  |

Le groupe de menu « **Importation MFFP/BMMB -Québec** » contient quatre fonctions pour importer des données d'inventaires dans un format compatible avec la fonction « Consultation des inventaires ».

| <b>i</b> | Préparation de Consultation d'Inventaire du BMMB  |
|----------|---------------------------------------------------|
| 4        | Importation de placettes DendroDIF                |
| 4        | Importation de placettes d'inventaire décennal    |
| 4        | Importation de données de travaux non commerciaux |

La fonction « Vérification de moyenne de points GPS » utilise un fichier « .geogsf » et « .ptavg » généré par GSF NAV pour Android pour créer une couche de points contenant tous les points GPS qui ont servi à déterminer la position moyenne.

Le groupe de menu « **Exportation** » regroupe les fonctionnalités « Exportation en format d'échange DendroDIF » et « Exportation en format RATF ».

| 12            | Exportation en format d'échange DendroDIF |
|---------------|-------------------------------------------|
| $\frac{1}{2}$ | Exportation en format RATF                |

La fonction « **Exportation en format d'échange DendroDIF** » permet de créer une table DBF contenant les sept champs nécessaires pour l'importation dans l'application DendroDIF du MFFP.

La fonction « **Exportation en format RATF** » convertit une couche de points selon la structure requise dans les normes numériques du Rapport annuel technique et financier (RATF) défini par le ministère des Forêts, de la Faune et des Parcs (MFFP).

Le groupe de menu « Outils » contient trois fonctions relatives à la couche de plan de sondage.

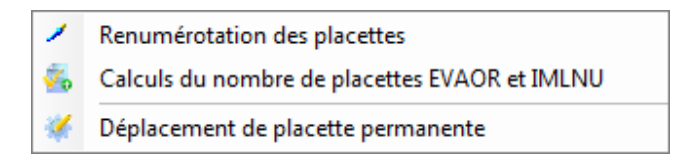

La fonction « **Renumérotation des placettes** » s'applique sur une couche de points et permet de renuméroter les placettes selon différents paramètres.

La fonction « **Calculs du nombre de placettes EVAOR et IMLNU** » utilise une couche de polygones pour calculer le nombre de placettes nécessaires pour l'inventaire EVAOR et IMLNU. Un résultat sommaire est indiqué dans une fenêtre et peut être enregistré dans un fichier texte. La fonction Création de placettes contient une méthode pour générer le nombre de placettes pour ce type d'inventaire.

La fonction « **Déplacement de placette permanente** » permet de déplacer la localisation d'une placette en se basant sur une distance et un azimut. Le résultat s'enregistre dans une autre couche existante.

Le menu « **Configuration** » permet de déterminer le langage à utiliser et les noms de champs et les valeurs à inscrire dans la couche de placettes. Les valeurs peuvent être inscrites manuellement à partir des variables globales définies par l'utilisateur ou extraites à partir des informations provenant de la couche de polygone.

Le menu « A propos de GSF Sondage » permet de spécifier le niveau de licence à utiliser et d'inscrire le numéro de licence.

| GSF S          | Sonda 🔻 🗙                             |
|----------------|---------------------------------------|
| 8              | Plan de sondage                       |
| $\mathfrak{D}$ | Plan de Sondage sur lignes            |
| N              | Création de virées                    |
|                | Inventaires Terrain                   |
| 12             | Consultation des Inventaires          |
|                | Importation MFFP / BMMB> Québec 🔹     |
| Ő              | Vérification de moyenne de points GPS |
|                | Exportation •                         |
|                | Outils •                              |
| ×              | Configuration                         |
| 0              | À propos de GSF Sondage               |

#### 2 INFORMATIONS IMPORTANTES POUR L'UTILISATION DE GSF SONDAGE

Ce chapitre contient des informations globales pour l'utilisation de l'application et nécessite de consulter les sections concernées pour obtenir plus d'informations.

#### 2.1 Données numériques nécessaires

Les données numériques requises peuvent varier selon la fonction utilisée. La couche de points et de polygones constitue les principaux types de géométries nécessaires à l'utilisation de l'extension.

La **couche de polygones** est nécessaire pour la fonction « Plan de sondage », car elle détermine l'étendue du territoire.

La **couche de placettes (points)** peut être créée à partir du menu « Plan de sondage » ou « Plan de sondage sur lignes ». Le menu « Configuration » permettra de définir les types de champs à créer dans la couche. Cette couche pourra également être utilisée pour la saisie d'inventaire à partir de GSF NAV pour Android.

La **couche de lignes** est utilisée dans la fonction « Plan de sondage sur lignes » et « Création de virées ».

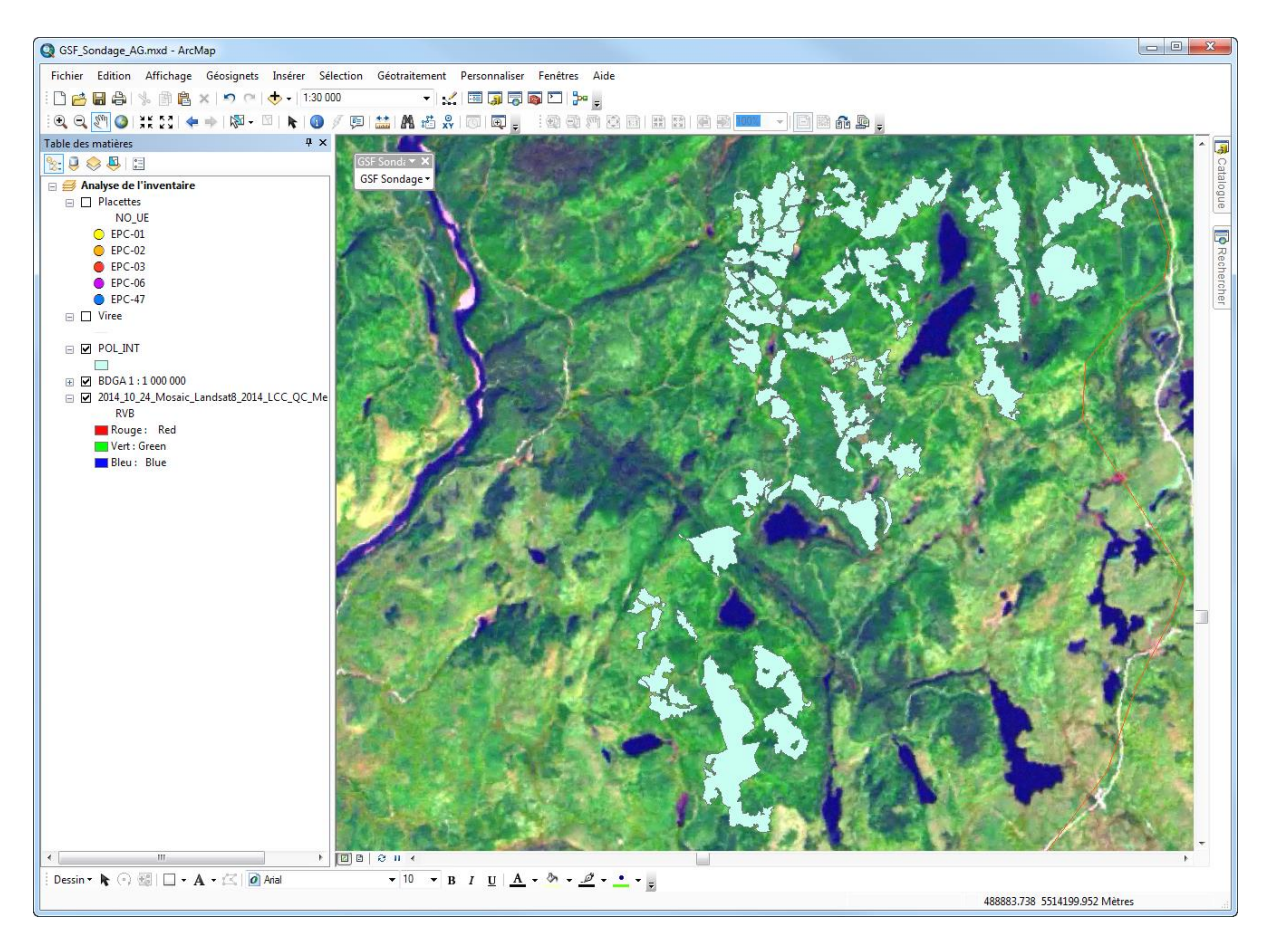

#### 2.2 GSF Sondage et l'inventaire forestier

GSF Sondage 10.4 devient plus qu'une extension pour créer des placettes lorsqu'elle est combinée avec GSF NAV Android.

Il est maintenant possible d'utiliser une couche de placettes pour générer une carte (.geo, .nav, .ips) servant à saisir l'inventaire forestier à partir de l'application **GSF NAV pour Android**. Les données d'inventaire pourront être importées par GSF Sondage dans une base de données MDB et les résultats de l'inventaire pourront être consultés dans une interface et même être exportés dans un chiffrier Excel.

L'application **GSF NAV Android** contient une interface pour saisir les tiges. Consulter le manuel d'usager de GSF NAV Android pour obtenir plus d'information.

L'histogramme ci-dessous explique sommairement les étapes à suivre lorsque GSF Sondage et GSF NAV Android sont utilisés pour la saisie et la compilation des inventaires forestiers. Les noms indiqués en caractères gras font référence au nom de la fonction et à l'application utilisée.

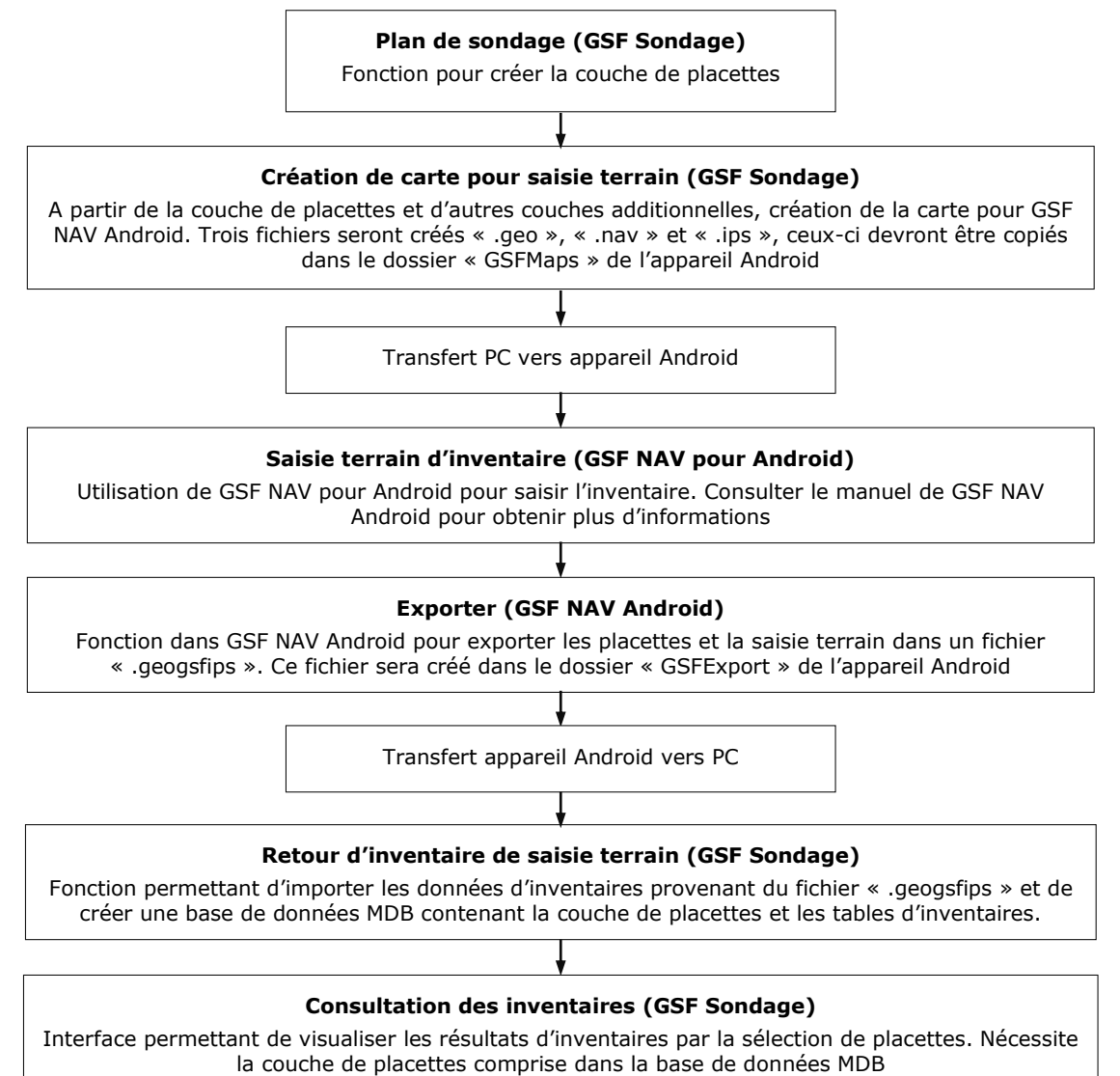

## 2.3 Configuration de GSF Sondage

GSF Sondage exige une configuration initiale pour définir les champs à créer dans la couche de points (placettes) à partir du menu « **Configuration** ». Si les champs ne sont pas présents dans les couches, ils seront automatiquement créés.

La création de placettes pour la saisie d'inventaire à partir de GSF NAV Android nécessite d'activer le bouton « Appliquer la structure IPS Inventaire ».

| e de placettes  | Virées et perma | nentes   |            |                                              |            |                   |
|-----------------|-----------------|----------|------------|----------------------------------------------|------------|-------------------|
| acettes         |                 | 1        |            |                                              |            | Mariable ashirese |
| 11-24 -114-1    |                 | Longueur |            | variable globale                             |            | variable polygone |
| Unite d'echanti | lionage         | -        | _          |                                              | _          |                   |
| Ajouter         | NO_UE           | 5        | ۲          | 00001                                        | $\odot$    | NO_SECTEUR        |
| Numéro de pla   | cette           |          |            |                                              |            |                   |
| √ Ajouter       | NO_PE           | 5        | $\odot$    | Numérique 💿 Caractère 📝 Formater le no de P. | É->1=      | = 00001           |
| Unité d'aménag  | gement          |          |            |                                              |            |                   |
| V Ajouter       | AIRE_COM        | 5        | ۲          | 11202                                        | $\bigcirc$ | NO_UAF            |
| Type de placet  | te              |          |            |                                              |            |                   |
| V Ajouter       | TY_PLACET       | 5        | ۲          | P1128                                        | $\bigcirc$ | TY_PLACET         |
| Type de métho   | de              |          |            |                                              |            |                   |
| V Ajouter       | MET_PROD        | 254      | ۲          | PLAN_SOND                                    | $\bigcirc$ | MET_PROD          |
| Date du produi  | t source        |          |            |                                              |            |                   |
| 📝 Ajouter       | DT_PRO_SOU      | 10       | $\bigcirc$ | 2008-02-29      O Aujourd'hui                | $\bigcirc$ | DT_PRO_SOU        |
| Type de produi  | tsource         |          |            |                                              |            |                   |
| Aiouter         | PRO_SOU         | 10       | ۲          | GPS 🔹                                        | $\bigcirc$ | PRO_SOU           |
| D               |                 |          | Ŭ          |                                              | 0          |                   |
| Remarque        |                 | 254      | ~          |                                              | ~          |                   |
| V Ajouter       |                 | 204      | ۲          |                                              | 0          | RM_METEROD        |
| No Secteur      |                 |          |            |                                              |            |                   |
| Ajouter         | NO_SEC_INT      | 15       |            | 00001                                        | ۲          | NO_SECT_IN        |
| Saison          |                 |          |            |                                              |            |                   |
| V Ajouter       | SAISON          | 4        | ۲          | 2016                                         | $\bigcirc$ | SAISON            |
| Statut          |                 |          |            |                                              |            |                   |
| Ajouter         | STATUT          | 50       | ۲          |                                              |            | STATUT            |
|                 |                 |          |            |                                              |            |                   |
| rançais         | English         |          |            | Appliquer la structure IPS Inventaire        |            |                   |

## 2.4 Création de placettes

La fonction « **Plan de sondage** » est l'interface principale pour créer des placettes. Cette fenêtre contient différentes méthodes et paramètres géométriques.

| Couche des placettes           Placettes <ul> <li>Image: Couche des placettes</li> <li>Image: Couche des placettes</li> <li>Image: Couche des placettes</li> <li>Image: Couche des placettes</li> </ul> Placettes <ul> <li>Image: Couche des placettes</li> <li>Image: Couche des placettes</li> <li>Image: Couche des placettes</li> <li>Image: Couche des placettes</li> </ul> Image: Couche des placettes <ul> <li>Image: Couche des placettes</li> <li>Image: Couche des placettes</li> <li>Imag</li></ul>                                                                                                    | Paramètres des polygones<br>Couche POL_INT                                                                              |
|----------------------------------------------------------------------------------------------------|----------------------------------------------------------------------------------------------------|
| Méthode à utiliser<br>Équidistance automatique avec nbr placettes prédéterminé                                                                                                    | Regroupement sur <u>NO_SECTEUR</u> Sur la sélection 61/61      Pas de limite interne ( polygones contigus )             |
| Numérotation des placettes       Image: Straight of the straight of the straight of th | Paramètres de la grille<br>Ajouter la grille en graphique dans la vue<br>Ajouter la grille dans une couche :<br>grille1 |
| Paramètres géométriques<br>Espacement en X 100 Angle 45<br>Espacement en Y 100<br>★ Largeur de la bande à exclure en bordure des polygones 0 mètres                                                                                                    | Statut<br>En attente.                                                                                                   |
| ★ Distance minimum entre 2 placettes 50 mètre(s) Une placette par 1 hectare(s) ✓ Arrondir à l'entier supérieur     ★ 50 placette(s) par polygone Nombre minimum de placettes par polygone 1     ★ Nombre maximum d'itérations 300     ★ Ignorer les polygones avec une superficie < hectare(s)     Majoration 10% (EVAOR) Arrondir les variables N1 et N2 (EVAOR)                                                                                                    | Numéro de UE 00001<br>Option d'annulation<br>Activer<br>Identifiant à ajouter->2<br>Annuler 1 	 Exécuter<br>Quitter     |

### 2.5 Préparation d'une carte pour la saisie d'inventaire terrain (GSF NAV Android)

Lorsque la couche de points des placettes a été créée, il est possible de générer une carte pour pouvoir saisir les données d'inventaire sur le terrain à partir de l'application GSF NAV pour Android.

GSF NAV pour Android est un système de navigation GPS permettant de saisir des relevés de points, de lignes et de polygones en incluant la saisie de données pour l'inventaire des tiges de 10 cm et plus.

Pour utiliser ce système, il est nécessaire de créer une carte à partir de la fonction « **Création de Carte pour Saisie Terrain** ». Cette fonction est située dans le groupe de menu « **Inventaire Terrain** ».

Trois fichiers seront créés « .geo, .nav, .ips » et devront être copiés dans l'appareil dans le dossier « **GSFMaps** ». Consulter la section 7.2 à la page 77 pour obtenir plus d'informations.

| Couche de placettes                                                   | Plan_Sondage            |                                | •                                        |             |            |   | Exécuter |
|-----------------------------------------------------------------------|-------------------------|--------------------------------|------------------------------------------|-------------|------------|---|----------|
| Couches additionnelles                                                |                         |                                |                                          |             |            |   |          |
| Nom<br>Hypsometrie<br>RtesPetites                                     |                         |                                | Type<br>Polyline<br>Polyline<br>Polyline | Éditable    | Ê.         | Θ | Quitter  |
| Rivieres       CONTOUR                                                |                         |                                | Polyline<br>Polygon                      |             | -          |   |          |
| Utiliser la sélection<br>Base de données IPS<br>Aire commune          | Numéro UE               | aire décénnal                  | M Android                                | Inventaire  | _Forestier |   |          |
| Utiliser la sélection<br>Base de données IPS<br>Aire commune<br>12345 | Numéro UE<br>00001      | aire décénnal<br>No<br>Inventa | Android                                  | Inventaire, | _Forestier |   | -        |
| Utiliser la sélection Base de données IPS Aire commune 12345          | Numéro UE<br>00001      | aire décénnal<br>No<br>Inventa | Android  MUE aire                        | Inventaire_ | Forestier  |   | E        |
| Utiliser la sélection Base de données IPS Aire commune 12345          | Inventa Numéro UE 00001 | aire décénnal No Inventa       | Android  MUE aire                        | Inventaire, | Forestier  |   | 4<br>1   |

#### 2.6 Retour d'Inventaire de Saisie Terrain

Cette fonction permet d'importer les données d'inventaire prises à partir de GSF NAV pour Android. Le fichier à importer porte l'extension « **.geogsfips** » et est situé dans le dossier « GSFExport » de l'appareil Android.

Les données seront enregistrées dans une géodatabase personnelle et incluront la couche de placettes et l'inventaire des tiges. Cette fenêtre permet de choisir la table de tarif de cubage et le type de méthode d'échantillonnage utilisé.

| GSF Sondage - Retour d'inventaire de saisie terrain                                                                                                    |                                      | ×                   |
|----------------------------------------------------------------------------------------------------|--------------------------------------|---------------------|
| Stockage USB MTP : Le mode MTP nécessite que l'apparei redémarré au moins une fois depuis la depuis la dep | il Android soit<br>dernière capture. | Execute     Quitter |
| Fichier .geogsfips                                                                                                    |                                      |                     |
| D:\GSF_Sondage\GsfExport\20161128_083534_PE1.geogsf                                                                                                    |                                      |                     |
| Pièces jointes<br>Importer les photos<br>Répertoire des photos sur l'appareil                                                                                                    |                                      |                     |
| Importer les enregistrements audio Répertoire des enregistrements audio sur l'appareil                                                                                                    |                                      |                     |
| Répertoire de sortie des pièces jointes                                                                                                    |                                      |                     |
|                                                                                                    |                                      |                     |
| Table de tarif de cubage<br>Méthode P                                                                                                    | Hauteur NB     Vol_t                 | NB v                |
| Résultat            Nouvelle couche        PE1   Couche experimentation                                                                                                    | xistante                             |                     |
| Répertoire de sortie<br>C:\GSF_Sondage\Retour_PE.mdb                                                                                                    |                                      |                     |
|                                                                                                    |                                      |                     |

#### 2.7 Consultation des inventaires

Lorsque les données d'inventaires ont été importées par l'une des fonctions d'importation de GSF Sondage, la couche de placettes contenues dans la géodatabase personnelle peut être utilisée pour compiler les résultats à partir de la fonction « Consultation des inventaires ».

Le tableau ci-dessous indique les fonctionnalités d'importation pouvant être utilisées pour créer la base de données exigée par cette fonction.

| Menu                          | Fonction                                                                                                    |
|-------------------------------|----------------------------------------------------------------------------------------------------|
| Inventaire Terrain            | Retour d'inventaire de Saisie Terrain<br>Importation de données IPS Inventaire                                                                                                    |
| Importation MFFP/BMMB –Québec | Préparation de consultation d'inventaire du BMMB<br>Importation de placettes DendroDIF<br>Importation de placettes d'inventaire décennal<br>Importation de données de travaux non commerciaux |

La compilation apparait lorsque les placettes sont sélectionnées à partir du bouton « Sélection » inclut dans la fenêtre et non à partir de l'outil de sélection d'ArcMap.

Consulter la section 8 à la page 89 pour obtenir plus d'informations.

| 13       | GSF Sonda                                                              | age - Consula                            | ation des place                             | ettes                         |                         |               |           |          |           |            |                                              |                | ×                    |   |
|----------|------------------------------------------------------------------------|------------------------------------------|---------------------------------------------|-------------------------------|-------------------------|---------------|-----------|----------|-----------|------------|----------------------------------------------|----------------|----------------------|---|
| Pla<br>S | elation entre<br>lacettes<br>LAN_SONE<br>acettes séle<br>élection inté | e les couches e<br>DAGE<br>ectionnées 10 | et les tables<br>Champ<br>D_PE<br>6 Avec ti | relation<br>T_MESXY<br>ges 16 | ▼<br>▼ Sélection        | sur les place | ettes seu | ulement  | Expo      | rter Te    | mplate                                       | Voir graphique | Sélection<br>Quitter |   |
| Пг       |                                                                        | 00.00                                    | alon par peaple                             |                               |                         |               |           |          |           |            |                                              |                |                      | = |
|          | Peuplemen                                                              | nt(s) observé(                           | s)                                          |                               |                         |               |           |          |           |            |                                              |                |                      |   |
|          | ld_pet_m                                                               | es                                       | PEUOBSEF                                    | 2                             |                         |               |           |          | ID_PET_M  | ESXY       |                                              |                |                      | _ |
|          | 12345201                                                               | 170000100001                             | ERS 50 %,                                   | TIL 19 %, BOJ                 | 19 %, ERR 6 %           | s, FRA 6 %    |           |          | 123452017 | 000010000  | 1201493_025146489_3                          |                |                      |   |
|          | 12345201                                                               | 170000100002                             | ERR 57 %,                                   | ERS 19 %, PR                  | U 10 %, BOJ 10          | )%, FRA 5 %   | 6         |          | 123452017 | 000010000  | 2201447_515146394_44                         |                |                      |   |
|          | 12345201                                                               | 170000100003                             | ERS 50 %,                                   | FRA 25 %, BO                  | J 17 %, TIL 8 %         |               |           |          | 123452017 | 000010000  | 3201548_065146394_44                         |                |                      |   |
|          | 12345201                                                               | 170000100004                             | ERS 62 %,                                   | FRA 15 %, HE                  | G 8 %, ERR 8 %          | 6, BOJ 8 %    |           |          | 123452017 | 0000100004 | 4201546_515146293_04                         |                |                      |   |
|          | 12345201                                                               | 170000100005                             | ERS 57 %,                                   | FRA 36 %, BO                  | J7%                     |               |           |          | 123452017 | 000010000  | 5201642_255146294_44                         |                |                      |   |
|          | 12345201                                                               | 170000100006                             | ERS 60 %,                                   | BOJ 20 %, FR                  | A 20 %                  |               |           |          | 123452017 | 000010000  | 6201550_175146194_44                         |                |                      |   |
|          | 12345201                                                               | 70000100007                              | FRA 57 %,                                   | ERR 14 %, ER                  | S 14 %, HEG 7           | %, PRU 7 %    |           |          | 123452017 | 000010000  | 7201646_515146195_68                         |                |                      |   |
|          | 12345201                                                               | 70000100008                              | ERR 4/ %,                                   | ERS 29 %, FR                  | A 12 %, PRU 6           | %, HL 6 %     |           |          | 123452017 | 000010000  | 8201622_145146094_44                         |                |                      |   |
|          | 12345201                                                               | 170000100009                             | ERS /5 %,                                   | ERR 12 %, HE                  | GIZ /2<br>110 % TH 10 % | 7             |           |          | 123452017 | 000010000  | 9201716_335146094_44<br>0201c10_0c5146004_44 |                |                      |   |
| lli      | Dénombre                                                               | ment des tige                            | s                                           |                               |                         |               |           |          |           |            |                                              |                |                      | - |
|          | Essence                                                                | NB 10CM-                                 | NBH 10CM-                                   | NB 10CM+                      | NBH 10CM+               | Strat m2      | Pource    | Vol m3ha | DPH Moy   | VIG Moy    |                                              |                |                      | - |
|          | ERS                                                                    | 0 ti                                     | 0 ti_ha                                     | 95 ti                         | 278 ti_ha               | 11.88         | 41.1      | 93.72    | 23        | 0          | 1                                            |                |                      |   |
|          | ERR                                                                    | 0 ti                                     | 0 ti_ha                                     | 43 ti                         | 93 ti_ha                | 5.38          | 18.6      | 44.14    | 27        | 0          |                                              |                |                      |   |
|          | FRA                                                                    | 0 ti                                     | 0 ti_ha                                     | 34 ti                         | 37 ti_ha                | 4.25          | 14.7      | 39.74    | 39        | 0          |                                              |                |                      |   |
|          | BOJ                                                                    | 0 ti                                     | 0 ti_ha                                     | 25 ti                         | 33 ti_ha                | 3.12          | 10.8      | 24.36    | 35        | 0          |                                              |                |                      |   |
|          | TIL                                                                    | 0 ti                                     | 0 ti_ha                                     | 15 ti                         | 32 ti_ha                | 1.88          | 6.5       | 16.01    | 27        | 0          |                                              |                |                      |   |
|          | HEG                                                                    | 0 ti                                     | 0 ti_ha                                     | 8 ti                          | 7 ti_ha                 | 1             | 3.5       | 10.28    | 42        | 0          |                                              |                |                      |   |
|          | PRU                                                                    | 0 ti                                     | 0 ti_ha                                     | 7 ti                          | 29 ti_ha                | 0.88          | 3         | 5.27     | 20        | 0          |                                              |                |                      |   |
|          | SAB                                                                    | 0 ti                                     | 0 ti_ha                                     | 2 ti                          | 3 ti_ha                 | 0.25          | 0.9       | 2.05     | 33        | 0          |                                              |                |                      |   |
|          | EPB                                                                    | 0 ti                                     | 0 ti_ha                                     | 1 ti                          | 1 ti_ha                 | 0.12          | 0.4       | 0.92     | 38        | 0          |                                              |                |                      |   |
|          | FRN                                                                    | 0 ti                                     | 0 ti_ha                                     | 1 ti                          | 6 ti_ha                 | 0.12          | 0.4       | 0.64     | 16        | 0          | J                                            |                |                      |   |
|          |                                                                        |                                          |                                             |                               |                         |               |           |          |           |            |                                              |                |                      |   |

#### **3** CONFIGURATION

Le menu **Configuration** est utilisé principalement pour définir les noms et la structure des champs des nouvelles couches créées à partir de GSF Sondage. Tous les champs seront en format caractère à l'exception du champ de numéro de placettes qui peut être de format numérique.

La fenêtre est divisée en deux onglets « **Couche de** p**lacettes** » et « **Virées et permanentes** ».

Pour conserver les paramètres définis, il est important d'appuyer sur le bouton « **Enregistrer** ».

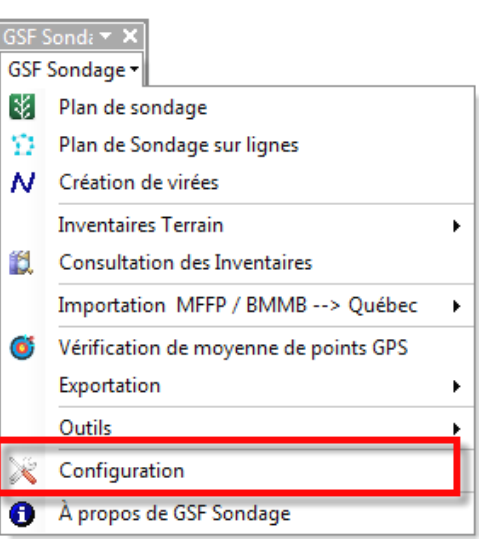

| ne de placettes | Virées et perma | inentes  |            |                                           |            |                   |
|-----------------|-----------------|----------|------------|-------------------------------------------|------------|-------------------|
| Placettes       |                 | 1        |            | V-11-1-1-                                 |            | Madalla adva      |
|                 |                 | Longueur |            | Variable globale                          |            | Variable polygone |
| Unité d'échanti | llonage         | _        |            |                                           |            | []                |
| Ajouter         | NO_UE           | 5        | ۲          | 00001                                     | $\odot$    | NO_SECTEUR        |
| -Numéro de pla  | cette           |          |            |                                           |            |                   |
| ↓ Ajouter       | NO_PE           | 5        | 0          | Numérique 💿 Caractère 📝 Formater le no de | P.É -> 1 = | = 00001           |
| Unité d'aménag  | gement          |          |            |                                           |            |                   |
| Ajouter         | AIRE_COM        | 5        | ۲          | 11202                                     | $\bigcirc$ | NO_UAF            |
| Type de placet  | te              |          |            |                                           |            |                   |
| V Ajouter       | TY_PLACET       | 5        | ۲          | P1128 -                                   | $\bigcirc$ | TY_PLACET         |
| Type de métho   | de              |          |            |                                           |            |                   |
| V Ajouter       | MET_PROD        | 254      | ۲          | PLAN_SOND -                               | $\bigcirc$ | MET_PROD          |
| Date du produi  | t source        |          |            |                                           |            |                   |
| V Ajouter       | DT_PRO_SOU      | 10       | $\bigcirc$ | 2008-02-29 (i) Aujourd'hui                | $\bigcirc$ | DT_PRO_SOU        |
| Tvpe de produi  | t source        |          |            |                                           |            |                   |
| Ajouter         | PRO_SOU         | 10       | ۲          | GPS 🔹                                     | $\bigcirc$ | PRO_SOU           |
| Remarque        |                 |          |            |                                           |            |                   |
| 🔽 Ajouter       | RM_METPROE      | 254      | ۲          |                                           | $\bigcirc$ | RM_METPROD        |
| No Secteur      |                 |          |            |                                           |            |                   |
| Ajouter         | NO_SEC_INT      | 15       |            | 00001                                     | ۲          | NO_SECT_IN        |
| Saison          |                 |          |            |                                           |            |                   |
| Ajouter         | SAISON          | 4        | ۲          | 2016                                      | $\odot$    | SAISON            |
| Statut          |                 |          |            |                                           |            |                   |
| Ajouter         | STATUT          | 50       | ۲          |                                           |            | STATUT            |
|                 |                 |          |            |                                           |            |                   |
| Français        |                 |          |            | Appliquer la structure IPS Inventaire     |            |                   |

## 3.1 Onglet « Couche de placettes »

Les fonctions de GSF Sondage impliquant la création de placettes dans une nouvelle couche ou dans une couche existante auront la structure définie dans l'onglet « **Couche de Placettes** ». Cette section permet de sélectionner les champs à créer lorsque des placettes sont générées. **Tous les champs seront en format caractère à l'exception du numéro de placettes qui peut être de format numérique**.

Seuls les champs ayant un **crochet** seront ajoutés à la nouvelle couche de placettes ou à la couche existante. L'application utilisera ces noms de champs pour inscrire la valeur ou pour les créer lorsque ceux-ci comportent un nom différent ou s'ils ne sont pas présents.

Il est possible de personnaliser les **noms des champs** et la **largeur** de ceux-ci lorsqu'une nouvelle couche est créée.

Les sections « **Variable globale** » et « **Variable polygone** » permettent d'identifier l'information qui sera inscrite dans la table soit par une variable saisie manuellement (Variable globale) par l'utilisateur ou par une variable obtenue à partir de la couche de polygones. Pour cette dernière option, le nom du champ de la couche de polygones doit être indiqué dans l'encadré.

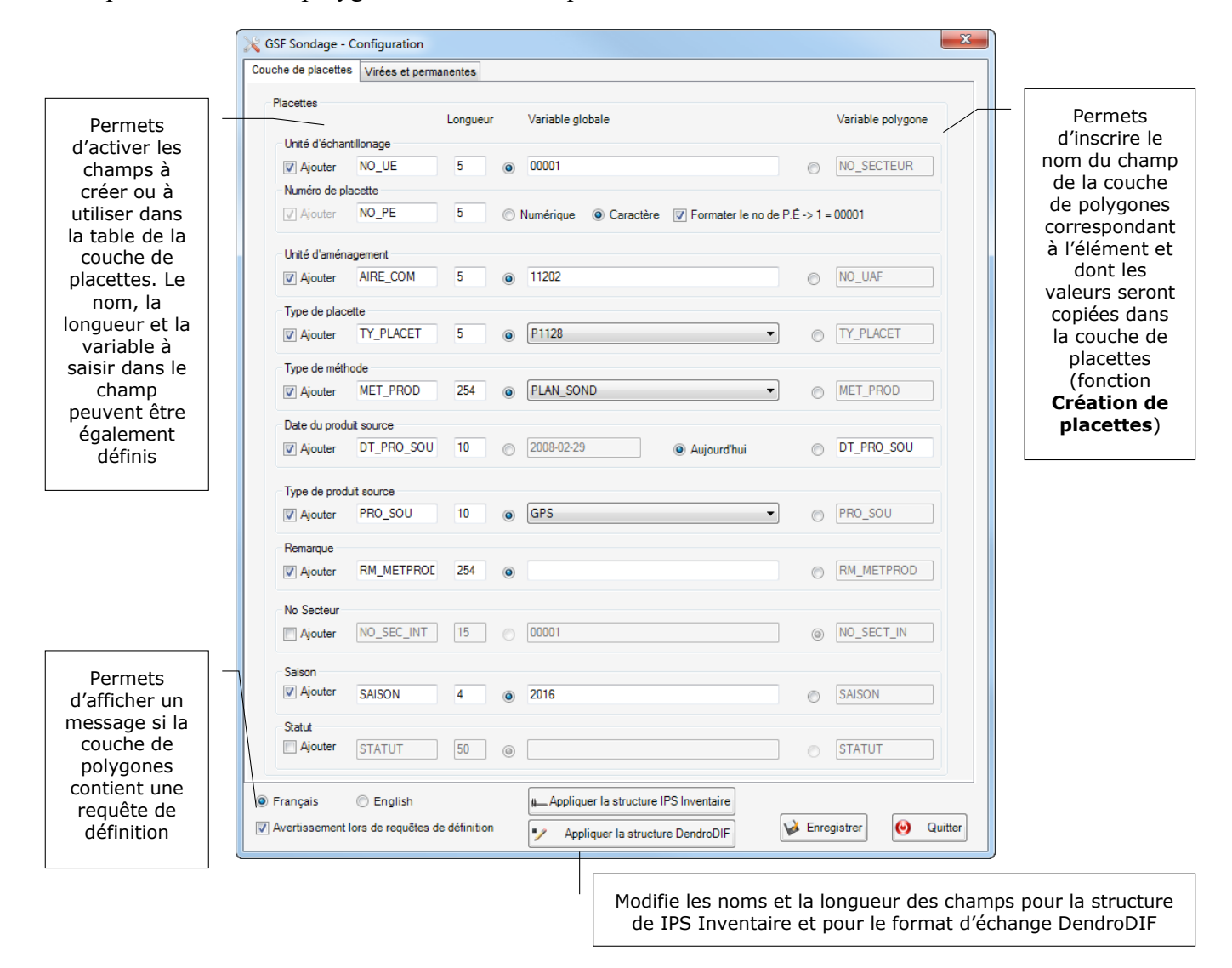

#### **Desciption des champs** 3.1.1

Certains champs sont obligatoires pour les fonctions « Création de carte pour saisie terrain », « Exportation en format RATF » et « Préparation de base de données pour IPS Inventaire ».

| NOM                                              | Type de champ         | Description                                                                                                    |
|--------------------------------------------------|-----------------------|----------------------------------------------------------------------------------------------------|
| Unité d'échantillonnage<br>(NO_UE)               | Texte, 20             | Champ obligatoire pour la fonction « Exportation en<br>format RATF » et « Préparation de base de données IPS<br>Inventaire »                             |
| Placette échantillon<br>(NO_PE)                  | Texte ou Numérique, 5 | Contiens les numéros de placettes<br>Champ nécessaire pour plusieurs fonctions                                                                           |
| Unité d'aménagement<br>(NO_UAF)                  | Texte, 6              | Champ obligatoire sous le nom de « AIRE_COM » pour la fonction « Exportation en format RATF » et « Préparation de base de données IPS Inventaire »       |
| Type de placette<br>(TY_PLACET)                  | Texte, 5              | Champ relié à la table de code « Type_Placette.dbf »                                                                                                    |
| Type de méthode<br>(MET_PROD)                    | Texte, 10             | Champ relié à la table des codes<br>« Type_Methode_Production.dbf »<br>Champ nécessaire pour la fonction « Exportation en<br>format RATF                 |
| Date de produit source<br>(DT_PRO_SOU)           | Texte, 10             | Champ en format AAA-MM-JJ.<br>Nécessaire pour la fonction « Exportation en format<br>RATF »                                                              |
| Type de produit source<br>(PRO_SOU)              | Texte, 10             | Champ relié à la table des codes<br>« Type_Produit_Source.dbf »<br>Champ nécessaire pour la fonction « Exportation en<br>format RATF »                   |
| Remarque<br>(RM_METROD)                          | Texte, 254            | Remarque sur le type de méthode de production et sur<br>le type de produit source<br>Champ nécessaire pour la fonction « Exportation en<br>format RATF » |
| Numéro de secteur d'intervention<br>(NO_SEC_INT) | Texte, 15             | Numéro de secteur d'intervention                                                                                                    |
| Saison                                           | Texte, 4              | Par défaut, indique l'année en cours<br>Champ obligatoire pour la fonction « Préparation de base<br>de données IPS Inventaire »                          |
| Statut                                           | Texte, 50             |                                                                                                    |

| _  |     |           |                |       |       |        |           |           |            |         |           |            |        |        |      |   |
|----|-----|-----------|----------------|-------|-------|--------|-----------|-----------|------------|---------|-----------|------------|--------|--------|------|---|
| Ta | ble |           |                |       |       |        |           |           |            |         |           |            |        |        |      |   |
| 0  | ·   | -   🔓 🌄 🛛 | € <sup>R</sup> | ×     |       |        |           |           |            |         |           |            |        |        |      |   |
| PE | L   |           |                |       |       |        |           |           |            |         |           |            |        |        |      | × |
| Г  | FID | Shape     | ld             | NO_UE | NO_PE | NO_UAF | TY_PLACET | MET_PROD  | DT_PRO_SOU | PRO_SOU | RM_METPRO | NO_SEC_INT | SAISON | STATUT | UNDO | ^ |
| F  | 0   | Point     | 0              | 00001 | 1     | 11202  | P1128     | PLAN_SOND | 2014-06-10 | COUNUM  |           | EPC-02     | 2014   |        | 2    | = |
|    | 1   | Point     | 0              | 00001 | 2     | 11202  | P1128     | PLAN_SOND | 2014-06-10 | COUNUM  |           | EPC-02     | 2014   |        | 2    |   |
|    | 2   | Point     | 0              | 00001 | 3     | 11202  | P1128     | PLAN_SOND | 2014-06-10 | COUNUM  |           | EPC-02     | 2014   |        | 2    |   |
|    | 3   | Point     | 0              | 00001 | 4     | 11202  | P1128     | PLAN_SOND | 2014-06-10 | COUNUM  |           | EPC-02     | 2014   |        | 2    |   |
|    | 4   | Point     | 0              | 00001 | 5     | 11202  | P1128     | PLAN_SOND | 2014-06-10 | COUNUM  |           | EPC-02     | 2014   |        | 2    |   |
|    | 5   | Point     | 0              | 00001 | 6     | 11202  | P1128     | PLAN_SOND | 2014-06-10 | COUNUM  |           | EPC-02     | 2014   |        | 2    |   |
|    | 6   | Point     | 0              | 00001 | 7     | 11202  | P1128     | PLAN_SOND | 2014-06-10 | COUNUM  |           | EPC-02     | 2014   |        | 2    |   |
|    | 7   | Point     | 0              | 00001 | 8     | 11202  | P1128     | PLAN_SOND | 2014-06-10 | COUNUM  |           | EPC-02     | 2014   |        | 2    |   |
|    | 8   | Point     | 0              | 00001 | 9     | 11202  | P1128     | PLAN_SOND | 2014-06-10 | COUNUM  |           | EPC-02     | 2014   |        | 2    |   |
|    | 9   | Point     | 0              | 00001 | 10    | 11202  | P1128     | PLAN_SOND | 2014-06-10 | COUNUM  |           | EPC-02     | 2014   |        | 2    |   |
|    | 10  | Point     | 0              | 00001 | 11    | 11202  | P1128     | PLAN_SOND | 2014-06-10 | COUNUM  |           | EPC-02     | 2014   |        | 2    |   |
|    | 11  | Point     | 0              | 00001 | 12    | 11202  | P1128     | PLAN_SOND | 2014-06-10 | COUNUM  |           | EPC-02     | 2014   |        | 2    |   |
|    | 12  | Point     | 0              | 00001 | 13    | 11202  | P1128     | PLAN SOND | 2014-06-10 | COUNUM  |           | EPC-02     | 2014   |        | 2    |   |

#### 3.1.2 Format de champ pour les numéros de placettes

Le type de champ pour les numéros de placettes peut être créé en format texte ou en format numérique en fonction des besoins et fonctionnalités utilisées.

Pour les utilisateurs des produits IPS et création de cartes pour la saisie d'inventaire dans un appareil Android, la structure du champ doit obligatoirement être en format texte (caractère). Il est donc conseillé d'utiliser un champ de type **Caractère** et d'utiliser le bouton « **Appliquer la structure IPS Inventaire** ».

#### 3.1.3 Variable « Globale » ou « Polygone »

La « Variable globale » ou la « Variable polygone » est une façon d'inscrire des attributs automatique dans les champs créés par l'application.

La « Variable globale » est utilisée pour inscrire manuellement la valeur à stocker.

La « **Variable polygone** » doit contenir le nom du champ de la couche de polygones à utiliser pour copier les informations dans la nouvelle couche de points (placettes).

| uche de placettes | Virées et perm | anentes  |                                       |                   |
|-------------------|----------------|----------|---------------------------------------|-------------------|
| Placettes         |                | Longueur | Variable globale                      | Variable polygone |
| Unité d'échanti   | llonage        | -        | -                                     |                   |
| Ajouter           | NO_UE          | 5        | 00001                                 | NO_SECTEUR        |
| Numéro de plac    | cette          |          |                                       |                   |
| ✓ Ajouter         | NO_PE          | 5        | ○ Numérique                           | > 1 = 00001       |
| Unité d'aménag    | gement         |          |                                       |                   |
| V Ajouter         | AIRE_COM       | 5        | 11202                                 | NO_UAF            |
| Type de placet    | te             |          |                                       |                   |
| V Ajouter         | TY_PLACET      | 5        | P1128                                 | O TY_PLACET       |
| Type de métho     | de             |          |                                       |                   |
| V Ajouter         | MET_PROD       | 254      | PLAN_SOND                             | MET_PROD          |
| Date du produit   | source         |          |                                       |                   |
| V Ajouter         | DT_PRO_SOU     | 10       | © 2008-02-29                          | DT_PRO_SOU        |
| Type de produi    | t source       |          |                                       |                   |
| Ajouter           | PRO_SOU        | 10       |                                       | PRO_SOU           |
| Remarque          |                |          |                                       |                   |
| V Ajouter         | RM_METPROE     | 254      | ۲                                     | © RM_METPROD      |
| No Secteur        |                |          |                                       |                   |
| Ajouter           | NO_SEC_INT     | 15       | 00001                                 | NO_SECT_IN        |
| Saison            |                |          |                                       |                   |
| V Ajouter         | SAISON         | 4        | 2016                                  | SAISON            |
| Statut            |                |          |                                       |                   |
| Ajouter           | STATUT         | 50       | 0                                     | STATUT            |
|                   | 0              |          |                                       |                   |
| ) Français        | English        |          | Appliquer la structure IPS Inventaire |                   |

### 3.2 Onglet « Virées et permanentes »

Cet onglet permet de spécifier les noms des champs à utiliser ou à créer pour la couche de virées, la couche des placettes permanentes ou pour l'option **Annulation** disponible dans les opérations de création de placettes. **Tous les champs seront en format caractère.** 

Il est possible de personnaliser les **noms des champs** et la **largeur** de ceux-ci lorsqu'une nouvelle couche est créée.

| Nom des<br>champs utilisés<br>par la fonction<br>« Création de<br>virées »                      | GSF Sondage - Configuration Couche de placette Virées Virée Virée ViREE 5 Segment VIRSEG 5 PE Départ DE_NO_PE 5 | PE Destination     A_No_PE     5     Annulation       Azimut     AZIMUT     5     Placette       Distance     DISTANCE     5     Grille | Noms des<br>champs à<br>créer dans la<br>couche de |
|-------------------------------------------------------------------------------------------------|----------------------------------------------------------------------------------------------------|----------------------------------------------------------------------------------------------------|----------------------------------------------------|
| Noms des<br>champs utilisés<br>par la fonction<br>« Déplacement<br>de placette<br>permanente ». | Champs placette permanente<br>Permanente PLT_NO_PRO                                                             | No virée PLT_NO_VIR No placette                                                                                                    | NO_Placet                                          |
|                                                                                                 | Français                                                                                                    | Appliquer la structure IPS Inventaire  Appliquer la structure DendroDIF  Enreg                                                          | istrer 🧿 Quitter                                   |

#### 3.2.1 Section « Virées »

Cette section permet de spécifier les noms des champs à créer lorsque des virées seront générées par la fonction « **Création de virées** ». Cette fonction implique la création de lignes dans une nouvelle couche ou dans une couche de ligne existante. **Tous les champs sont en format caractère à l'exception des champs « Azimut » et « Distance » qui seront en format numérique**.

| GSF Sondag                              | ge - Configurat<br>cettes Virées e | ion<br>t permanantes |                                      |                               |             |                                  |              | <u> </u> |
|-----------------------------------------|------------------------------------|----------------------|--------------------------------------|-------------------------------|-------------|----------------------------------|--------------|----------|
| Virées<br>Virée<br>Segment<br>PE Départ | VIREE<br>VIRSEG<br>DE_NO_PE        | 5<br>5<br>5          | PE Destination<br>Azimut<br>Distance | A_No_PE<br>AZIMUT<br>DISTANCE | 5<br>5<br>5 | Annulation<br>Placette<br>Grille | UNDO<br>UNDO | 1        |
| Champs pla<br>Permanent                 | acette permanent<br>te PLT_NO_P    | RO                   | No virée                             | PLT_NO_VIR                    |             | No placette                      | PLT_NO_PL    | T        |

| Nom            | Type de champ | Description                                           |
|----------------|---------------|-------------------------------------------------------|
| Virée          | Texte         | Contiens le numéro de virées générées par GSF Sondage |
| Segment        | Texte         | Identifie le numéro de virées et le numéro de segment |
| PE Départ      | Texte         | Spécifie le numéro de placette de départ              |
| PE Destination | Texte         | Spécifie le numéro de placette à destination          |
| Azimut         | Numérique     | Spécifie le degré du vrai Nord                        |
| Distance       | Numérique     | Distance calculée entre deux points (placettes)       |

| rees1 X |     |           |    |       |        |          |         |        |          |  |
|---------|-----|-----------|----|-------|--------|----------|---------|--------|----------|--|
| FID     | •   | Shape *   | ld | VIREE | VIRSEG | DE_NO_PE | A_No_PE | AZIMUT | DISTANCE |  |
|         | 0   | Polyligne | 0  | 1     | 1-1    | 1        | 2       | 90     | 100      |  |
|         | 1   | Polyligne | 0  | 2     | 2-1    | 3        | 4       | 90     | 200      |  |
|         | 2   | Polyligne | 0  | 2     | 2-2    | 4        | 5       | 90     | 100      |  |
|         | 3 I | Polyligne | 0  | 2     | 2-3    | 5        | 6       | 90     | 100      |  |
|         | 4 I | Polyligne | 0  | 3     | 3-1    | 9        | 10      | 90     | 100      |  |
|         | 5 I | Polyligne | 0  | 3     | 3-2    | 10       | 11      | 90     | 100      |  |
|         | 6 I | Polyligne | 0  | 4     | 4-1    | 15       | 14      | 0      | 100      |  |
|         | 7   | Polyligne | 0  | 5     | 5-1    | 16       | 17      | 90     | 100      |  |
|         | 8 I | Polyligne | 0  | 5     | 5-2    | 17       | 18      | 90     | 100      |  |
| -       |     |           |    |       |        |          |         | ·I     | /        |  |

#### 3.2.2 Section « Annulation »

La section « **Annulation** » contient les noms des champs à créer dans la couche de placettes et dans la couche de grilles lorsque l'option d'annulation est activée dans les opérations de création de placettes et de grilles. Si les grilles sont en format graphique, elles seront également supprimées lors de l'annulation. Les deux champs sont en format texte et seulement le nom peut être modifié.

| Couche de plac                          | ge - Configuration<br>cettes Virées et p | n<br>ermanantes |                                      |                               |             |                                  | ×                |
|-----------------------------------------|------------------------------------------|-----------------|--------------------------------------|-------------------------------|-------------|----------------------------------|------------------|
| Virées<br>Virée<br>Segment<br>PE Départ | VIREE<br>VIRSEG<br>DE_NO_PE              | 5<br>5<br>5     | PE Destination<br>Azimut<br>Distance | A_No_PE<br>AZIMUT<br>DISTANCE | 5<br>5<br>5 | Annulation<br>Placette<br>Grille | UNDO 1<br>UNDO 1 |
| Champs pla<br>Permanent                 | acette permanente<br>te PLT_NO_PRO       |                 | No virée                             | PLT_NO_VIR                    |             | No placette                      | PLT_NO_PLT       |

| Nom      | Structure | Description                                 |
|----------|-----------|---------------------------------------------|
| Placette | Texte, 3  | Champ d'annulation pour la couche de points |
| Grille   | Texte, 3  | Champ d'annulation pour la couche de lignes |

| Table     | 2                                                |          |            |                       |        |           |             |        |      | Π×       |
|-----------|--------------------------------------------------|----------|------------|-----------------------|--------|-----------|-------------|--------|------|----------|
| °         | 크 - 1월 - 1 월 1월 1월 1월 18월 18월 18월 18월 18월 18월 18 |          |            |                       |        |           |             |        |      |          |
| PE1       |                                                  |          |            |                       |        |           |             |        |      | ×        |
| $\square$ | FID                                              | Shape    | NO_UE      | NO_PLACET             | NO_UAF | TY_PLACET | MET_PROD    | SAISON | UNDO | <b>^</b> |
|           | 0                                                | Point    | 00001      | 1                     | 11202  | P1128     | PLAN_SOND   | 2013   | 1    | =        |
|           | 1                                                | Point    | 00001      | 2                     | 11202  | P1128     | PLAN_SOND   | 2013   | 1    |          |
|           | 2                                                | Point    | 00001      | 3                     | 11202  | P1128     | PLAN_SOND   | 2013   | 1    |          |
|           | 3                                                | Point    | 00001      | 4                     | 11202  | P1128     | PLAN_SOND   | 2013   | 1    |          |
|           | 4                                                | Point    | 00001      | 5                     | 11202  | P1128     | PLAN_SOND   | 2013   | 1    |          |
|           | 5                                                | Point    | 00001      | 6                     | 11202  | P1128     | PLAN_SOND   | 2013   | 1    |          |
|           | 6                                                | Point    | 00001      | 7                     | 11202  | P1128     | PLAN_SOND   | 2013   | 1    |          |
|           | 7                                                | Point    | 00001      | 8                     | 11202  | P1128     | PLAN_SOND   | 2013   | 1    |          |
|           | 8                                                | Point    | 00001      | 9                     | 11202  | P1128     | PLAN_SOND   | 2013   | 1    |          |
|           | 9                                                | Point    | 00001      | 10                    | 11202  | P1128     | PLAN_SOND   | 2013   | 1    |          |
|           | 10                                               | Point    | 00001      | 11                    | 11202  | P1128     | PLAN_SOND   | 2013   | 1    |          |
|           | 11                                               | Point    | 00001      | 12                    | 11202  | P1128     | PLAN_SOND   | 2013   | 1    |          |
|           | 12                                               | Point    | 00001      | 13                    | 11202  | P1128     | PLAN_SOND   | 2013   | 1    |          |
|           | 13                                               | Point    | 00001      | 14                    | 11202  | P1128     | PLAN_SOND   | 2013   | 1    |          |
|           | 14                                               | Point    | 00001      | 15                    | 11202  | P1128     | PLAN_SOND   | 2013   | 1    |          |
|           | 15                                               | Point    | 00001      | 16                    | 11202  | P1128     | PLAN_SOND   | 2013   | 1    |          |
|           | . 40                                             | <u> </u> |            | 47                    | 44000  | DUID      | DI ANI AOND | 0040   |      |          |
| H.        | 4                                                | 0 > >1   | <b>0 0</b> | sur 136 sélectionnés) |        |           |             |        |      |          |
| PE1       | J                                                |          |            |                       |        |           |             |        |      |          |

#### 3.2.3 Section « Champs Placette Permanente »

La section **Champs Placette Permanente** permet de définir les noms des champs utilisés pour la fonction « Déplacement de placette permanente » pour la création de placettes permanentes.

| Couche de plac                          | ge - Configuration<br>cettes Virées et | on<br>permanantes |                                      |                               |             |                                  |              |   |
|-----------------------------------------|----------------------------------------|-------------------|--------------------------------------|-------------------------------|-------------|----------------------------------|--------------|---|
| Virées<br>Virée<br>Segment<br>PE Départ | VIREE<br>VIRSEG<br>DE_NO_PE            | 5<br>5            | PE Destination<br>Azimut<br>Distance | A_No_PE<br>AZIMUT<br>DISTANCE | 5<br>5<br>5 | Annulation<br>Placette<br>Grille | UNDO<br>UNDO | 1 |
| Champs pla<br>Permanen                  | acette permanente<br>te PLT_NO_PR      | 0                 | No virée                             | PLT_NO_VIR                    | ]           | No placette                      | PLT_NO_PLT   |   |

| Nom         | Structure | Description                     |
|-------------|-----------|---------------------------------|
| Permanente  | Texte, 3  | Identifie le numéro de projet   |
| No Virée    | Texte, 3  | Identifie le numéro de virée    |
| No placette | Texte,    | Identifie le numéro de placette |
## 4 PLAN DE SONDAGE

La fonction « **Plan de sondage** » est l'interface principale de l'application GSF Sondage. Elle permet de créer une couche de placettes, de spécifier la méthode d'échantillonnage, les paramètres géométriques et de définir les options pour la création de grilles associées aux placettes.

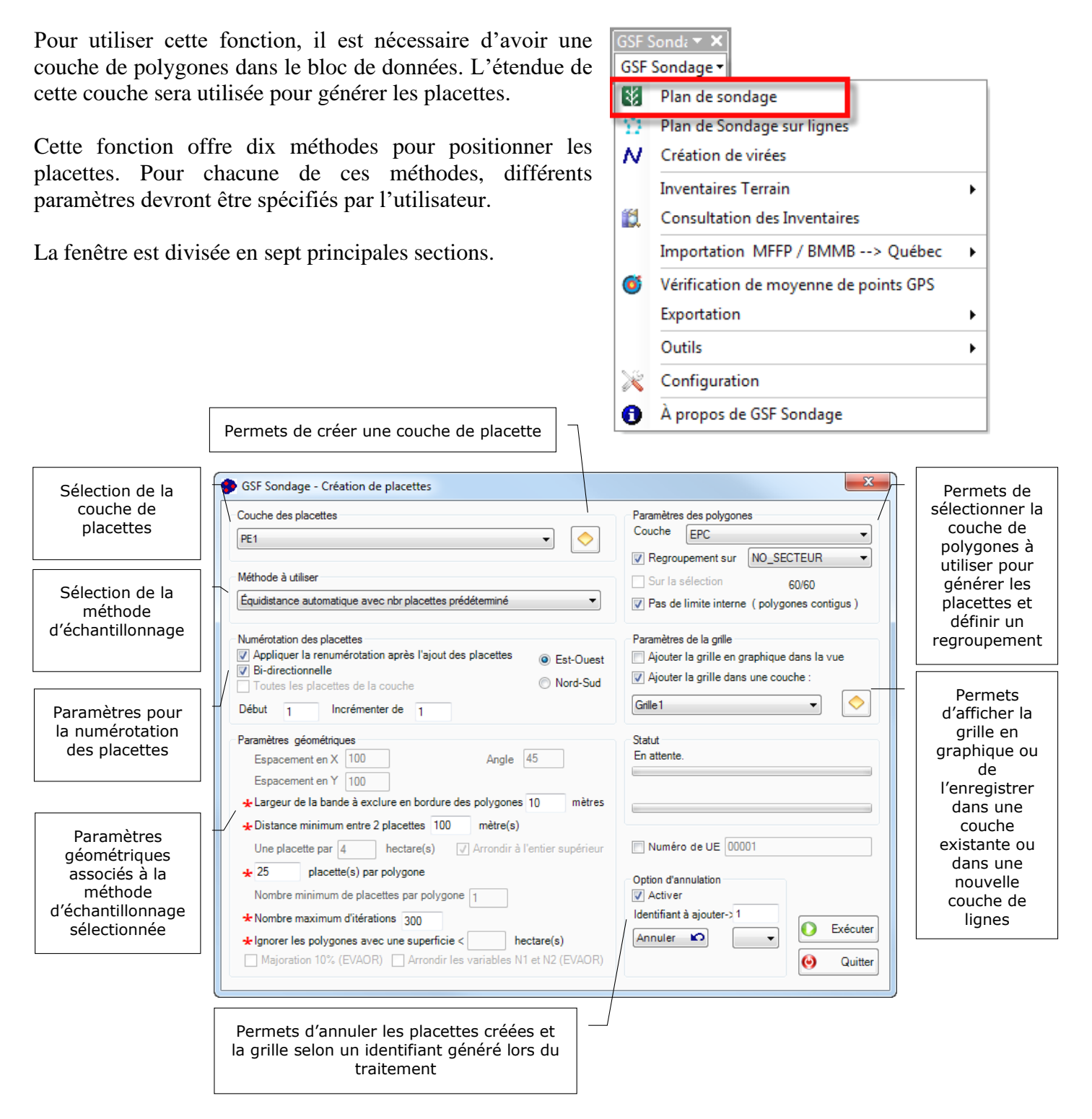

## 4.1 Section « Paramètres des polygones »

La première étape est de sélectionner la couche de polygones a utilisée pour créer des placettes. Si la création de placettes doit être appliquée uniquement sur les polygones sélectionnés, l'option « Sur la sélection » devra être activée.

Par défaut, la fonction crée le nombre de placettes par polygone à moins d'activer l'option « Regroupement sur ».

Les options « Regroupement sur » et « Pas de limite interne » sont expliquées dans les pages suivantes.

| Couche des placettes           PE1 <ul> <li>Image: Couche des placettes</li> <li>Image: Couche des placettes</li> <li>Image: Couche des placettes</li> <li>Image: Couche des placettes</li> </ul>                                                                                                    | Paramètres des polygones<br>Couche EPC  Regroupement sur NO SECTEUR                                                            |
|----------------------------------------------------------------------------------------------------|----------------------------------------------------------------------------------------------------|
| Méthode à utiliser<br>Équidistance automatique avec nbr placettes prédéterminé                                                                                                    | V       Sur la sélection       12/60         Pas de limite interne ( polygones contigus )                                      |
| Numérotation des placettes         Appliquer la renumérotation après l'ajout des placettes         Bi-directionnelle         Toutes les placettes de la couche         Début         Incrémenter de                                                                                                    | Paramètres de la grille Paramètres de la grille Ajouter la grille en graphique dans la vue Ajouter la grille dans une couche : |
| Paramètres géométriques<br>Espacement en X 50 Angle 45<br>Espacement en Y 50<br>Largeur de la bande à exclure en bordure des polygones 0 mètres                                                                                                    | Statut<br>En attente.                                                                                                    |
| L'ustance minimum entre 2 placettes 50 mètre(s) Une placette par 4 hectare(s) Arrondir à l'entier supérieur     Z5 placette(s) par polygone Nombre minimum de placettes par polygone 1     Nombre maximum d'itérations 300     Lignorer les polygones avec une superficie < hectare(s)     Majoration 10% (EVAOR) Arrondir les variables N1 et N2 (EVAOR) | Numéro de UE 00001  Option d'annulation  Activer Identifiant à ajouter->1  Annuler  Quitter  Quitter                           |

#### 4.1.1 Regroupement sur

L'option « **Regroupement sur** » devient accessible pour les méthodes IMLNU, EVAOR, Systématique avec équidistances variables et Équidistance automatique avec nombre de placettes prédéterminé.

Cette option permet d'attribuer le nombre de placettes sur un regroupement de polygones. Ce regroupement est défini par les valeurs uniques du champ sélectionné dans le menu déroulant. Les polygones ayant le même attribut sont considérés comme fusionnés. Si l'option est désactivée, le nombre de placettes est attribué à chacun des polygones.

L'exemple ci-dessous illustre quatre polygones ayant deux numéros de secteur d'intervention différent.

- « **Regroupement sur** » activé, les dix placettes sont réparties sur l'ensemble des polygones ayant la même valeur d'attribut.
- « Regroupement sur » désactivé, les dix placettes sont créées pour chacun des polygones.

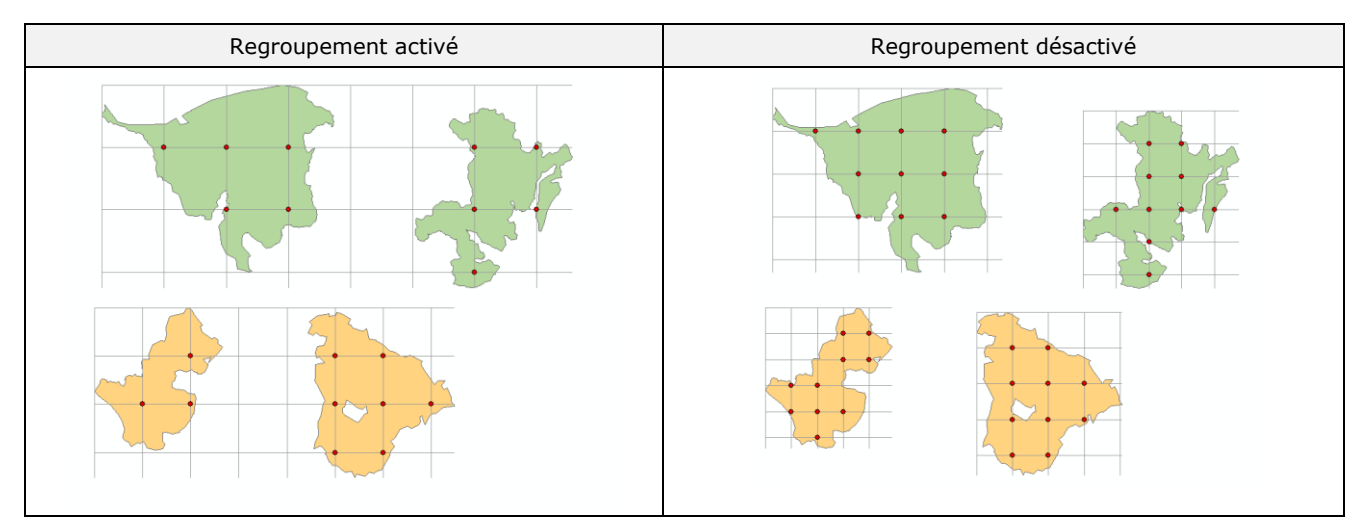

| Couche des placettes                                                          | Paramètres des polygones                   |
|-------------------------------------------------------------------------------|--------------------------------------------|
| PE3 🔹 🗸                                                                       |                                            |
| Véthode à utiliser                                                            | Regroupement sur NO_SECTEUR                |
| Équidistance automatique avec nbr placettes prédéterminé                      | Pas de limite interne (polygones contigus) |
| Numérotation des placettes                                                    | Paramètres de la grille                    |
| Appliquer la renumérotation après l'ajout des placettes<br>Bi dissectionnelle | Ajouter la grille en graphique dans la vue |
| Toutes les placettes de la couche O Nord-Suc                                  | Ajouter la grille dans une couche :        |
| Début 86 Incrémenter de 1                                                     | Grilles2 🔹                                 |
| Paramètres géométriques                                                       | Statut                                     |
| Espacement en X 50 Angle 45                                                   | En attente.                                |
| Espacement en Y 50                                                            |                                            |
| *Largeur de la bande à exclure en bordure des polygones () mètres             | s                                          |
| ★ Distance minimum entre 2 placettes 50 mètre(s)                              |                                            |
| Une placette par 4 hectare(s) 🗸 Arrondir à l'entier supérieu                  | Numéro de UE                               |
| + 10 placette(s) par polygope                                                 |                                            |
| Nombre minimum de placettes par polygone                                      | Option d'annulation                        |
| k Nombre maximum d'itérations                                                 | Identifiant à ajouter->2                   |
|                                                                               | Annuler 1 Exécuter                         |
| * ignorer les polygones avec une superficie < hectare(s)                      |                                            |

### 4.1.2 Pas de limite interne

L'option « **Pas de limite interne** » est disponible pour la majorité des méthodes d'échantillonnages à l'exception de la méthode IMLNU, EVAOR et Systématique avec équidistances variables et s'applique uniquement pour les polygones contigus.

Lorsque l'option est activée, les polygones adjacents sont fusionnés (en mémoire seulement) afin de permettre de positionner des placettes à la limite de deux polygones. La « Largeur de la bande à exclure en bordure des polygones » spécifiée dans les paramètres géométriques est appliquée uniquement en bordure extérieure.

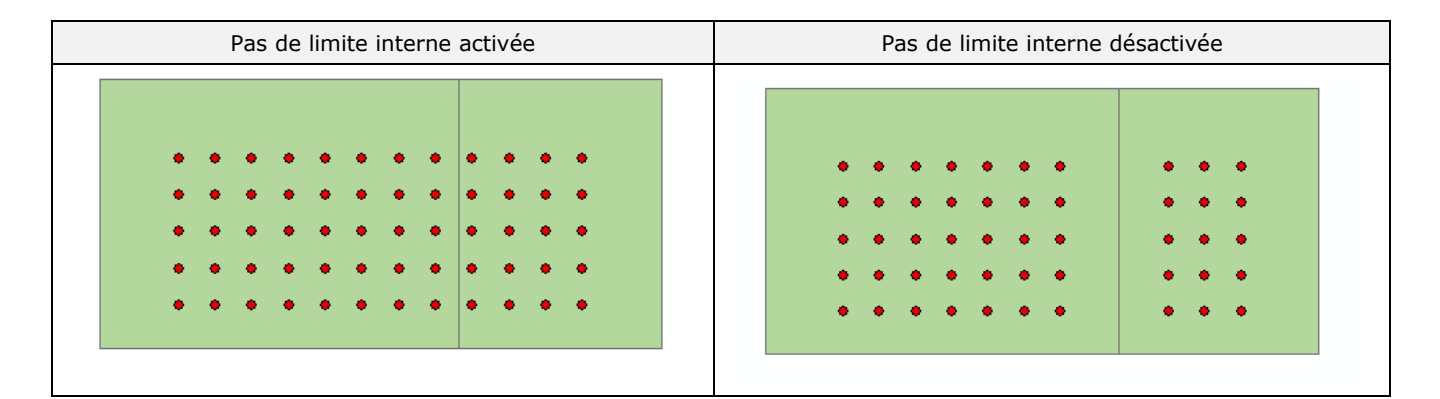

| Couche des placettes                                                                          | Paramètres des polygones                                                                          |
|-----------------------------------------------------------------------------------------------|---------------------------------------------------------------------------------------------------|
| PE3 •                                                                                         |                                                                                                   |
| Méthode à utiliser                                                                            | Regroupement sur NO_IENANI                                                                        |
| Équidistance automatique avec nbr placettes prédéterminé                                      | <ul> <li>✓ Sur la selection 2/63</li> <li>✓ Pas de limite interne (polygones contigus)</li> </ul> |
| Numérotation des placettes                                                                    | Paramètres de la grille                                                                           |
| Appliquer la renumerotation après l'ajout des placettes     I est-Ouest     Bi-directionnelle | Ajouter la grille en graphique dans la vue                                                        |
| Toutes les placettes de la couche 🔘 Nord-Sud                                                  |                                                                                                   |
| Début 1 Incrémenter de 1                                                                      |                                                                                                   |
| Paramètres géométriques<br>Espacement en X 50 Angle 45<br>Espacement en X 50                  | Statut<br>En attente.                                                                             |
| * Largeur de la bande à exclure en bordure des polygones 30 mètres                            |                                                                                                   |
| ★ Distance minimum entre 2 placettes 50 mètre(s)                                              |                                                                                                   |
| Une placette par 4 hectare(s) 📝 Arrondir à l'entier supérieur                                 | Numéro de UE                                                                                      |
| ★ 50 placette(s) par polygone                                                                 | Option d'annulation                                                                               |
| Nombre minimum de placettes par polygone 1                                                    | Activer                                                                                           |
| ★ Nombre maximum d'itérations 300                                                             | Identifiant à ajouter->1                                                                          |
| ★ Ignorer les polygones avec une superficie < hectare(s)                                      | Annuler 🖍 🗸 🗸                                                                                     |

# 4.2 Section « Couches des placettes »

La section « **Couche des placettes** » contient la liste de toutes les couches de points présentes dans le bloc de données actif. Le menu déroulant permet de sélectionner la couche où les placettes seront créées tandis que le bouton en losange permettra de créer une nouvelle couche.

Si une nouvelle couche est générée à partir de cette section, celle-ci contiendra tous les champs activés dans le menu « **Configuration** » à l'onglet « Couche de placettes ».

Si la couche contient des entités, l'application vérifie le dernier numéro de placette attribué dans le champ indiqué dans la configuration et incrémente ce dernier dans la section « Numérotation des placettes ».

Le nom et la structure du champ contenant les numéros de placette sont définis dans le menu « **Configuration** ».

| Couche des placettes PE1                                                                                                    | Paramètres des polygones<br>Couche EPC   Rearourpement sur NO SECTEUR                                                    |
|----------------------------------------------------------------------------------------------------|----------------------------------------------------------------------------------------------------|
| Méthode à utiliser<br>Équidistance automatique avec nbr placettes prédéterminé 🔹 💌                                                                                                    | Sur la sélection     60/60       ✓ Pas de limite interne ( polygones contigus )                                          |
| Numérotation des placettes         Appliquer la renumérotation après l'ajout des placettes         Bi-directionnelle         Toutes les placettes de la couche         Début         1                                                                                                    | Paramètres de la grille<br>Ajouter la grille en graphique dans la vue<br>Ajouter la grille dans une couche :<br>Grille 1 |
| Paramètres géométriques Espacement en X 100 Angle 45 Espacement en Y 100 Largeur de la bande à exclure en bordure des polygones 10 mètres Distance printement 2 elevation 100 mètres                                                                                                    | Statut<br>En attente.                                                                                                    |
| ★ Distance minimum entre 2 placettes 100 metre(s) Une placette par 4 hectare(s)    ✓ Arrondir à l'entier supérieur     ★ 25 placette(s) par polygone Nombre minimum de placettes par polygone 1     ★ Nombre maximum d'itérations 300     ★ Ignorer les polygones avec une superficie < hectare(s)     Maioration 10% (EVAOR) | Numéro de UE 00001 Option d'annulation Activer Identifiant à ajouter->1 Exécute Courter                                  |

## 4.3 Section « Méthode à utiliser »

Cette section permet de sélectionner la méthode d'échantillonnage à utiliser pour générer les placettes. Elle est directement reliée à la section « Paramètres géométriques ».

L'application contient dix méthodes distinctes pour créer les placettes. Certaines méthodes possèdent des caractéristiques similaires, mais diffèrent quant au résultat de la disposition des placettes.

Les sections suivantes présentent un sommaire et une description plus détaillée de ces méthodes.

| GSF Sondage - Création de placettes                                                                                                    | ×                                                                                                    |
|----------------------------------------------------------------------------------------------------|----------------------------------------------------------------------------------------------------|
| Couche des placettes           PE1                                                                                                    | Paramètres des polygones<br>Couche EPC   Rearrainement aur NO SECTEUR                                                    |
| Méthode à utiliser<br>Équidistance automatique avec nbr placettes prédéterminé 🔹                                                                                                    | Sur la sélection 60/60<br>Pas de limite interne (polygones contigus )                                                    |
| Numérotation des placettes         Image: Appliquer la renumérotation après l'ajout des placettes         Image: Bi-directionnelle         Image: Toutes les placettes de la couche         Début       1         Incrémenter de                                                                         | Paranètres de la grille<br>Ajourer la grille en graphique dans la vue<br>Ajouter la grille dans une couche :<br>Grille 1 |
| Paramètres géométriques         Espacement en X       100         Angle       45         Espacement en Y       100         * Largeur de la bande à exclure en bordure des polygones       10         mètres       100                                                                                    | Statut<br>En attente.                                                                                                    |
| Une placette par 4 hectare(s) Arrondir à l'entier supérieur<br>25 placette(s) par polygone<br>Nombre minimum de placettes par polygone 1<br>Nombre maximum d'itérations 300<br>I gnorer les polygones avec une superficie < hectare(s)<br>Majoration 10% (EVAOR) Arrondir les variables N1 et N2 (EVAOR) | Numéro de UE 00001  Option d'annulation  Activer  Identifiant à ajouter-> 1  Annuler  Q Quitter  Q Quitter               |

### 4.3.1 Description sommaire des méthodes

Le tableau ci-dessous présente une description sommaire des différentes méthodes disponibles dans la section « **Méthodes à utiliser** ».

| Méthodes d'échantillonnage                                          | Description                                                                                                    |
|---------------------------------------------------------------------|----------------------------------------------------------------------------------------------------|
| Équidistance automatique avec nombre de placettes<br>prédéterminées | Nombre de placettes fixe par polygone ou par regroupement<br>avec une équidistance en X et Y calculée par la fonction                                                                                     |
| Grille rectangulaire                                                | Placettes équidistantes en X et Y                                                                                                    |
| Répartition aléatoire                                               | 1 placette par un nombre d'hectares spécifique                                                                                                    |
| Répartition aléatoire sur grille                                    | 1 placette par X ha avec équidistantes définies en X et Y                                                                                                    |
| Fixe                                                                | Nombre de placettes fixe par polygone                                                                                                    |
| Fixe sur grille                                                     | Nombre de placettes fixes par polygone avec équidistance<br>définies en X et Y                                                                                                    |
| Grille avec angle                                                   | Placettes équidistantes en X et Y, orientées selon un azimut<br>donné                                                                                                    |
| IMLNU                                                               | Placettes déterminées selon la méthode définie pour<br>l'Inventaire de la Matière Ligneuse Non Utilisée                                                                                                   |
| EVAOR                                                               | Placettes déterminées selon la méthode définie pour<br>l'inventaire de l'Estimation des Volumes de bois Affectés par<br>les Opérations de Récolte                                                         |
| Systématiques avec équidistances variables                          | Nombre de placettes et équidistances en X et Y variables<br>déterminées en fonction de la superficie du polygone ou<br>regroupement. Cette méthode fait référence au tableau du<br>MFFP pour les grappes. |

| Couche des placettes                                                                                                    | Paramètres des polygones<br>Couche EPC 💌                                                                                           |
|----------------------------------------------------------------------------------------------------|----------------------------------------------------------------------------------------------------|
| Méthode à utiliser<br>Équidistance automatique avec nbr placettes prédéterminé                                                                                                    | Regroupement sur     NO_SECTEUR     NO_SECTEUR     Sur la sélection     60/60     Pas de limite interne ( polyagones contigus )    |
| Grille rectangulaire<br>Répartition aléatoire (1 placette par X ha)<br>Répartition aléatoire sur grille (1 placette par X ha)<br>Répartition aléatoire sur grille (1 placette par X ha)<br>Répartition aléatoire sur grille (1 placette par X ha)<br>Fixe sur grille (nbr placettes / polygone)<br>Grille avec angle<br>IMLNU<br>EVAOR<br>Systématique avec équidistances variables (Grappes)<br>Equidistance automatique avec nbr placettes prédéterminé<br>rarametres geomentques<br>Espacement en X 100<br>Angle 45<br>Espacement en Y 100<br>★ Largeur de la bande à exclure en bordure des polygones 10 mètres | Paramètres de la grille Ajouter la grille en graphique dans la vue Ajouter la grille dans une couche : Grille 1 Statut En attente. |
| * Distance minimum entre 2 placettes 100 mètre(s) Une placette par 4 hectare(s) Arrondir à l'entier supérieur * 25 placette(s) par polygone Nombre minimum de placettes par polygone 1 * Nombre maximum d'itérations 300 * Ignorer les polygones avec une superficie < hectare(s) Majoration 10% (EVAOR) Arrondir les variables N1 et N2 (EVAOR)                                                                                                    | Numéro de UE 00001<br>Option d'annulation<br>V Activer<br>Identifiant à ajouter->1<br>Annuler                                      |

## 4.3.2 Équidistance automatique avec nombre de placettes prédéterminé

Cette méthode est disponible depuis la version GSF Sondage 10.0.3. Elle positionne les placettes de façon équidistante à chaque intersection des lignes horizontales et verticales.

Comparativement à la méthode « Grille rectangulaire » qui positionne les placettes sur une équidistance définie par l'usager, cette nouvelle méthode calcule automatiquement l'équidistance en X et Y nécessaire pour obtenir le nombre exact de placettes spécifiées. Cette méthode exécute plus rapidement le positionnement des placettes même si le calcul de l'équidistance diffère entre chaque polygone.

Par défaut, la méthode attribue le nombre de placettes spécifiées dans la section « Paramètres géométriques » à chaque polygone ce qui résulte un calcul d'équidistance différent par polygone.

L'option « **Regroupement sur** » disponible dans la section « Paramètres des polygones » permettra d'attribuer le nombre de placettes selon les valeurs uniques d'un champ. Les placettes des polygones ayant les mêmes valeurs auront la même équidistance en X et Y.

La distance minimum entre deux placettes peut empêcher d'atteindre le nombre de placettes spécifiées.

Les autres paramètres disponibles pour cette méthode sont expliqués à la section 4.4 à la page 55.

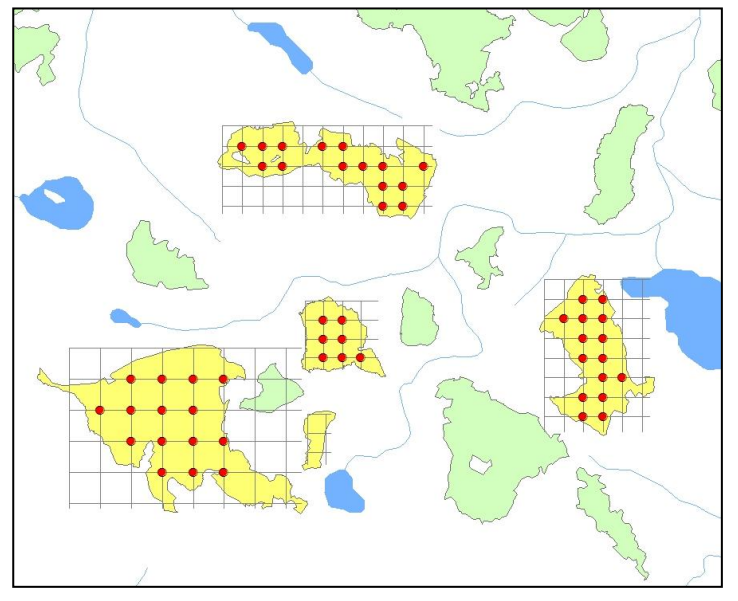

| GSF Sondage - Création de placettes                                                                                                    | ×                                                                                                    |
|----------------------------------------------------------------------------------------------------|----------------------------------------------------------------------------------------------------|
| Couche des placettes                                                                                                    | Paramètres des polygones<br>Couche EPC<br>Regroupement aur NO SECTEUR                                                    |
| Méthode à utiliser<br>Équidistance automatique avec nbr placettes prédéterminé                                                                                                    | Regroupement sur NO_SECTEUR                                                                                              |
| Numérotation des placettes                                                                                                    | Paramètres de la grille<br>Ajouter la grille en graphique dans la vue<br>Ajouter la grille dans une couche :<br>Grille 1 |
| Paramètres géométriques         Espacement en X       50         Angle       45         Espacement en Y       50         + Largeur de la bande à exclure en bordure des polygones       10 | Statut<br>En attente.                                                                                                    |
|                                                                                                    | Numéro de UE 00001  Option d'annulation  Activer Identifiant à ajouter-> 1  Annuler  Quitter  Quitter                    |

### 4.3.3 Grille rectangulaire

Cette méthode positionne les placettes de façon équidistante et orientée dans un système cartésien. Les placettes sont créées à chaque intersection des lignes horizontales et verticales. La méthode conserve la même équidistance en X et Y pour l'ensemble des polygones de la couche.

Le paramètre « **Distance minimum entre deux placettes** » sera appliqué si la distance est supérieure à l'équidistance spécifiée. Si la distance minimum est inférieure à l'équidistance, les placettes seront créées en fonction de l'équidistance définie. Ce paramètre est inactif actuellement.

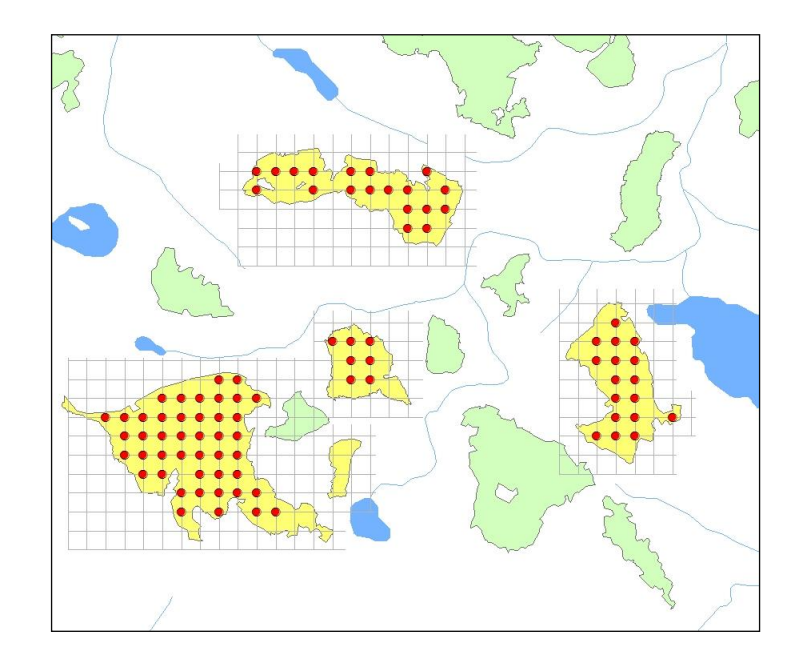

| GSF Sondage - Création de placettes                                                                                                    |                                                                                                    |
|----------------------------------------------------------------------------------------------------|----------------------------------------------------------------------------------------------------|
| Couche des placettes           PE1 <ul> <li>Image: Couche des placettes</li> <li>Image: Couche des placettes</li> <li>Image: Couche des placettes</li> <li>Image: Couche des placettes</li> </ul>                                                                                                    | Paramètres des polygones<br>Couche EPC                                                                                            |
| Méthode à utiliser<br>Grille rectangulaire                                                                                                    | Sur la sélection     60/60       Pas de limite interne ( polygones contigus )                                                     |
| Numérotation des placettes       Appliquer la renumérotation après l'ajout des placettes                                                                                                    | Paramètres de la grille<br>Ajouter la grille en graphique dans la vue<br>Ajouter la grille dans une couche :<br>Grille1<br>Statut |
| Espacement en X 100     Angle 45     Angle 45     An | En attente.                                                                                                    |
| Une placette par [4]       nectare(s)       I Arrondur a Lentier superieur         [25]       placette(s) par polygone         Nombre minimum de placettes par polygone [1]         Nombre maximum d'itérations [300]         Ignorer les polygones avec une superficie < hectare(s)         Majoration 10% (EVAOR)       Arrondir les variables N1 et N2 (EVAOR)                                                                                                    | Option d'annulation<br>V Activer<br>Identifiant à ajouter-> 1<br>Annuler                                                          |

## 4.3.4 Répartition aléatoire (1 placette par X ha)

Cette méthode positionne les placettes aléatoirement sans utiliser une grille et se base sur le nombre de superficies spécifiées dans la section « **Une placette par X hectare(s)** » pour déterminer le nombre de placettes à créer par polygone.

Le paramètre « **Distance minimum entre deux placettes** » est important puisqu'il détermine l'espacement minimum à appliquer entre les placettes.

L'option « Arrondir à l'entier supérieur » permet de ramener la superficie à un nombre entier.

Certains paramètres peuvent rendre impossible l'établissement de toutes les placettes à l'intérieur d'un polygone, dû à sa forme et à sa superficie. Dans l'éventualité d'un insuccès pour établir le nombre de placettes dans un polygone, GSF Sondage en informera l'utilisateur à la fin du traitement.

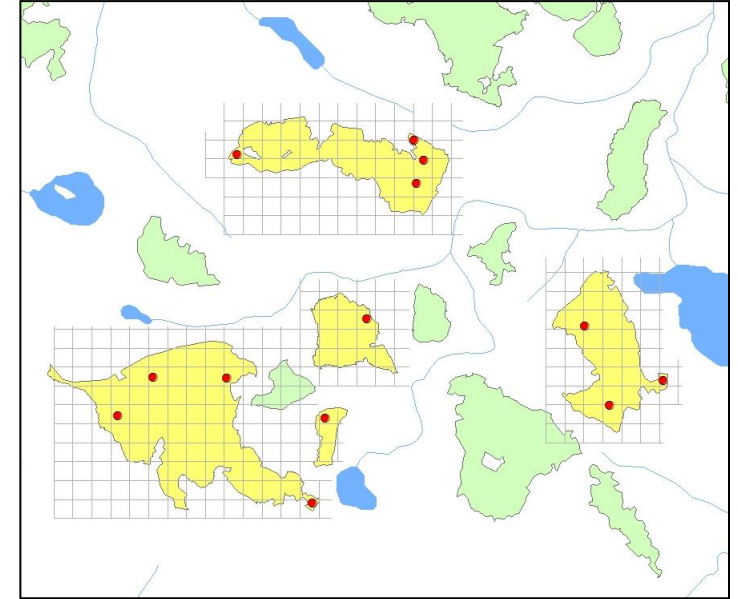

| GSF Sondage - Création de placettes                                                                                                    | <b>. . .</b>                                                                                                    |
|----------------------------------------------------------------------------------------------------|----------------------------------------------------------------------------------------------------|
| Couche des placettes           PE1                                                                                                    | Paramètres des polygones<br>Couche EPC                                                                                  |
| Méthode à utiliser<br>Répartition aléatoire (1 placette par X ha)                                                                                                    | Regroupement sur NO_SECTEUR     VO                                                                                      |
| Numérotation des placettes          Appliquer la renumérotation après l'ajout des placettes              Bi-directionnelle               Toutes les placettes de la couche               Nord-Sud          Début       1       Incrémenter de       1                                                            | Paramètres de la grille<br>Ajouter la grille en graphique dans la vue<br>Ajouter la grille dans une couche :<br>Grille1 |
| Paramètres     géométriques       Espacement en X     100       Angle     45       Espacement en Y     100                                                                                                    | Statut<br>En attente.                                                                                                   |
| A Une placette par 4 hectare(s) * Arrondir à l'entier supérieur     25 placette(s) par polygone     Nombre minimum de placettes par polygone 1     Nombre maximum d'itérations 300     Ignorer les polygones avec une superficie < hectare(s)     Majoration 10% (EVAOR) Arrondir les variables N1 et N2 (EVAOR) | Numéro de UE 00001 Option d'annulation Activer Identifiant à ajouter->1 Annuler Q Quitter Quitter                       |

#### 4.3.5 Répartition aléatoire sur grille

Cette méthode est similaire à la méthode « Répartition aléatoire », mais utilise une grille équidistante en X et Y pour établir les placettes. Les placettes seront positionnées aléatoirement sur la grille et le nombre de superficies spécifiées dans la section « **Une placette par X hectare(s)** » détermine le nombre de placettes à créer par polygone.

Il est très important de bien définir la largeur de la bande à exclure, la distance minimum entre deux placettes et le nombre d'itérations. Ces paramètres peuvent rendre impossible l'établissement de toutes les placettes à l'intérieur d'un polygone, dû à sa forme et à sa superficie. Dans l'éventualité d'un insuccès pour établir le nombre de placettes dans un polygone, GSF Sondage en informera l'utilisateur à la fin du traitement.

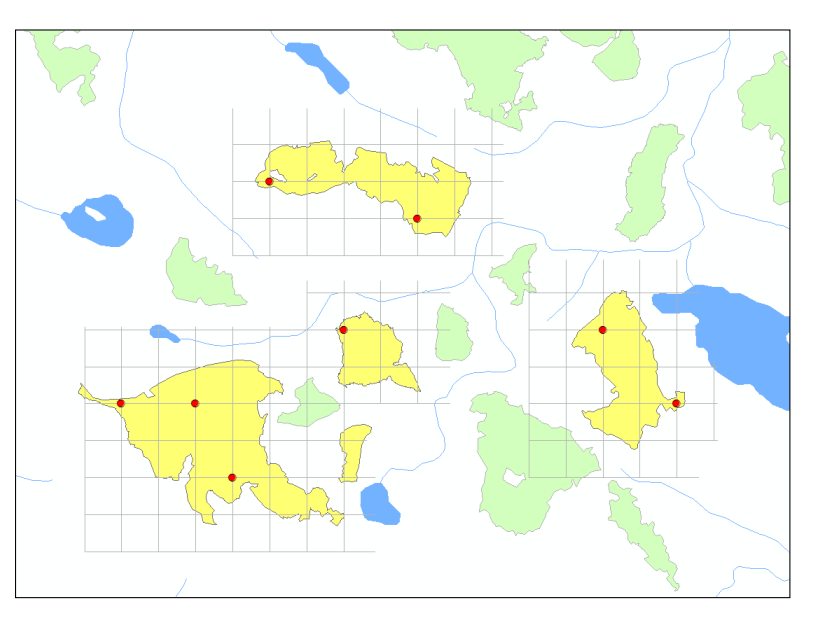

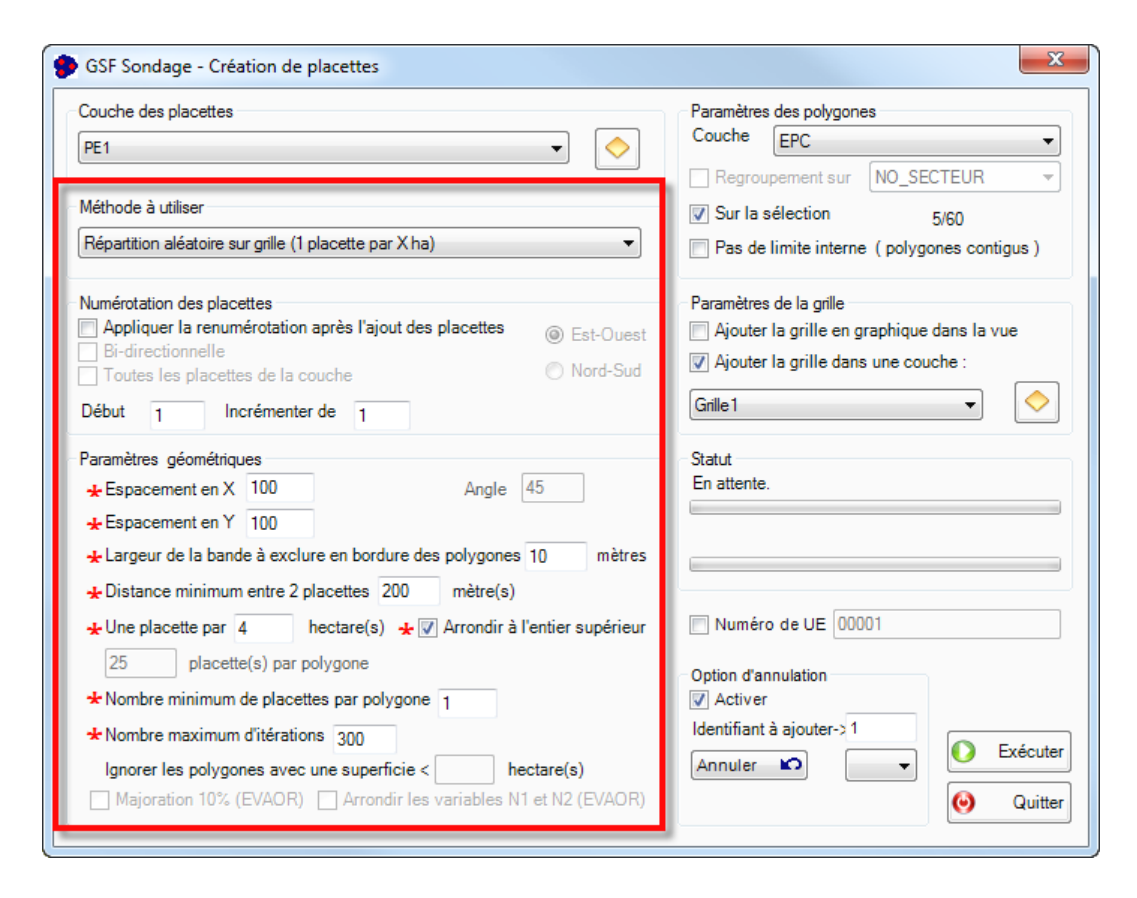

#### 4.3.6 Fixe

Cette méthode permet de créer un nombre fixe de placettes par polygone. Les placettes seront positionnées aléatoirement à l'intérieur de chaque polygone. Le nombre de placettes doit être inscrit dans la section « X **placettes par polygone** ».

La **Distance minimale entre deux** placettes et la Largeur de la bande à exclure en bordure des polygones sont des paramètres qui peuvent rendre impossible l'établissement de toutes les placettes à l'intérieur d'un polygone, dû à sa forme et à sa superficie. Dans l'éventualité d'un insuccès pour établir le nombre de placettes dans un polygone, GSF Sondage en informera l'utilisateur à la fin du traitement.

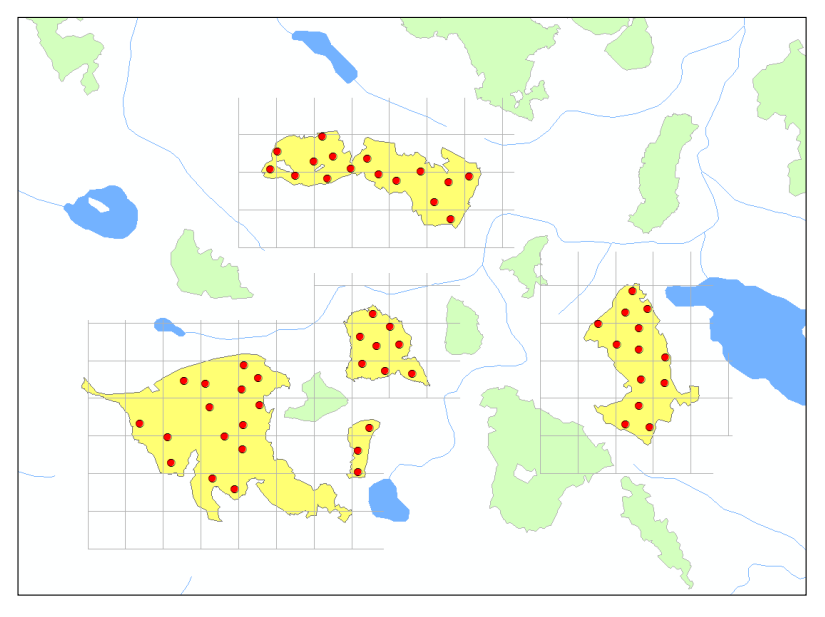

| Couche des placettes           PE1 <ul> <li>Image: Couche des placettes</li> <li>Image: Couche des placettes</li> <li>Image: Couche des placettes</li> <li>Image: Couche des placettes</li> </ul>                                                                                                    | Paramètres des polygones Couche EPC Regroupement sur NO SECTEUR                                                             |
|----------------------------------------------------------------------------------------------------|----------------------------------------------------------------------------------------------------|
| Méthode à utiliser<br>Fixe (nbr placettes / polygone)                                                                                                    | ✓ Sur la sélection     5/60       □ Pas de limite interne ( polygones contigus )                                            |
| Numérotation des placettes         Appliquer la renumérotation après l'ajout des placettes         Bi-directionnelle         Toutes les placettes de la couche         Début         Incrémenter de                                                                                                    | Paramètres de la grille<br>☐ Ajouter la grille en graphique dans la vue<br>☑ Ajouter la grille dans une couche :<br>Grille1 |
| Paramètres géométriques<br>Espacement en X 100 Angle 45<br>Espacement en Y 100<br>★Largeur de la bande à exclure en bordure des polygones 10 mètres                                                                                                    | Statut<br>En attente.                                                                                                    |
| Arrondir à l'entier supérieur     Arrondir à l'entier supérieur     Arrondir les variables N1 et N2 (EVAOR) | Numéro de UE 00001<br>Option d'annulation<br>Activer<br>Identifiant à ajouter->1<br>Annuler                                 |

#### 4.3.7 Fixe sur grille

Cette méthode permet de créer un nombre fixe de placettes par polygone, placées aléatoirement, mais sur une grille équidistante en X et Y. Les placettes seront positionnées aléatoirement à l'intérieur du polygone sur une grille définie par l'utilisateur et répondront aux paramètres géométriques spécifiés.

L'Espacement en X et Y, la Distance minimale entre deux placettes et la Largeur de la bande à exclure en bordure des polygones sont des paramètres qui peuvent rendre impossible l'établissement de toutes les placettes à l'intérieur d'un polygone, dû à sa forme et à sa superficie. Dans l'éventualité d'un insuccès pour établir le nombre de placettes dans un polygone, GSF Sondage en informera l'utilisateur à la fin du traitement.

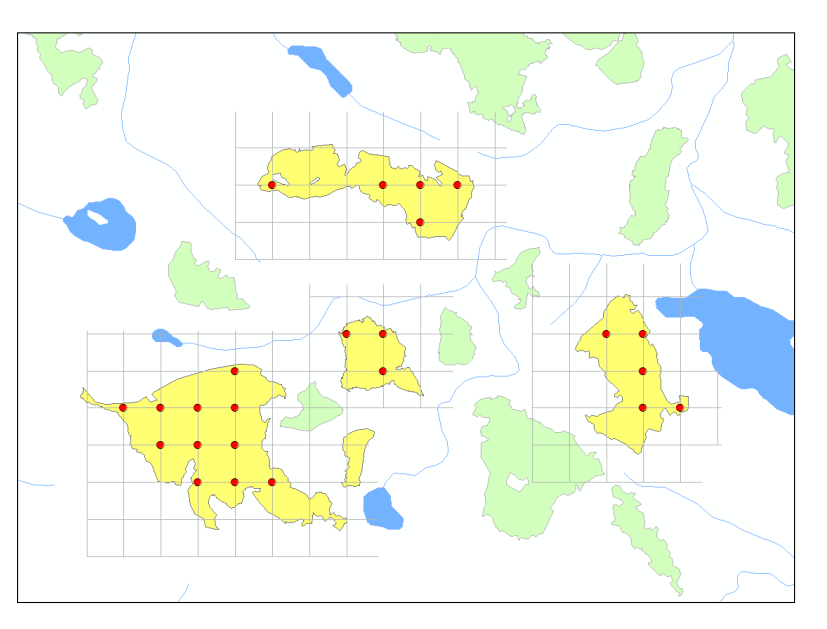

| Couche des placettes           PE1 <ul> <li>Image: A state of the state of the state</li></ul> | Paramètres des polygones<br>Couche EPC                                                                                       |
|----------------------------------------------------------------------------------------------------|----------------------------------------------------------------------------------------------------|
| Méthode à utiliser<br>Fixe sur grille (nbr placettes / polygone)                                                                                                    | Regroupement sur       NO_SECTEUR         ✓ Sur la sélection       5/60         Pas de limite interne ( polygones contigus ) |
| Numérotation des placettes               Appliquer la renumérotation après l'ajout des placettes             Bi-directionnelle             Toutes les placettes de la couche             Nord-Sud          Début       1                                                                                                    | Paramètres de la grille<br>☐ Ajouter la grille en graphique dans la vue<br>☑ Ajouter la grille dans une couche :<br>Grille1  |
| Paramètres géométriques<br>★ Espacement en X 100 Angle 45<br>★ Espacement en Y 100<br>★ Largeur de la bande à exclure en bordure des polygones 10 mètres<br>★ Distance minimum entre 2 placettes 100 mètre(c)                                                                                                    | Statut<br>Terminé.                                                                                                    |
| Vistance minimum entre 2 pracettes 100 metre(s) Une placette par 4 hectare(s)  Arrondir à l'entier supérieur     I5 placette(s) par polygone Nombre minimum de placettes par polygone 1     Nombre maximum d'itérations 300 Ignorer les polygones avec une superficie < hectare(s)     Majoration 10% (EVAOR) Arrondir les variables N1 et N2 (EVAOR)                                                                                                    | Numéro de UE 00001  Option d'annulation  Activer  Identifiant à ajouter->1  Annuler  Quitter  Quitter                        |

#### 4.3.8 Grille avec angle

Cette méthode est similaire à la méthode « Grille rectangulaire ». Elle permet de positionner les placettes de façon équidistante et orientée dans un système cartésien en appliquant un angle à la grille.

Les placettes sont créées à chaque intersection des lignes horizontales et verticales. La méthode conserve la même équidistance en X et Y pour l'ensemble des polygones de la couche.

La section « **Angle** » permet de spécifier l'angle à appliquer à la grille.

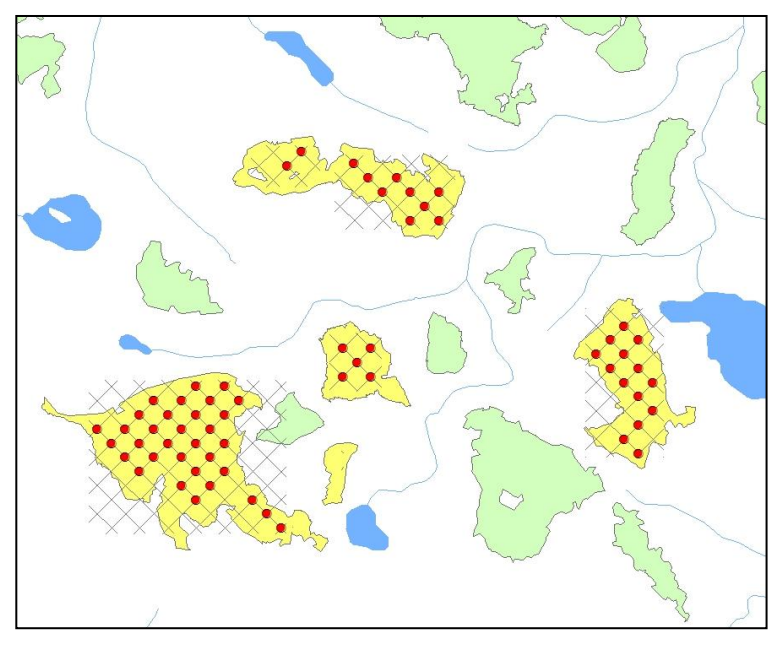

| Couche des placettes PE1                                                                                                    | Paramètres des polygones<br>Couche EPC -                                                                                                 |
|----------------------------------------------------------------------------------------------------|----------------------------------------------------------------------------------------------------|
| Méthode à utiliser<br>Grille avec angle                                                                                                    | Regroupement sur       NO_SECTEUR         Image: Sur la sélection       5/60         Image: Pas de limite interne ( polygones contigus ) |
| Numérotation des placettes               Appliquer la renumérotation après l'ajout des placettes             Bi-directionnelle             Toutes les placettes de la couche             Nord-Sud                Minipage de la couche            Début         1         Incrémenter de 1            1       | Paramètres de la grille<br>Ajouter la grille en graphique dans la vue<br>Ajouter la grille dans une couche :<br>Grille 1                 |
| Paramètres géométriques                                                                                                    | Statut<br>En attente.                                                                                                    |
| Listance minimum entre 2 placettes 50 mètre(s) Une placette par 4 hectare(s) Arrondir à l'entier supérieur     Sombre minimum de placettes par polygone Nombre maximum d'itérations 300 Ignorer les polygones avec une superficie < hectare(s) Majoration 10% (EVAOR) Arrondir les variables N1 et N2 (EVAOR) | Numéro de UE 00001  Option d'annulation  Activer Identifiant à ajouter->1  Annuler  Q Quitte                                             |

## 4.3.9 IMLNU (Inventaire de la Matière Ligneuse Non Utilisée)

Cette méthode permet de créer des placettes pour l'inventaire de la matière ligneuse laissée sur les parterres de coupe. Aucun paramètre n'a besoin d'être spécifié lors de l'utilisation de cette méthode, car le nombre de placettes et leur distribution sont définis selon les normes du Ministère des Forêts, de la Faune et des Parcs (MFFP).

Ce type d'inventaire nécessite dans la table d'attributs de la couche de polygones, un champ représentant le **numéro de secteur d'intervention**, car les formules utilisées sont basées sur cette unité.

L'option « **Regroupement** » doit être activée si plusieurs polygones comportent le même numéro de secteur d'intervention. Si aucun regroupement n'est spécifié, le traitement effectue le calcul en considérant que chaque polygone représente un secteur d'intervention.

L'établissement des placettes utilise les formules indiquées ci-dessous. La première formule détermine le nombre de placettes à générer par superficie de secteur d'intervention et la deuxième formule permet de calculer l'équidistance en X et Y entre les placettes.

| Calcul du nombre de placettes                                                           | Équidistance X et Y entre les placettes                                                                                            |
|-----------------------------------------------------------------------------------------|----------------------------------------------------------------------------------------------------|
| $N = 5 + 3\sqrt{A}$                                                                     | $D = \sqrt{A}/N$                                                                                                    |
| N = nombre de placettes à installer<br>A = superficie de l'unité d'échantillonnage (ha) | D = équidistance entre les virées et PE<br>A = superficie de l'unité d'échantillonnage (ha)<br>N = nombre de placettes à installer |

Selon la forme des polygones, il peut arriver qu'une placette soit impossible à placer. Dans ce cas, une étiquette est ajoutée dans les polygones concernés.

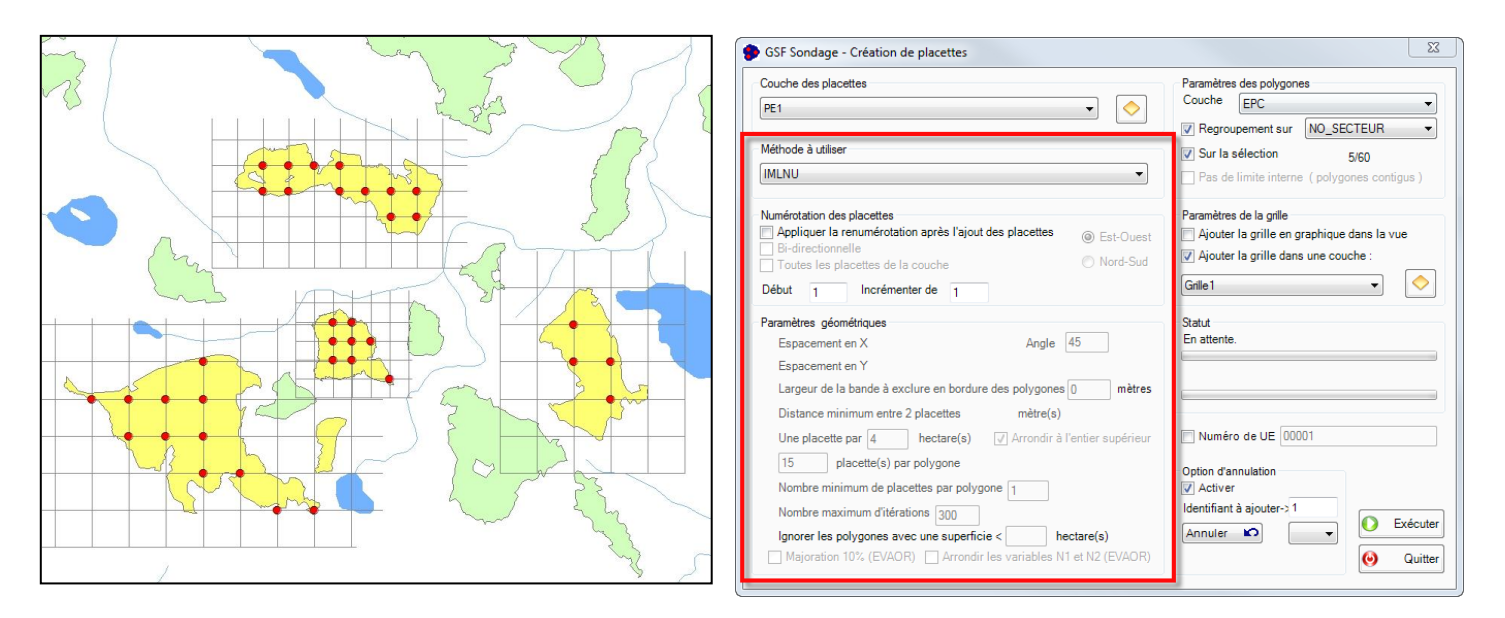

### 4.3.10 EVAOR (Estimation du Volume Affecté par les Opérations de Récolte)

Cette méthode permet de créer des placettes pour l'inventaire du volume affecté par les opérations de récolte. Le nombre de placettes et leur distribution sont définis selon les normes du Ministère des Forêts, de la Faune et des Parcs (MFFP).

Ce type d'inventaire nécessite dans la table d'attributs de la couche de polygones, un champ représentant le **numéro de secteur d'intervention**, car les formules utilisées sont basées sur cette unité.

L'option « **Regroupement** » doit être activée si plusieurs polygones comportent le même numéro de secteur d'intervention. Si aucun regroupement n'est spécifié, le traitement effectue le calcul en considérant que chaque polygone représente un secteur d'intervention.

L'établissement des placettes utilise la formule indiquée ci-dessous.

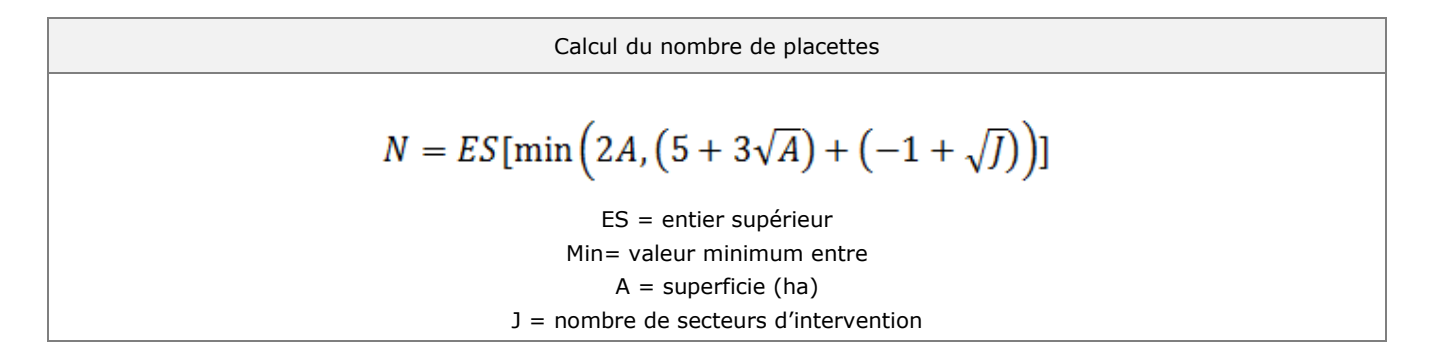

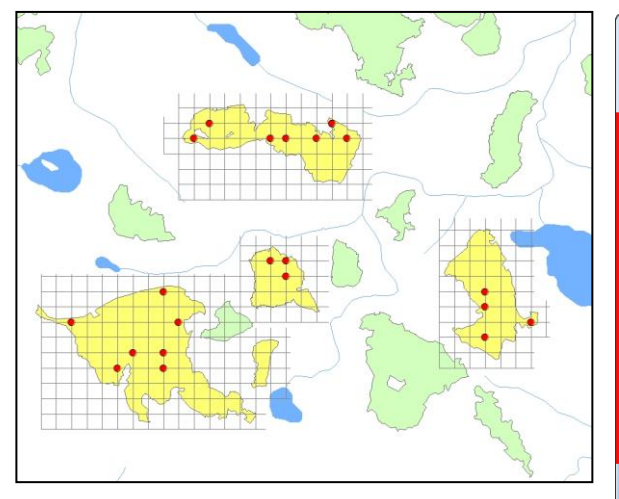

| GSF Sondage - Création de placettes                                                                                                    | ×                                                                                                    |
|----------------------------------------------------------------------------------------------------|----------------------------------------------------------------------------------------------------|
| Couche des placettes           PE1 <ul> <li></li></ul>                                                                                                    | Paramètres des polygones<br>Couche EPC                                                                                                    |
| Méthode à utiliser         EVAOR         Numérotation des placettes         Appliquer la renumérotation après l'ajout des placettes         Pi-directionnelle         Toutes les placettes de la couche         Début         Incrémenter de | Regroupement sur <u>NO_SECTEUR</u> Sur la sélection 5/60     Pas de limite interne ( polygones contigus )      Paramètres de la grille     Ajouter la grille en graphique dans la vue     Ajouter la grille dans une couche :      Grille |
| Paramètres géométriques                                                                                                    | Statut<br>En attente.                                                                                                    |
| 15       placette(s) par polygone         Nombre minimum de placettes par polygone 1         Nombre maximum d'itérations 300         Ignorer les polygones avec une superficie < hectare(s)                                                  | Option d'annulation       Ø Activer       Identifiant à ajouter->1       Annuler       Ø       Exécuter       Ø       Quitter                                                                                                    |

## 4.3.11 Systématiques avec équidistance variable (Grappes)

Cette méthode permet de créer un nombre variable de placettes-échantillons en fonction de la superficie du polygone ou du secteur d'intervention afin de répondre à une norme du Ministère des Forêts, de la Faune et des Parcs (MFFP).

Le tableau ci-contre, tiré des méthodes d'échantillonnage indique le nombre de placettes requises en fonction de la superficie du secteur.

L'équidistance entre les placettes se calcule par la racine carrée de la superficie divisée par le nombre de placettes. Cette superficie est par la suite arrondie au plus petit chiffre entier multiple de 5.

| Superficie traitée<br>(ha) | Nombre de placettes-<br>échantillons |
|----------------------------|--------------------------------------|
| Moins de 2                 | 8                                    |
| 2 à 3.9                    | 10                                   |
| 4 à 5.9                    | 12                                   |
| 6 à 7.9                    | 14                                   |
| 8 à 11.9                   | 16                                   |
| 12 à 15.9                  | 18                                   |
| 16 à 20                    | 20                                   |
| 20 à 250                   | 50                                   |
| Plus de 250                | 50 avec un<br>avertissement          |

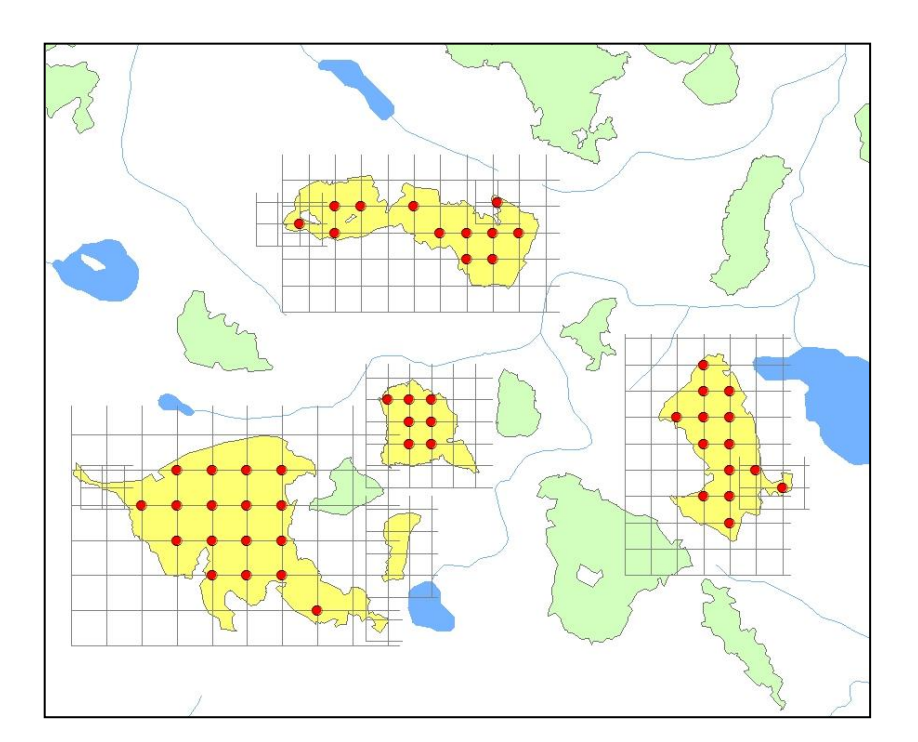

L'option « **Regroupement** » doit être activée si plusieurs polygones comportent le même numéro de secteur d'intervention. Si aucun regroupement n'est spécifié, le traitement effectue le calcul en considérant que chaque polygone représente un secteur d'intervention.

| Couche des placettes           PE1                                                                                                    | Paramètres des polygones<br>Couche EPC                                                                                                    |
|----------------------------------------------------------------------------------------------------|----------------------------------------------------------------------------------------------------|
| Méthode à utiliser<br>Systématique avec équidistances variables (Grappes)                                                                                                    | ✓ Regroupement sur         NO_SECTEUR         ▼           ✓ Sur la sélection         5/60           Pas de limite interne (polygones contigus) |
| Numérotation des placettes               Appliquer la renumérotation après l'ajout des placettes             Ø Est-Ouest             Ø Est-Ouest             Ø Nord-Sud             Image: Début image: Début image: D | Paramètres de la grille<br>Ajouter la grille en graphique dans la vue<br>Ajouter la grille dans une couche :<br>Grille                         |
| Paramètres géométriques         ★ Espacement en X       50         ★ Espacement en Y       50         ★ Largeur de la bande à exclure en bordure des polygones       10                                                                                                    | Statut<br>En attente.                                                                                                    |
| ★ Distance minimum entre 2 placettes 50 mètre(s) Une placette par 4 hectare(s) √ Arrondir à l'entier supérieur                                                                                                    | Numéro de UE                                                                                                    |
| 15       placette(s) par polygone         Nombre minimum de placettes par polygone       1         Nombre maximum d'itérations       300         Ignorer les polygones avec une superficie < hectare(s)                                                                                                    | Option d'annulation<br>V Activer<br>Identifiant à ajouter->1<br>Annuler                                                                        |

# 4.4 Section « Paramètres géométriques »

La section « Paramètres géométriques » permet de définir les règles géométriques à appliquer pour positionner les placettes de la méthode d'échantillonnage sélectionnée à la section « Méthode à utiliser ».

Les paramètres identifiés par une étoile rouge sont obligatoires. Selon les paramètres définis et les géométries des polygones utilisés, il se peut que le nombre de placettes nécessaires ne soit pas atteint lors de l'établissement de placettes.

| Couche des placettes                                                                                   | Paramètres des polygones                     |
|----------------------------------------------------------------------------------------------------|----------------------------------------------|
| PE1 🔹                                                                                                  | Couche EPC -                                 |
|                                                                                                    | Regroupement sur NO_SECTEUR -                |
| Méthode à utiliser                                                                                     | Sur la sélection 5/60                        |
| Équidistance automatique avec nbr placettes prédéterminé 🔹 🔻                                           | Pas de limite interne ( polygones contigus ) |
| Numérotation des placettes                                                                             | Paramètres de la grille                      |
| <ul> <li>Appliquer la renumérotation après l'ajout des placettes</li> <li>Bi-directionnelle</li> </ul> | Ajouter la grille en graphique dans la vue   |
| Toutes les placettes de la couche   Nord-Sud                                                           | Ajouter la grille dans une couche :          |
| Début 1 Incrémenter de 1                                                                               | Grille 🔹                                     |
| Paramètres géométriques                                                                                | Statut                                       |
| Espacement en X 50 Angle 45                                                                            | En attente.                                  |
| Espacement en Y 50                                                                                     |                                              |
| ★Largeur de la bande à exclure en bordure des polygones 10 mètres                                      |                                              |
| ★ Distance minimum entre 2 placettes 50 mètre(s)                                                       |                                              |
| Une placette par 4 hectare(s) 🗸 Arrondir à l'entier supérieur                                          | Numéro de UE                                 |
| ★ 15 placette(s) par polygone                                                                          | Ontion d'annulation                          |
| Nombre minimum de placettes par polygone 1                                                             | Activer                                      |
| * Nombre maximum d'itérations 300                                                                      | Identifiant à ajouter->1                     |
| ★ lanorer les polygones avec une superficie < hectare(s)                                               | Annuler 🖍 🗸 Exécute                          |
|                                                                                                    |                                              |

### 4.4.1 Espacement en X et Y

Ce paramètre permet de définir l'équidistance de la grille dont les valeurs correspondent, pour certaines méthodes, à la distance entre les placettes.

#### 4.4.2 Angle

Ce paramètre est utilisé pour la méthode d'échantillonnage « **Grille avec angle** » et s'applique pour la création des placettes et de la grille.

### 4.4.3 Largeur de la bande à exclure en bordure des polygones

Ce paramètre permet d'exclure les placettes trop près de la bordure d'un polygone. Il s'applique également lorsque les polygones sont adjacents et que l'option « Pas de limite interne » est désactivée.

#### 4.4.4 Distance minimum entre deux placettes

Ce paramètre spécifie la distance minimum tolérée entre deux placettes.

#### 4.4.5 Une placette par « X » nombres d'hectares

Ce paramètre est disponible uniquement pour les méthodes d'échantillonnage « Répartition aléatoire » et « Répartition aléatoire sur grille ». Elle permet d'identifier le nombre d'hectares à couvrir pour une placette.

#### 4.4.6 Nombre de placettes par polygone

Ce paramètre permet de définir le nombre de placettes par polygone et non pour un groupe de polygones. L'option « Regroupement sur » doit être utilisée pour appliquer le nombre de placettes spécifiées pour un groupe de polygones, et ce, en fonction des valeurs uniques du champ sélectionné.

#### 4.4.7 Nombre minimum de placettes par polygone

Ce paramètre est disponible lors de la création de placettes selon les méthodes d'échantillonnages « **Répartition aléatoire** » et « **Répartition aléatoire sur grille** ».

| GSF Sondage - Création de placettes                                                                                                    |                                                                                                    |
|----------------------------------------------------------------------------------------------------|----------------------------------------------------------------------------------------------------|
| Couche des placettes          PE1 <ul> <li>Méthode à utiliser</li> <li>Équidistance automatique avec nbr placettes prédéterminé             <li></li></li></ul>                                                                                                    | Paramètres des polygones<br>Couche EPC<br>Regroupement sur NO_SECTEUR<br>Sur la sélection 5/60<br>Pas de limite interne ( polygones contigus )<br>Paramètres de la grille<br>Ajouter la grille en graphique dans la vue<br>Ajouter la grille dans une couche :<br>Grille |
| Paramètres géométriques         Espacement en X       50         Angle       45         Espacement en Y       50         * Largeur de la bande à exclure en bordure des polygones 10       mètres         * Distance minimum entre 2 placettes       50       mètre(s)         Une placette par       4       hectare(s)       ✓ Arrondir à l'entier supérieur         * 15       placette(s) par polygone       Nombre minimum de placettes par polygone 1       .         * Nombre maximum d'itérations       300       .       .       hectare(s)         Majoration 10% (EVAOR)       Arrondir les variables N1 et N2 (EVAOR)       . | Statut<br>En attente.                                                                                                    |

#### 4.4.8 Nombre maximum d'itérations

Ce paramètre est disponible lors de la création de placettes selon les méthodes d'échantillonnage « **Fixe** », « **Aléatoire** » et « **Équidistance automatique** ». L'algorithme de traitement génère des coordonnées X et Y afin de créer une placette à l'intérieur du polygone. Les valeurs minimum et maximum des X et Y correspondent à l'étendue du polygone traité. Chaque point créé est évalué selon la distance minimum aux placettes existantes et selon la bordure du polygone. Advenant le cas où le point évalué ne répond pas au critère, alors une deuxième itération est effectuée avec de nouvelles coordonnées X et Y obtenu au hasard. La valeur spécifiée dans les paramètres permet de limiter ce nombre d'itérations, dans les cas où le nombre de placettes à créer ne peut être atteint.

#### 4.4.9 Ignorer les polygones avec une superficie plus petite

Ce paramètre est disponible uniquement pour la méthode d'échantillonnage « Équidistance automatique ». Aucune placette ne sera créée dans les polygones ayant une superficie inférieure à celle indiquée.

#### 4.4.10 Majoration 10 % EVAOR

Cette option est disponible lors de la création de placettes selon la méthode de « EVAOR ».

#### 4.4.11 Arrondir les variables N1 et N2 EVAOR

Ce paramètre est disponible lors de la création de placettes selon la méthode de « EVAOR ».

| Couche des placettes                                                                   | Paramètres des polygones                   |
|----------------------------------------------------------------------------------------|--------------------------------------------|
| PE1 🔹                                                                                  | Couche EPC                                 |
|                                                                                        | Regroupement sur NO_SECTEUR                |
| Méthode à utiliser                                                                     | Sur la sélection 5/60                      |
| Équidistance automatique avec nbr placettes prédéterminé                               | Pas de limite interne (polygones contigus) |
| Numérotation des placettes                                                             | Paramètres de la grille                    |
| Appliquer la renumérotation après l'ajout des placettes<br>Bi-directionnelle Est-Ouest | Ajouter la grille en graphique dans la vue |
| Toutes les placettes de la couche   Nord-Sud                                           | Ajouter la grille dans une couche :        |
| Début 1 Incrémenter de 1                                                               | Grille 🔹                                   |
| Paramètres géométriques                                                                | Statut                                     |
| Espacement en X 50 Angle 45                                                            | En attente.                                |
| Espacement en Y 50                                                                     | u                                          |
| ★Largeur de la bande à exclure en bordure des polygones 10 mètres                      |                                            |
| ★ Distance minimum entre 2 placettes 50 mètre(s)                                       |                                            |
| Une placette par 4 hectare(s) 🕢 Arrondir à l'entier supérieur                          | Numéro de UE                               |
| ★ 15 placette(s) par polygone                                                          | Option d'annulation                        |
| Nombre minimum de placettes par polygone 1                                             | Activer                                    |
| * Nombre maximum d'itérations 300                                                      | Identifiant à ajouter->1                   |
| + Innorer les polynopes avec une superficie <                                          | Annuler 🖍 🗸 V Execut                       |

# 4.5 Section « Numérotation des placettes »

Cette section offre différents paramètres pour numéroter les placettes.

L'option « **Appliquer la renumérotation après l'ajout des placettes** » permet d'accélérer le processus de numérotation.

| Couche des placettes PE1                                                                                                    | Paramètres des polygones<br>Couche EPC -                                                                               |
|----------------------------------------------------------------------------------------------------|----------------------------------------------------------------------------------------------------|
| Méthode à utiliser<br>Équidistance automatique avec nbr placettes prédéterminé 🔹 👻                                                                                                    | ✓ Sur la sélection     5/60       Pas de limite interne ( polygones contigus )                                         |
| Numérotation des placettes       Image: Sector of the sector of the sector | Paramètres de la grille<br>Ajouter la grille en graphique dans la vue<br>Ajouter la grille dans une couche :<br>Grille |
| Paramètres géométriques<br>Espacement en X 50 Angle 45<br>Espacement en Y 50<br>Largeur de la bande à exclure en bordure des polygones 10 mètres                                                                                                    | Statut<br>En attente.                                                                                                  |
| Lustance minimum entre 2 placettes 50 mètre(s) Une placette par 4 hectare(s) ✓ Arrondir à l'entier supérieur     15 placette(s) par polygone Nombre minimum de placettes par polygone 1     Nombre maximum d'itérations 300     sequence superficie < hectare(s)     Majoration 10% (EVAOR) Arrondir les variables N1 et N2 (EVAOR)                                                                                                    | Numéro de UE       Option d'annulation       ✓ Activer       Identifiant à ajouter->1       ▲nnuler       ✓ Quitte     |

L'option « Bidirectionnelle » permet de numéroter les placettes dans les deux directions.

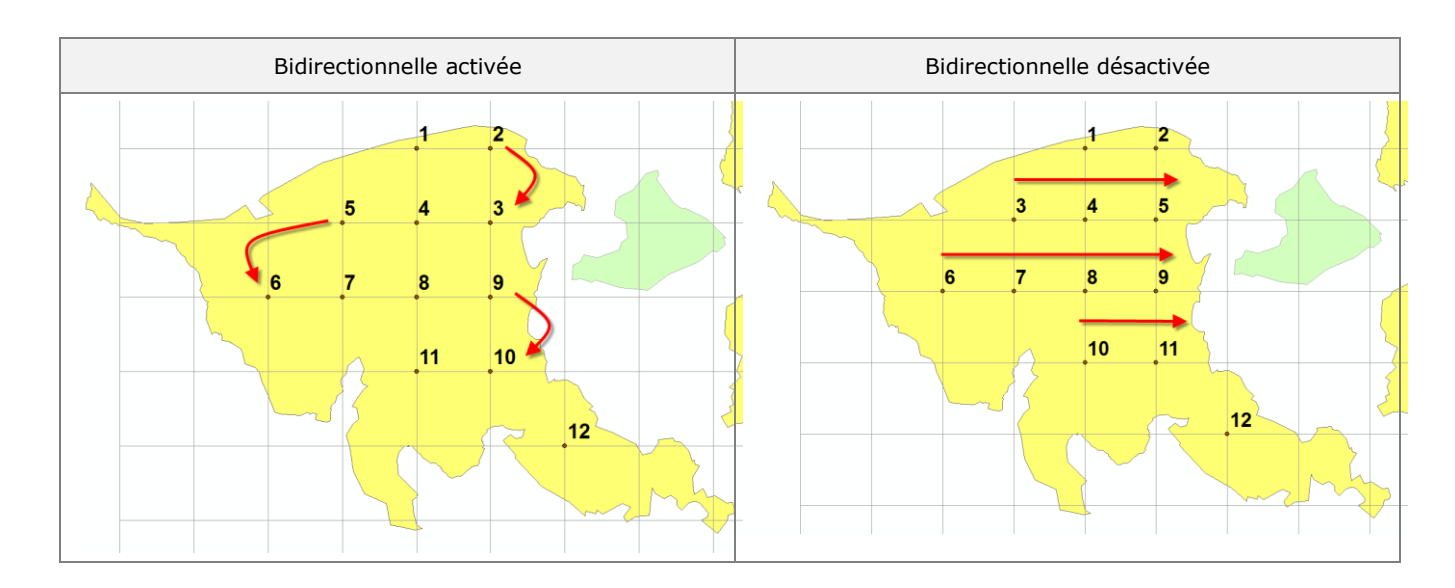

Les directions « Est-Ouest » et « Nord-Sud » permettent de définir le sens de numérotation des placettes.

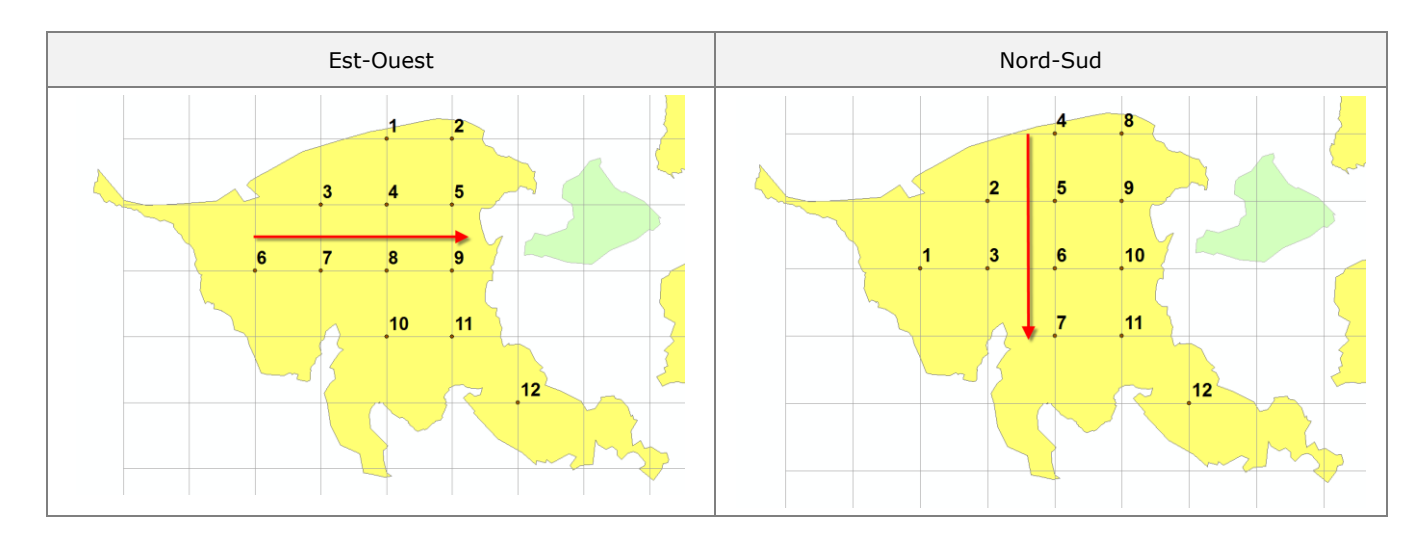

L'encadré « **Début** » indique le numéro de la première placette à créer. La valeur par défaut est « 1 ». Si des points sont déjà présents dans la couche des placettes, l'extension détecte automatiquement le numéro le plus élevé et indique le numéro suivant dans l'interface.

L'encadré « Incrémenter de » permet d'identifier la valeur à additionner à chaque numéro de placette.

L'option « **Toutes les placettes de la couche** » n'est pas disponible actuellement. Elle permet de numéroter toutes les placettes déjà présentes dans la couche et celles qui seront créées.

| PE1 <                                                                                                    | Paramètres des polygones<br>Couche EPC                                                                                 |
|----------------------------------------------------------------------------------------------------|----------------------------------------------------------------------------------------------------|
| Méthode à utiliser<br>Équidistance automatique avec nbr placettes prédéterminé 🛛 👻                                                                                                    | Regroupement sur NO_SECTEUR      Sur la sélection 5/60      Pas de limite interne ( polygones contigus )               |
| Numérotation des placettes<br>Appliquer la renumérotation après l'ajout des placettes<br>Bi-directionnelle<br>Toutes les placettes de la couche<br>Début 1 Incrémenter de 1                                                                | Paramètres de la grille<br>Ajouter la grille en graphique dans la vue<br>Ajouter la grille dans une couche :<br>Grille |
| Paramètres géométriques<br>Espacement en X 50 Angle 45<br>Espacement en Y 50<br>Largeur de la bande à exclure en bordure des polygones 10 mètres                                                                                           | Statut<br>En attente.                                                                                                  |
| Lostance minimum entre 2 placettes 50 mètre(s) Une placette par 4 hectare(s) I Arrondir à l'entier supérieur     If placette(s) par polygone Nombre minimum de placettes par polygone     Nombre maximum d'itérations 300     Lostance (s) | Numéro de UE  Option d'annulation  Activer  Identifiant à ajouter-> 1  Annuler  Exécut                                 |

## 4.6 Section « Paramètres de la grille »

La section « **Paramètre de la grille** » permet de visualiser la grille utilisée pour établir les placettes dans une couche de lignes. Cette grille peut être stockée en tant que graphique dans la vue ou directement dans une couche.

L'option « **Ajouter la grille en graphique dans la vue** » enregistre la grille sous un code spécifique dans le groupe d'annotation par défaut. Lors de l'annulation, seulement les graphiques concernés par la grille seront supprimés. Il n'est pas nécessaire de cocher l'option lors de l'activation du bouton « Annuler ».

L'option « **Ajouter la grille dans une couche** » n'est pas activée par défaut. Seules les couches de lignes s'afficheront dans le menu déroulant. Le bouton situé à droite du menu déroulant permet de créer une nouvelle couche de lignes. Lorsque la fenêtre « Création de placettes » a été fermée, il est nécessaire de cocher l'option manuellement pour annuler la création de la grille à partir du bouton « **Annuler** ».

| Couche des placettes           PE1                                                                                                    | Paramètres des polygones<br>Couche EPC                                                                                 |
|----------------------------------------------------------------------------------------------------|----------------------------------------------------------------------------------------------------|
| Méthode à utiliser<br>Équidistance automatique avec nbr placettes prédéterminé                                                                                                    | ✓ Sur la sélection     5/60       □ Pas de limite interne ( polygones contigus )                                       |
| Numérotation des placettes               Appliquer la renumérotation après l'ajout des placettes             Ø Est-Ouest             Ø Bi-directionnelle               Nord-Sud            Toutes les placettes de la couche              Nord-Sud            Début         1              Incrémenter de            1                                                                                                    | Paramètres de la grille<br>Ajouter la grille en graphique dans la vue<br>Ajouter la grille dans une couche :<br>Grille |
| Paramètres géométriques<br>Espacement en X 50 Angle 45<br>Espacement en Y 50<br>Largeur de la bande à exclure en bordure des polygones 10 mètres<br>Loistance minimum entre 2 placettes 50 mètre(s)                                                                                                    | Statut<br>En attente.                                                                                                  |
| Volume de la cette par la la cette sol la medica de la cette par la la cette sol la medica de la cette par la cette sol la cette de la cette sol la cette sol la cette s | Numéro de UE Option d'annulation Activer Identifiant à ajouter->1 Annuler Quitter Quitter                              |

# 4.7 Numéro de UE

La section « **Numéro de UE** » permet de définir un numéro d'unité d'échantillonnage pour l'ensemble des placettes. Ce paramètre est inscrit dans le nom du champ spécifié dans le menu « Configuration » et doit être présent dans la couche des placettes.

La valeur inscrite dans la section « Numéro de UE » correspond à la valeur indiquée à la variable globale dans le menu « Configuration ». Ces valeurs sont directement reliées.

| Couche des placettes                                                                                                    | Paramètres des polygones                                                                                                |
|----------------------------------------------------------------------------------------------------|----------------------------------------------------------------------------------------------------|
| PE1 🔹                                                                                                    | Couche EPC -                                                                                                    |
|                                                                                                    | Regroupement sur NO_SECTEUR -                                                                                           |
| Méthode à utiliser                                                                                                    | Sur la sélection 1/60                                                                                                   |
| Équidistance automatique avec nbr placettes prédéterminé 🔹 🔻                                                                                                    | Pas de limite interne (polygones contigus)                                                                              |
| Numérotation des placettes                                                                                                    | Paramètres de la grille                                                                                                 |
| Appliquer la renumérotation après l'ajout des placettes   Est-Ouest  Di disastienzalle                                                                                                    | Ajouter la grille en graphique dans la vue                                                                              |
| Toutes les placettes de la couche ONord-Sud                                                                                                    | Ajouter la grille dans une couche :                                                                                     |
| Début 1 Incrémenter de 1                                                                                                    | Grile 🔹                                                                                                    |
| Paramètres géométriques                                                                                                    | Statut                                                                                                    |
| Espacement en X 82 Angle 45                                                                                                    | En attente.                                                                                                    |
| Espacement en Y 82                                                                                                    |                                                                                                    |
| Largeur de la bande à exclure en bordure des polygones 10 mètres                                                                                                    |                                                                                                    |
| ★Distance minimum entre 2 placettes 82 mètre(s)                                                                                                    |                                                                                                    |
| Une placette par 1 hectare(s)  Arrondir à l'entier supérieur                                                                                                    | Vuméro de UE 00001                                                                                                    |
| 15 placette(s) par polygone                                                                                                    |                                                                                                    |
|                                                                                                    | <ul> <li>Option d'annulation</li> </ul>                                                                                 |
| Nombre minimum de placettes par polygone                                                                                                    | Activer                                                                                                    |
| Nombre minimum de placettes par polygone 1                                                                                                    | ✓ Activer Identifiant à aiouer->1                                                                                       |
| Nombre minimum de placettes par polygone 1<br>Nombre maximum d'itérations 300                                                                                                    | Activer      Identifiant à ajouer-> 1      Exécute                                                                      |
| Nombre minimum de placettes par polygone 1<br>Nombre maximum d'itérations 300<br>Image: solution solution | Activer<br>Identifiant à ajourer->1<br>Annuler                                                                          |
| Nombre minimum de placettes par polygone 1<br>Nombre maximum d'itérations 300<br>Ignorer les polygones avec une superficie < hectare(s)<br>Majoration 10% (EVAOR) Arrondir les variables N1 et N2 (EVAOR)                                                                                                    | Activer<br>Identifiant à ajouer->1                                                                                      |
| Nombre minimum de placettes par polygone 1<br>Nombre maximum d'itérations 300<br>Ignorer les polygones avec une superficie < hectare(s)<br>Majoration 10% (EVAOR) Arrondir les variables N1 et N2 (EVAOR)                                                                                                    | Activer<br>Identifiant à ajouer->1<br>Annuler Q<br>Quitte                                                               |
| Nombre minimum de placettes par polygone 1<br>* Nombre maximum d'itérations 300<br>* Ignorer les polygones avec une superficie < hectare(s)<br>Majoration 10% (EVAOR) Arrondir les variables N1 et N2 (EVAOR)                                                                                                    | Activer<br>Identifiant à ajourer->1                                                                                     |
| Nombre minimum de placettes par polygone 1  * Nombre maximum d'itérations 300  * Ignorer les polygones avec une superficie < hectare(s) Majoration 10% (EVAOR) Arrondir les variables N1 et N2 (EVAOR)                                                                                                    | Activer<br>Identifiant à ajouer->1<br>Annuler Q Quitte                                                                  |
| Nombre minimum de placettes par polygone 1  * Nombre maximum d'itérations 300  * Ignorer les polygones avec une superficie < hectare(s) Majoration 10% (EVAOR) Arrondir les variables N1 et N2 (EVAOR)  GSF Sondage - Configuration                                                                                                    | Activer<br>Identifiant à ajouer->1<br>Annule Q Quitte                                                                   |
| Nombre minimum de placettes par polygone 1  * Nombre maximum d'itérations 300  * Ignorer les polygones avec une superficie < hectare(s) Majoration 10% (EVAOR) Arrondir les variables N1 et N2 (EVAOR)  GSF Sondage - Configuration uche de placettes Virées et permanantes                                                                                                    | Activer<br>Identifiant à ajouer->1<br>Annuler Q Quitte                                                                  |
| Nombre minimum de placettes par polygone 1<br>* Nombre maximum d'itérations 300<br>* Ignorer les polygones avec une superficie < hectare(s)<br>Majoration 10% (EVAOR) Arrondir les variables N1 et N2 (EVAOR)<br>GSF Sondage - Configuration<br>uche de placettes Virées et permanantes<br>Placettes                                                                                                    | Activer<br>Identifiant à ajouer->1<br>Annuler Q Quitte                                                                  |
| Nombre minimum de placettes par polygone 1         * Nombre maximum d'itérations 300         * Ignorer les polygones avec une superficie < hectare(s)                                                                                                    | Variable polygone                                                                                                    |
| Nombre minimum de placettes par polygone 1         * Nombre maximum d'itérations 300         * Ignorer les polygones avec une superficie < hectare(s)                                                                                                    | Variable polygone                                                                                                    |
| Nombre minimum de placettes par polygone 1         * Nombre maximum d'itérations 300         * Ignorer les polygones avec une superficie < hectare(s)                                                                                                    | Variable polygone                                                                                                    |
| Nombre minimum de placettes par polygone 1  * Nombre maximum d'itérations 300  * Ignorer les polygones avec une superficie < hectare(s) Majoration 10% (EVAOR) Arrondir les variables N1 et N2 (EVAOR)  GSF Sondage - Configuration uche de placettes Virées et permanantes Placettes Longueur Variable globale Unité d'échantillonage Virée 20 00001 Numéro de placette                                                                                                    | Variable polygone                                                                                                    |
| Nombre minimum de placettes par polygone 1         * Nombre maximum d'itérations 300         * Ignorer les polygones avec une superficie < hectare(s)                                                                                                    | Variable polygone                                                                                                    |
| Nombre minimum de placettes par polygone 1  * Nombre maximum d'itérations 300  * Ignorer les polygones avec une superficie < hectare(s) Majoration 10% (EVAOR) Arrondir les variables N1 et N2 (EVAOR)  GSF Sondage - Configuration  puche de placettes Virées et permanantes  Placettes Unité d'échantillonage Variable globale Unité d'échantillonage Variable globale Unité d'échantillonage Variable globale Unité d'auménagement                                                                                                    | ✓ Activer   Identifiant à ajouer->1   ▲nnuler   ✓ Quitte     Variable polygone     ✓ Formater le no de P.É -> 1 = 00001 |

# 4.8 Section « Option d'annulation »

La section « **Option d'annulation** » permet d'annuler la création de placettes et de la grille en se basant sur un identifiant numéroté séquentiellement. Cet identifiant est inscrit par défaut dans le champ « **Undo** ».

L'option « **Activer** » permet de créer le champ « Undo » dans la couche de placettes et d'inscrire l'identifiant numérique de l'opération. Si la grille est créée, cet identifiant sera également rattaché.

L'encadré « **Identifiant à ajouter** » correspond au numéro de l'opération. Ce numéro s'incrémente automatiquement, mais il peut être modifié manuellement.

Le bouton « **Annuler** » permet de supprimer les placettes associées au numéro identifié dans le menu déroulant. Lorsqu'il est activé, un message de confirmation informe l'utilisateur du nombre de placettes qui sera supprimé. La grille sera supprimée seulement si l'option « Ajouter la grille dans une couche » est activée.

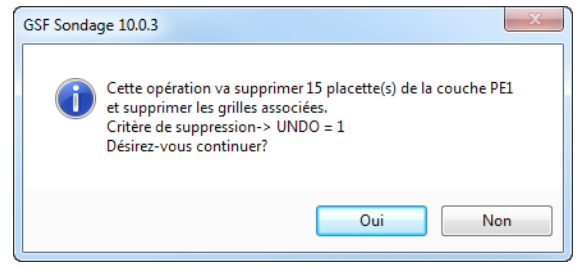

#### Cette opération est irréversible!

| Couche des placettes                                             | Paramètres des polygones                     |  |  |  |
|------------------------------------------------------------------|----------------------------------------------|--|--|--|
| PE1 🔹                                                            | Couche EPC -                                 |  |  |  |
|                                                                  | Regroupement sur NO_SECTEUR -                |  |  |  |
| Néthode à utiliser                                               | Sur la sélection 1/60                        |  |  |  |
| Équidistance automatique avec nbr placettes prédéterminé 🔹 💌     | Pas de limite interne ( polygones contigus ) |  |  |  |
| lumérotation des placettes                                       | Paramètres de la grille                      |  |  |  |
| Appliquer la renumérotation après l'ajout des placettes          | Ajouter la grille en graphique dans la vue   |  |  |  |
| Toutes les placettes de la couche ONord-Sud                      | Ajouter la grille dans une couche :          |  |  |  |
| Début 16 Incrémenter de 1                                        | Grille 🔹                                     |  |  |  |
| 'aramètres géométriques                                          | Statut                                       |  |  |  |
| Espacement en X 82 Angle 45                                      | Terminé.                                     |  |  |  |
| Espacement en Y 82                                               | <u></u>                                      |  |  |  |
| Largeur de la bande à exclure en bordure des polygones 10 mètres |                                              |  |  |  |
| ★ Distance minimum entre 2 placettes 82 mètre(s)                 |                                              |  |  |  |
| Une placette par 1 hectare(s) 🕢 Arrondir à l'entier supérieur    | Vuméro de UE 00001                           |  |  |  |
| ★ 15 placette(s) par polygone                                    | Ontion d'annulation                          |  |  |  |
| Nombre minimum de placettes par polygone                         | Activer                                      |  |  |  |
| * Nombre maximum d'itérations 300                                | Identifiant à ajouter->2                     |  |  |  |
| + Ignorer les polygones avec une superficie < hectare(s)         | Annuler 🖍 1 🗸 Exécute                        |  |  |  |
|                                                                  |                                              |  |  |  |

Si la couche de placettes contient déjà des identifiants, ceux-ci seront automatiquement détectés et la valeur la plus élevée sera affichée.

Les noms des champs utilisés dans les couches de placettes et de grilles peuvent être paramétrés dans le menu « Configuration » à l'onglet « Virées et permanentes ».

|                            | ermanantes |                |            |    |            |           |   |
|----------------------------|------------|----------------|------------|----|------------|-----------|---|
| Virées                     |            |                |            |    | Annulation |           | - |
| Virée VIREE                | 5          | PE Destination | A_No_PE    | 5  | Placette   | UNDO      | 3 |
| Segment VIRSEG             | 5          | Azimut         | AZIMUT     | 5  | Grillo     |           | 2 |
| PE Départ DE_NO_PE         | 5          | Distance       | DISTANCE   | 5  | Grille     | UNDO      | 3 |
| Champs placette permanente |            |                |            |    |            |           |   |
| Permanente PLT_NO_PRO      |            | No virée       | PLT_NO_VIR | No | placette   | NO_Placet |   |
|                            |            |                |            |    |            |           |   |
|                            |            |                |            |    |            |           |   |

### 5 PLAN DE SONDAGE SUR LIGNES

La fonction « **Plan de sondage sur lignes** » permet de créer des placettes à partir des entités d'une couche linéaire. Elle offre deux méthodes pour l'établissement des placettes.

La fenêtre est divisée en quatre principales sections.

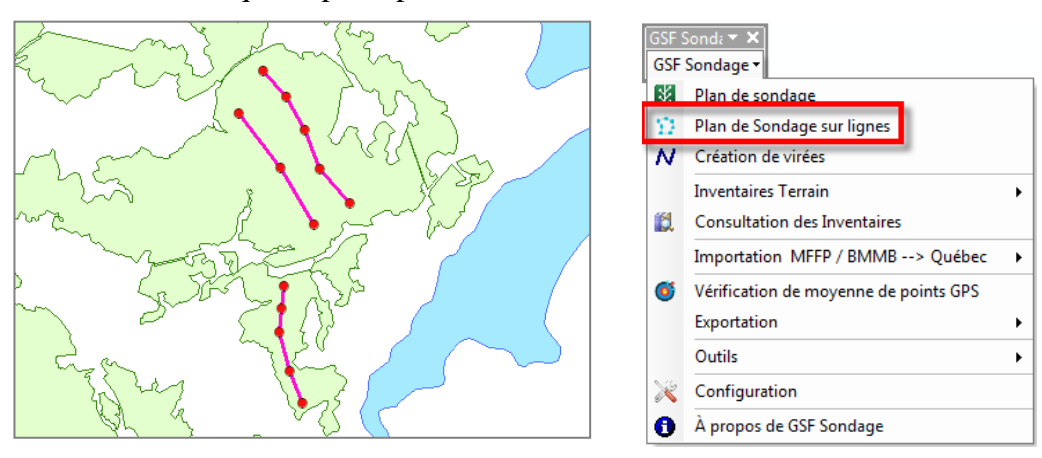

## 5.1 Section « Couches »

La section « **Couches** » contient la liste de toutes les couches de points et de lignes présentes dans le bloc de données actif. Le menu déroulant permet de sélectionner la couche des placettes et de lignes tandis que le bouton permettra de créer une nouvelle couche de placettes.

Si une nouvelle couche est générée à partir de cette section, celle-ci contiendra tous les champs activés dans le menu « Configuration » à l'onglet « Couche de placettes ».

| N GSF Sondage - Création de placettes sur lignes                                                                                                    |
|----------------------------------------------------------------------------------------------------|
| Couches<br>Placettes PE1   Polylignes Viree                                                                                                    |
| Paramètres          Sur la sélection       0 / 3         Créer des placettes à chaque vertex.         Créer des placettes à tous les 100         mètres         Créer une placette au début du cheminement         Répartir la distance sur plusieurs lignes en continue         Début       1 |
| Numéro de UE<br>Option d'annulation<br>V Activer<br>Identifiant à ajouter->1<br>Annuler                                                                                                    |

## 5.2 Section « Paramètres »

La section « **Paramètres** » permet de sélectionner la méthode à utiliser et la numérotation des placettes.

L'option « Sur la sélection » permet d'exécuter la commande en utilisant uniquement les entités sélectionnées.

La fonction offre deux méthodes pour créer les placettes soit « Créer des placettes à chaque vertex » ou « Créer des placettes à tous les x mètres ». Cette dernière contient une option pour « Créer une placette au début du cheminement » ou de « Répartir la distance sur plusieurs lignes en continu ».

L'encadré « **Début** » indique le numéro de la première placette à créer. La valeur par défaut est « 1 ». Si des points sont déjà présents dans la couche des placettes, l'extension détecte automatiquement le numéro le plus élevé et indique le numéro suivant dans l'interface.

L'encadré « Incrémenter de » permet d'identifier la valeur à additionner à chaque numéro de placette.

| N GSF Sondage - Création de placettes sur lignes                                                                                                    |
|----------------------------------------------------------------------------------------------------|
| Couches<br>Placettes PE1   Polylignes Viree   Viree   Viree    Viree                                                                                                    |
| Paramètres         ✓ Sur la sélection       0 / 3         ○ Créer des placettes à chaque vertex.         ● Créer des placettes à tous les 100       mètres         □ Créer une placette au début du cheminement         □ Répartir la distance sur plusieurs lignes en continue         Début       1 |
| Numéro de UE<br>Option d'annulation<br>Activer<br>Identifiant à ajouter->1<br>Annuler  Quitter                                                                                                    |

# 5.3 Numéro de UE

La section « **Numéro de UE** » permet de définir un numéro d'unité d'échantillonnage pour l'ensemble des placettes. Ce paramètre est inscrit dans le nom du champ spécifié dans le menu « Configuration » et doit être présent dans la couche des placettes.

La valeur inscrite dans la section « Numéro de UE » correspond à la valeur indiquée à la variable globale dans le menu « Configuration ». Ces valeurs sont directement reliées.

| N GSF Sondage - Création de placettes s                                                                    | ur lignes                            |
|----------------------------------------------------------------------------------------------------|--------------------------------------|
| Couches                                                                                                    |                                      |
| Placettes PE1                                                                                              |                                      |
| Polylignes                                                                                                 | <b>•</b>                             |
| Paramètres<br>√ Sur la sélection 0/3                                                                       |                                      |
| Oréer des placettes à chaque vertex.                                                                       |                                      |
| Créer des placettes à tous les 100                                                                         | mètres<br>neminement                 |
| Début 1 Incrémenter de                                                                                     | 1                                    |
| Numéro de UE 00001                                                                                         |                                      |
| Option d'annulation          Identifiant à ajouter->1         Annuler                                      | Exécuter<br>Quitter                  |
| GSF Sondage - Configuration                                                                                |                                      |
| Couche de placettes Virées et permanantes                                                                  |                                      |
| Placettes Longueur Variable globale                                                                        | Variable polygone                    |
| Unité d'échantillonage                                                                                     |                                      |
|                                                                                                    | ○ NO_UE                              |
| Numéro de placette           Image: Ajouter         NO_PLACET         5         Image: No_PLACET         5 | ✓ Formater le no de P.É -> 1 = 00001 |
| Unité d'aménagement                                                                                        |                                      |
| Ajouter NO_UAF 6 @ 11202                                                                                   | NO_UAF                               |
| Type de placette                                                                                           |                                      |

# 5.4 Section « Option d'annulation »

La section « **Option d'annulation** » permet d'annuler la création de placettes en se basant sur un identifiant numéroté séquentiellement. Cet identifiant est inscrit par défaut dans le champ « **Undo** ».

L'option « **Activer** » permet de créer le champ « Undo » dans la couche de placettes et d'inscrire l'identifiant numérique de l'opération. Si la grille est créée, cet identifiant sera également rattaché.

L'encadré « **Identifiant à ajouter** » correspond au numéro de l'opération. Ce numéro s'incrémente automatiquement, mais il peut être modifié manuellement.

Le bouton « **Annuler** » permet de supprimer les placettes associées au numéro identifié dans le menu déroulant. Lorsqu'il est activé, un message de confirmation informe l'utilisateur du nombre de placettes qui sera supprimé.

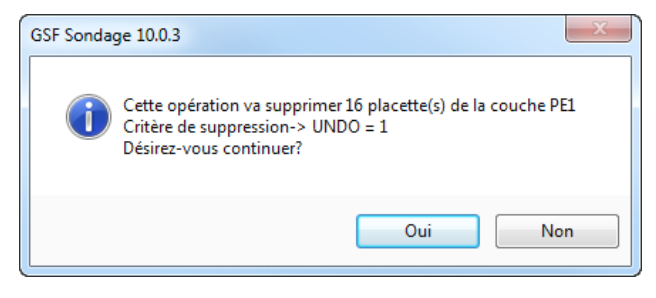

## Cette opération est irréversible!

| N GSF Sondage - Création de placettes sur lignes                                                                                                    |
|----------------------------------------------------------------------------------------------------|
| Couches<br>Placettes PE1                                                                                                    |
| Polylignes Viree 🔻                                                                                                    |
| Paramètres         ✓ Sur la sélection         O / 3         O Créer des placettes à chaque vertex.                                                                               |
| <ul> <li>Créer des placettes à tous les 100 mètres</li> <li>Créer une placette au début du cheminement</li> <li>Répartir la distance sur plusieurs lignes en continue</li> </ul> |
| Début 1 Incrémenter de 1                                                                                                    |
| Numero de OE 00001                                                                                                    |
| Option d'annulation<br>Activer<br>Identifiant à ajouter->1<br>Annuler  Quitter                                                                                                   |

Si la couche de placettes contient déjà des identifiants, ceux-ci seront automatiquement détectés et la valeur la plus élevée sera affichée.

Les noms des champs utilisés dans les couches de placettes et de grilles peuvent être paramétrés dans le menu « Configuration » à l'onglet « Virées et permanentes ».

|                            | ermanantes |                |            |   |             |           |   |  |
|----------------------------|------------|----------------|------------|---|-------------|-----------|---|--|
| Virées                     |            |                |            |   |             |           |   |  |
| Virée VIREE                | 5          | PE Destination | A_No_PE    | 5 | Placette    | UNDO      | 3 |  |
| Segment VIRSEG             | 5          | Azimut         | AZIMUT     | 5 | Calle       | LINDO     | 2 |  |
| PE Départ DE_NO_PE         | 5          | Distance       | DISTANCE   | 5 | Grille      | UNDO      | 3 |  |
| Champs placette permanente |            |                |            |   |             |           |   |  |
| Permanente PLT_NO_PRO      |            | No virée       | PLT_NO_VIR | N | lo placette | NO_Placet |   |  |
|                            |            |                |            |   |             |           |   |  |
|                            |            |                |            |   |             |           |   |  |

# 6 CRÉATION DE VIRÉES (10.X)

La fonction « **Création de virées** » utilise la numérisation d'entités linéaires pour déterminer l'azimut et la distance entre les points d'une couche ponctuelle.

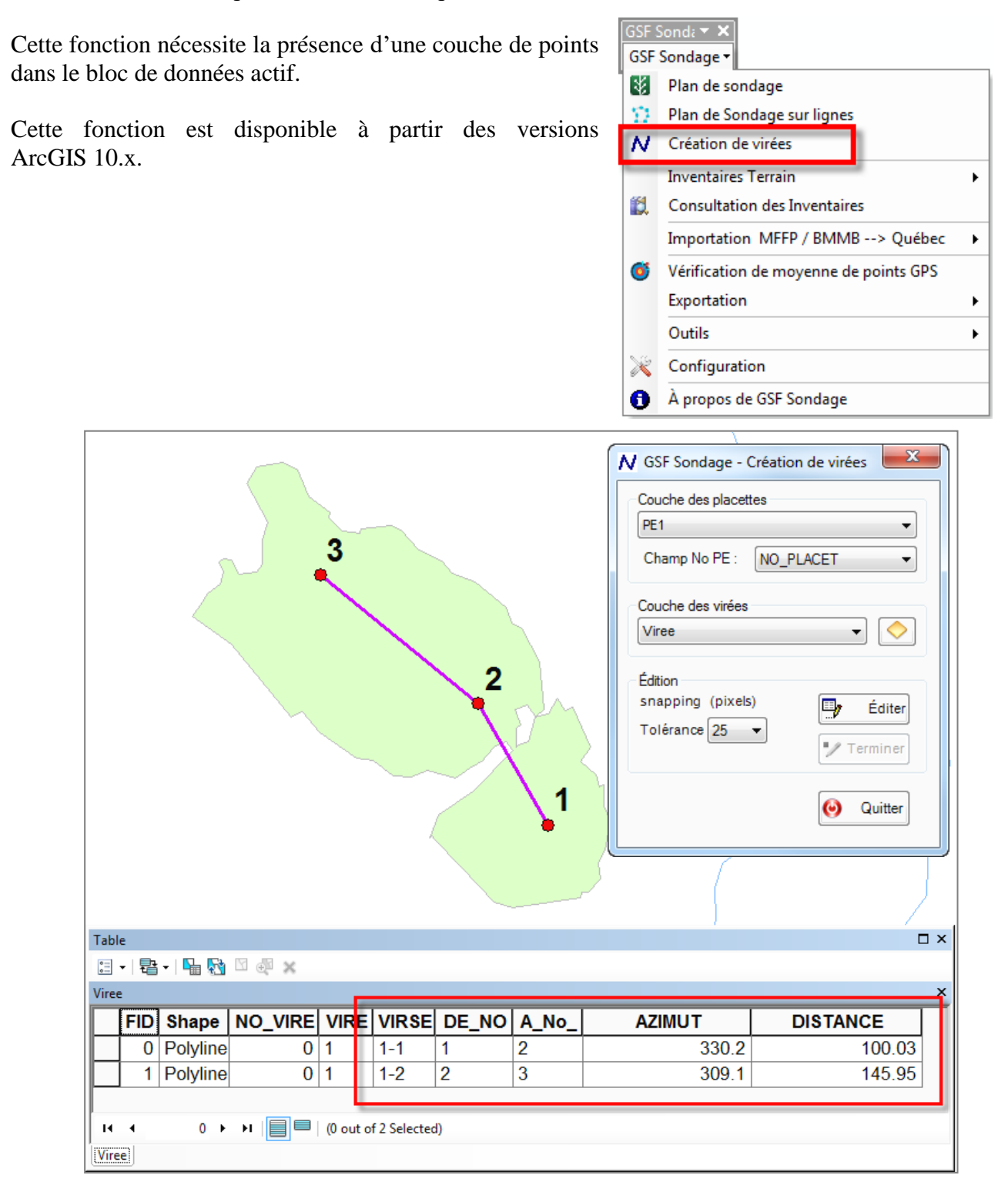

## 6.1 Section « Couche des placettes »

Cette section permet de sélectionner la couche de points contenant les placettes et le nom du champ correspondant au numéro de placettes. Le numéro de placette sera inscrit dans la couche de virées pour identifier la direction de la virée.

| N GSF Sondage - Création de virées                                   |
|----------------------------------------------------------------------|
| Couche des placettes       PE1       Champ No PE :         NO_PLACET |
| Couche des virées                                                    |
| Édition<br>snapping (pixels)<br>Tolérance 25<br>Terminer             |
| 🧿 Quitter                                                            |

## 6.2 Section « Couche des virées »

La section « **Couches des virées** » contient la liste de toutes les couches de lignes présentes dans le bloc de données actif. Le menu déroulant permet de sélectionner la couche des lignes tandis que le bouton permettra de créer une nouvelle couche de virées.

Si une nouvelle couche est générée à partir de cette section, celle-ci contiendra tous les champs activés dans le menu « Configuration » à l'onglet « Virée et permanente ».

|                                         |                                |                      |                                      |                               |             |                                  | Couche des vir<br>Viree<br>Édition | ées           |
|-----------------------------------------|--------------------------------|----------------------|--------------------------------------|-------------------------------|-------------|----------------------------------|------------------------------------|---------------|
| GSF Sondag                              | ge - Configurati               | ion<br>t permanantes |                                      |                               |             |                                  | snapping (pi<br>Tolérance 25       | ixels) Éditer |
| Virées<br>Virée<br>Segment<br>PE Départ | VIREE<br>VIRSEG<br>DE_NO_PE    | 5<br>5<br>5          | PE Destination<br>Azimut<br>Distance | A_No_PE<br>AZIMUT<br>DISTANCE | 5<br>5<br>5 | Annulation<br>Placette<br>Grille | UNDO 3<br>UNDO 3                   | Quitter       |
| Champs pla<br>Permanent                 | cette permanent<br>e PLT_NO_PP | e<br>RO              | No virée                             | PLT_NO_VIR                    | ]           | No placette                      | NO_Placet                          |               |

х

N GSF Sondage - Création de virées

Champ No PE : NO\_PLACET

Couche des placettes

PE1
# 6.3 Section « Édition »

L'utilisation de cette fonction exige d'ouvrir une session d'édition à partir de la commande « Éditer » disponible dans cette fenêtre et non à partir de la barre d'outils « Éditeur ».

La procédure consiste à cliquer sur le point de départ, cliquer sur les placettes une par une et terminer la création de la ligne en double cliquant sur le point d'arrivée.

La « **Tolérance** » de rattachement (snapping) doit se situer entre 0 et 50 pixels. Cette tolérance permet de rattacher les virées aux placettes de la couche de points lors de la numérisation.

Des points intermédiaires entre les placettes peuvent être ajoutés lors de la numérisation de la virée. Plusieurs virées peuvent être numérisées à l'intérieur de la couche.

Le bouton « **Terminer** » doit être activé pour segmenter les virées et obtenir les azimuts et distances entre les points.

| N GSF Sondage - Création de virées |  |  |  |  |  |  |  |  |                   |
|------------------------------------|--|--|--|--|--|--|--|--|-------------------|
| Couche des placettes               |  |  |  |  |  |  |  |  |                   |
| PE1   Champ No PE : NO_PLACET      |  |  |  |  |  |  |  |  |                   |
|                                    |  |  |  |  |  |  |  |  | Couche des virées |
| Viree 🗸                            |  |  |  |  |  |  |  |  |                   |
| Édition                            |  |  |  |  |  |  |  |  |                   |
| snapping (pixels) 🗐 Éditer         |  |  |  |  |  |  |  |  |                   |
| Tolérance 25                       |  |  |  |  |  |  |  |  |                   |
| • Terminer                         |  |  |  |  |  |  |  |  |                   |
| O Quitter                          |  |  |  |  |  |  |  |  |                   |
|                                    |  |  |  |  |  |  |  |  |                   |
| 😔 Quitter                          |  |  |  |  |  |  |  |  |                   |

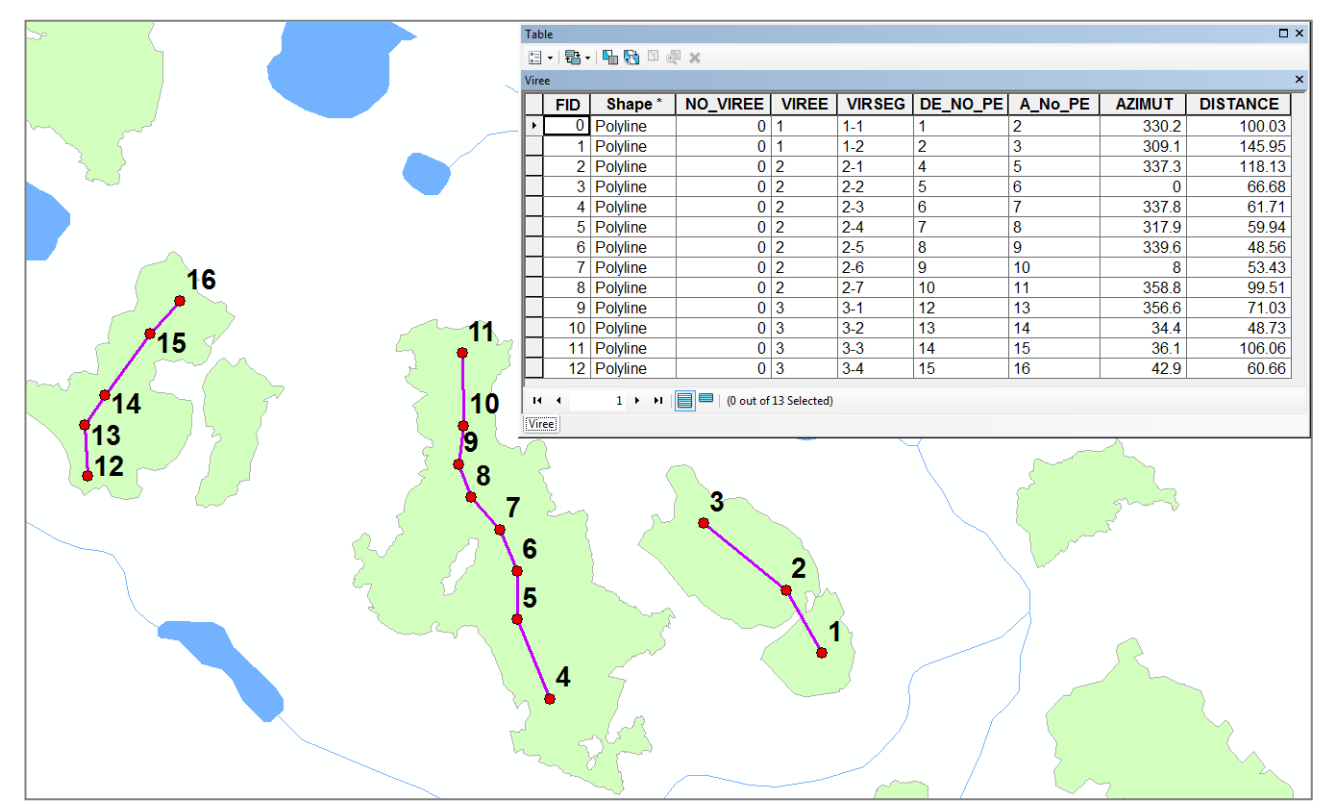

# 7 INVENTAIRES TERRAIN

Le groupe de menu « **Inventaires Terrain** » contient des fonctionnalités pour la préparation de cartes et de base de données pour la saisie d'inventaire à partir de GSF NAV Android et IPS Inventaire.

La fonction « **Création de Carte pour Saisie Terrain** » utilise une couche de plan de sondage pour créer une carte GSF NAV Android.

La fonction « **Retour d'inventaire de Saisie Terrain** » permet d'importer les données d'inventaire recueillies sur le terrain dans une base de données (MDB).

Les deux autres fonctions relatives à « **IPS Inventaire** » permettent de préparer et récupérer les données d'inventaire concernant cette application.

La fonction « **Regroupement de données** » permet de fusionner plusieurs bases de données IPS (MDB) dans une nouvelle base de données.

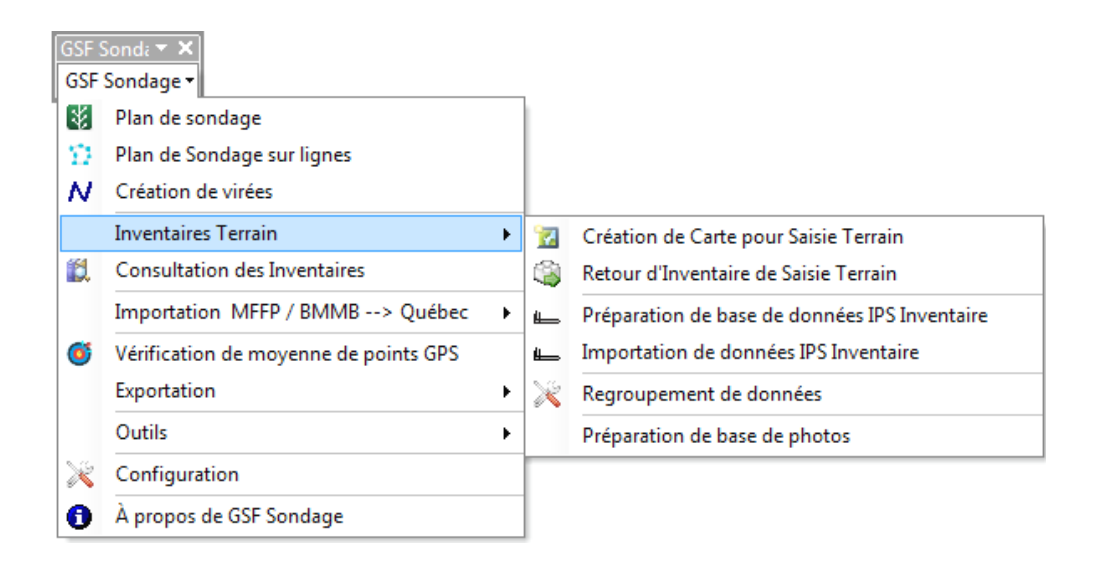

# 7.1 Procédure pour saisir l'inventaire forestier

L'organigramme ci-dessous présente sommairement la procédure à suivre pour effectuer l'inventaire forestier à l'aide de l'application GSF NAV Android.

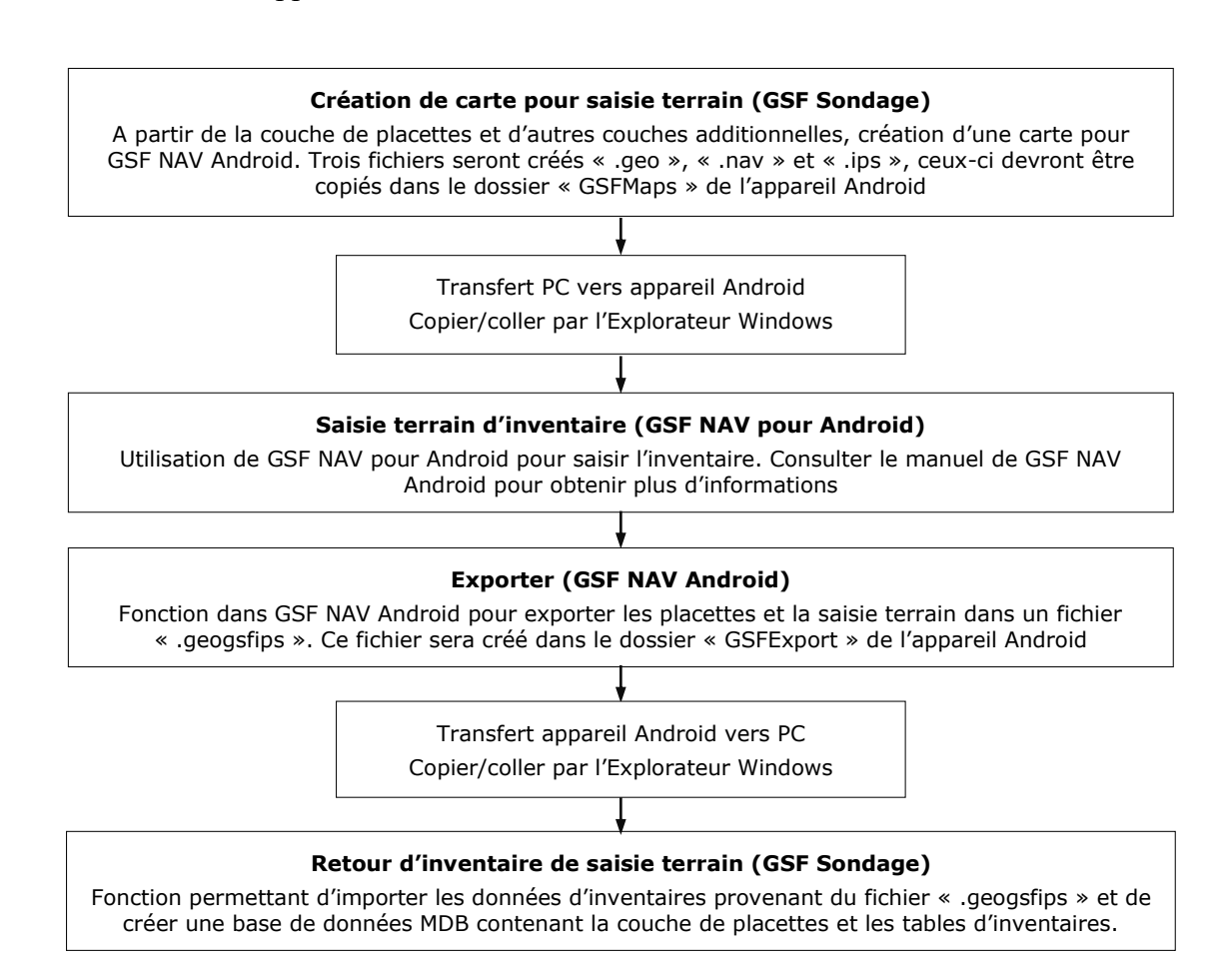

# 7.2 Création de carte pour saisie terrain

Cette fonction permet de créer une carte pour l'application GSF NAV pour Android. Elle nécessite une couche de placettes pour la saisie d'inventaire et permet d'ajouter à la carte d'autres couches additionnelles.

| ĺ | GSF S        | Sond≀ ▼ ×<br>Sondage ▼          |   | _        |                                        |         |
|---|--------------|---------------------------------|---|----------|----------------------------------------|---------|
| 1 | *            | Plan de sondage                 |   |          |                                        |         |
|   | $\Sigma_{-}$ | Plan de Sondage sur lignes      |   |          |                                        |         |
|   | Ν            | Création de virées              |   |          |                                        |         |
|   |              | Inventaires Terrain             | • | 12       | Création de Carte pour Saisie Terrain  |         |
|   | Ľ,           | Consultation des Inventaires    |   | 13       | Retour d'Inventaire de Saisie Terrain  |         |
|   |              | Importation MFFP / BMMB> Québec | • | -        | Préparation de base de données IPS Inv | entaire |
|   |              | Exportation                     | • | <b>4</b> | Importation de données IPS Inventaire  |         |
|   |              | Outils                          | € |          |                                        |         |
|   | ×            | Configuration                   |   |          |                                        |         |
|   | 0            | À propos de GSF Sondage         |   |          |                                        |         |

Les couches de la carte auront la même symbologie que celles des propriétés de la couche à l'exception des symbologies complexes. Les couches devront avoir le même système de coordonnées que le bloc de données.

La section « **Couche de placettes** » permet de sélectionner la couche de points à se baser pour la saisie d'inventaire.

**CETTE FONCTION RENUMÉROTE LES NUMÉROS DE PLACETTES DANS LE CHAMP NO\_PE. CONSEILLER DE CRÉER UNE NOUVELLE COUCHE DE PLACETTES OU UTILISER UNE COPIE** 

La section « **Couches additionnelles** » permet de sélectionner les couches à inclure comme fond de carte.

| Couc     | he de placettes Pla      | an_Sondage | •        |          |   |   | Exécut |
|----------|--------------------------|------------|----------|----------|---|---|--------|
| Couch    | es additionnelles<br>Nom |            | Туре     | Éditable |   | 0 | Quitt  |
| <b>V</b> | Hypsometrie              |            | Polyline | <b>V</b> |   |   |        |
| 1        | RtesPetites              |            | Polyline | <b>V</b> |   |   |        |
| V        | ChForestiers             |            | Polyline | <b>V</b> | = |   |        |
| 1        | Rivieres                 |            | Polyline | <b>V</b> |   |   |        |
|          | CONTOUR                  |            | Polygon  | <b>V</b> | - |   |        |

L'option « Utiliser la sélection » permet de créer la carte en se basant uniquement sur les entités sélectionnées.

Le nom du projet « Android » est essentiel pour nommer le nom du fichier NAV et du dossier.

La section « **Base de données IPS** » indique par défaut des valeurs pour l'unité d'aménagement forestier (Aire commune), le numéro d'unité d'échantillonnage (NO\_UE) et le nom d'unité d'échantillonnage. Ces valeurs permettent de générer une clé unique pour les placettes.

La section « **Répertoire pour le résultat** » permet de spécifier l'emplacement où seront enregistrés les fichiers.

La fonction génère trois fichiers ayant l'extension « .NAV » et « .GEO » et « .IPS ». Ces trois fichiers devront être copiés dans le dossier « GSFMaps » de l'appareil Android.

| Extension | Description                                       |
|-----------|---------------------------------------------------|
| .geo      | Fichier contenant les données géométriques        |
| .nav      | Fichier de carte                                  |
| .ips      | Fichier contenant la base de données d'inventaire |

Consulter le document « GSFNAV pour Android » pour obtenir plus d'information sur le transfert de la carte.

| 🔏 GSF Sondage - Prépa                        | ration d'inventaire de sais | ie terrain           |            | ×                 |
|----------------------------------------------|-----------------------------|----------------------|------------|-------------------|
| Couche de placettes                          | Plan_Sondage                | •                    |            | Exécuter          |
| Couches additionnelles                       |                             |                      |            |                   |
| Nom                                          |                             | Туре                 | Éditable 🔺 | Quitter           |
| RtesPetites                                  |                             | Polyline             |            |                   |
| ChForestiers                                 |                             | Polyline             |            |                   |
| Rivieres                                     |                             | Polyline             |            |                   |
| CONTOUR                                      |                             | Polygon              | -          |                   |
| Base de données IPS<br>Aire commune<br>12345 | Numéro UE<br>00001          | Nom UE<br>Inventaire |            |                   |
|                                              |                             |                      |            |                   |
|                                              |                             |                      |            | _                 |
|                                              |                             |                      |            |                   |
|                                              |                             |                      |            |                   |
|                                              |                             |                      |            |                   |
| •                                            |                             |                      |            | Þ                 |
|                                              |                             |                      | Τοι        | ut sélectionner 📝 |
| Répertoire pour le résult                    | at                          |                      |            |                   |
| IC:\GSF NAV                                  |                             |                      |            |                   |

#### 7.2.1 Éléments connus empêchant la création de carte

Plusieurs éléments peuvent empêcher la création de carte pour GSFNAV pour Android. La liste suivante donne les principales raisons empêchant la création de la carte.

- Le projet .MXD contient un service de carte en ligne (Web Map Service, WMS);
- Le projet .MXD contient des couches ayant le même nom;
- Les couches du projet et le bloc de données n'ont pas tous la même projection;
- Le nom des champs des couches du projet .MXD contient des accents ou des caractères spéciaux (exemples : é, %, <sup>2</sup>);
- Les étiquettes utilisées sont des étiquettes complexes provenant de la concaténation de plusieurs champs;
- La symbologie utilise des valeurs uniques provenant de plusieurs champs ou des attributs multiples;
- La symbologie d'une couche est basée sur un champ non-existant;
- Le projet .MXD contient des couches qui n'étaient pas présentes dans le projet initial (Waypoint, Polyligne, Polygone, Tracklog et transfert\_Track).

Il est possible que certaines couches aient des problèmes de géométrie. Pour trouver quelle(s) couche(s) pose(nt) problème, créer des cartes en n'utilisant qu'une seule couche à la fois dans un projet .MXD séparé. Lorsque la(les) couche(s) est (sont) identifiée(s), nettoyer les couches à l'aide de l'outil « **Nettoyage** » de **GSF Outils**.

Si le nettoyage des couches ne semble pas avoir apporté de dénouement positif à la création de carte, il est toujours possible que le projet .MXD soit corrompu. Dans ce cas, recopier les couches dans un nouveau projet et le sauvegarder sous un autre nom.

La carte peut ne pas s'afficher correctement dans GSFNAV pour Android même si tout semble avoir fonctionné avec GSF Outils. Deux cas ont été répertoriés :

- Le projet .MXD contient des groupes de couches;
- Une couche possède des données étant mal positionnées (exemple : une entité est en coordonnées géographiques alors que la couche est en coordonnées projetées).

Dissocier les groupes de couches et modifier la position des entités fautives permet d'obtenir la carte telle que créée dans ArcMap.

# 7.3 Retour d'inventaire de saisie terrain

Cette fonction permet d'importer les données d'inventaires prises à partir de GSF NAV pour Android. Le fichier à importer porte l'extension « **.geogsfips** » et est situé dans le dossier « GSFExport » de l'appareil Android.

| GSF S                 | Sonda ▼ ×<br>Sondage ▼          |     | _        |                                               |
|-----------------------|---------------------------------|-----|----------|-----------------------------------------------|
| 8                     | Plan de sondage                 |     |          |                                               |
| $\boldsymbol{\Sigma}$ | Plan de Sondage sur lignes      |     |          |                                               |
| Ν                     | Création de virées              |     |          |                                               |
|                       | Inventaires Terrain             | ×   | 77       | Création de Carte pour Saisie Terrain         |
| 12                    | Consultation des Inventaires    |     | 3        | Retour d'Inventaire de Saisie Terrain         |
|                       | Inventaire décénnal             |     |          | Préparation de base de données IPS Inventaire |
|                       | Importation MFFP / BMMB> Québec | ►   | <b>i</b> | Importation de données IPS Inventaire         |
|                       | Exportation                     | • > | ×        | Regroupement de données                       |
| Outils                |                                 | ►   |          | Préparation de base de photos                 |
| ×                     | Configuration                   |     |          |                                               |
| 0                     | À propos de GSF Sondage         |     |          |                                               |

Les données seront enregistrées dans une géodatabase personnelle et incluront la couche de placettes et l'inventaire des tiges. Cette fenêtre permet de choisir la table de tarif de cubage et le type de méthode d'échantillonnage utilisé.

| GSF Sondage - Retour d'i   | ventaire de saisie terrain                                    |               |
|----------------------------|---------------------------------------------------------------|---------------|
| Stockage USB               | MTP : CC<br>Le mode MTP nécessite que l'appareil Android soit |               |
|                            | redemarre au moins une tois depuis la derniere capture.       | <b>G</b> unto |
| Fichier .geogsfips         |                                                               |               |
| D:\GSF_Sondage\GsfExpo     | \20161128_083534_PE1.geogsf                                   |               |
| Pièces jointes             |                                                               |               |
| Importer les photos        |                                                               |               |
| Répertoire des photos sur  | 'appareil                                                     |               |
|                            |                                                               |               |
| Importer les enregistre    | nents audio                                                   |               |
| Répertoire des enregistrer | ients audio sur l'appareil                                    |               |
|                            |                                                               |               |
| Répertoire de sortie des p | èces jointes                                                  |               |
|                            |                                                               |               |
| Table de tarif de oubage   |                                                               |               |
| Méthode P                  | Aire commune 03551      Hauteur NB Vol_                       | NB 👻          |
| Résultat                   |                                                               |               |
| Nouvelle couche     PE     | Couche existante                                              | <b>v</b>      |
| Répertoire de sortie       |                                                               |               |
| C:\GSF_Sondage\Retour_F    | E.mdb                                                         |               |
|                            |                                                               |               |
|                            |                                                               |               |

L'importation des données d'inventaires peut se faire de deux façons soit Storage USB ou MTP.

Le mode **Storage USB** doit être utilisé lorsque le fichier « .geogsfips » a été copié dans un dossier de l'ordinateur. La section **Fichier geogsfips** permettra de sélectionner le fichier concerné.

Le mode MTP permet de pointer directement dans l'appareil Android. Cette méthode affiche la liste de tous les fichiers exportés dans l'appareil et sélectionne par défaut le fichier le plus récent.

La section « **Pièces jointes** » permet d'indiquer le dossier contenant les photos et les enregistrements audio. Lorsque le mode MTP est utilisé, la fonction pointe directement dans les bons dossiers de l'appareil pour récupérer les pièces jointes.

La section « **Répertoire de sortie des pièces jointes** » permet d'indiquer l'emplacement où seront enregistrés les photos et les enregistrements audio.

La section « **Table de tarif de cubage** » permet de choisir la méthode d'échantillonnage utilisée soit P (Prisme), R (11.28) ou Q (5.54) et la table de tarif de cubage présentée par aire commune (unité d'aménagement, UAF). Ces informations sont utilisées pour calculer les volumes, la surface terrière et le nombre de tiges à l'hectare.

| <b>-</b>                                                                                                    | nventaire de saisie terrain                               |                                                                |                         |        |                    |
|----------------------------------------------------------------------------------------------------|-----------------------------------------------------------|----------------------------------------------------------------|-------------------------|--------|--------------------|
| Stockage USB                                                                                                    | MTP :<br>Le mode MTP né<br>redémarré au moins             | cessite que l'appareil Androi<br>s une fois depuis la dernière | C<br>d soit<br>capture. |        | Execut<br>O Quitte |
| Fichier .geogsfips                                                                                                    |                                                           |                                                                |                         |        |                    |
| C:\GSF_NAV\Retour\201708                                                                                                    | 821_164814_PE.geogsfips                                   |                                                                |                         |        |                    |
| Pièces jointes                                                                                                    |                                                           |                                                                |                         |        |                    |
| Importer les photos                                                                                                    |                                                           |                                                                |                         |        |                    |
| Répertoire des photos sur l                                                                                                    | l'appareil                                                |                                                                |                         |        |                    |
|                                                                                                    |                                                           |                                                                |                         |        | 2                  |
|                                                                                                    |                                                           |                                                                |                         |        |                    |
| Importor los oprosistros                                                                                                    | nonto pudio                                               |                                                                |                         |        |                    |
| Importer les enregistren<br>Répertoire des enregistren                                                                                | nents audio<br>nents audio sur l'appareil                 |                                                                |                         |        |                    |
| Importer les enregistren<br>Répertoire des enregistren                                                                                | nents audio<br>nents audio sur l'appareil                 |                                                                |                         |        |                    |
| Importer les enregistren Répertoire des enregistren                                                                                   | nents audio<br>nents audio sur l'appareil                 |                                                                |                         |        |                    |
| Importer les enregistren Répertoire des enregistren Répertoire de sortie des pi                                                       | nents audio<br>nents audio sur l'appareil<br>èces jointes |                                                                |                         |        |                    |
| Importer les enregistren Répertoire des enregistren Répertoire de sortie des pie                                                      | nents audio<br>nents audio sur l'appareil<br>èces jointes |                                                                |                         |        |                    |
| Importer les enregistren Répertoire des enregistren Répertoire de sortie des pi                                                       | nents audio<br>nents audio sur l'appareil<br>èces jointes |                                                                |                         |        |                    |
| Importer les enregistren Répertoire des enregistren Répertoire de sortie des pie Table de tanf de cubage Méthode P                    | nents audio<br>nents audio sur l'appareil<br>èces jointes | •                                                              | ) Hauteur NB            | Vol_NB |                    |
| Importer les enregistren Répertoire des enregistren Répertoire de sortie des pi Table de tanf de cubage Méthode P                     | nents audio<br>nents audio sur l'appareil<br>èces jointes | •                                                              | ) Hauteur NB            | Vol_NB |                    |
| Importer les enregistren Répertoire des enregistren Répertoire de sortie des pi Table de tarif de cubage Méthode P  Résultat Résultat | nents audio<br>nents audio sur l'appareil<br>èces jointes |                                                                | ) Hauteur NB            | Vol_NB |                    |

La section « **Résultat** » permet d'indiquer le nom de la nouvelle couche de placettes et la base de données à créer. La couche de placettes sera importée dans la base de données et peut être renommée ou importée dans une couche existante. La base de données créée est une géodatabase personnelle (.mdb).

| GSF Sondage - Retour d'inventaire de saisie terrain                                                                            |                   |
|----------------------------------------------------------------------------------------------------|-------------------|
| Stockage USB MTP : C Le mode MTP nécessite que l'appareil Android soit redémarré au moins une fois depuis la dernière capture. | Execut     Quitte |
| Fichier .geogsfips                                                                                                    |                   |
| C:\GSF_NAV\Retour\20170821_164814_PE.geogsfips                                                                                 |                   |
| Pièces jointes                                                                                                    |                   |
|                                                                                                    | ē                 |
| Importer les enregistrements audio<br>Répertoire des enregistrements audio sur l'appareil                                      |                   |
| Pénertoire de sortie des nièces jointes                                                                                        |                   |
|                                                                                                    | 6                 |
| Table de tarif de cubage<br>Méthode P                                                                                          | Vol_NB 👻          |
| Résultat            Nouvelle couche        PE1            Couche existante    PLAN_SON                                         | DAGE 👻            |
| Rase de données                                                                                                    |                   |

# 7.4 Préparation de la base de données IPS Inventaire

Le menu « **Préparation de la base de données IPS Inventaire** » utilise les informations de la table d'attributs de la couche de placettes (points) pour générer un fichier en format MDB nécessaire à l'application IPS Inventaire.

| GSF S                                     | Sondz - X                       |   |          |                                               |
|-------------------------------------------|---------------------------------|---|----------|-----------------------------------------------|
| GSF                                       | Sondage •                       |   | 1        |                                               |
| ×                                         | Plan de sondage                 |   | -        |                                               |
| $\boldsymbol{\Sigma} \boldsymbol{\Sigma}$ | Plan de Sondage sur lignes      |   |          |                                               |
| Ν                                         | Création de virées              |   |          |                                               |
|                                           | Inventaires Terrain             | ≯ | 7        | Création de Carte pour Saisie Terrain         |
| 12                                        | Consultation des Inventaires    |   |          | Retour d'Inventaire de Saisie Terrain         |
|                                           | Importation MFFP / BMMB> Québec | • | <b>1</b> | Préparation de base de données IPS Inventaire |
|                                           | Exportation                     | ÷ | ۳        | Importation de données IPS Inventaire         |
|                                           | Outils                          | × |          |                                               |
| ×                                         | Configuration                   |   |          |                                               |
| 0                                         | À propos de GSF Sondage         |   |          |                                               |

Cette fonction vérifie le nom du champ des numéros de placettes spécifiés dans le menu « Configuration » pour transférer l'information dans la base de données IPS Inventaire.

| 💥 GSF Sondage - Configuration        |                                                    | ×                  |
|--------------------------------------|----------------------------------------------------|--------------------|
| Couche de placettes Virées et perman | entes                                              |                    |
| Placettes                            | annun Verieble alabate                             | Verieble selvere   |
| Unité d'échagtillenage               | ongueur variable globale                           | variable polygone  |
| Aiouter NO UE                        | 5 00001                                            | NO SECTEUR         |
| Numéro de placette                   |                                                    |                    |
| Ajouter NO_PE                        | 5 Numérique  Caractère  Formater le no de P.É -> 1 | = 00001            |
| Unité d'aménagement                  |                                                    |                    |
| Ajouter NO_UE                        | 5 () 11202 ()                                      | NO_UAF             |
| Type de placette                     |                                                    |                    |
| Ajouter TY_PLACET                    | 5 © P1128 • O                                      | TY_PLACET          |
| Type de méthode                      |                                                    |                    |
| Ajouter MET_PROD                     | 254                                                | MET_PROD           |
| Date du produit source               |                                                    |                    |
| Ajouter DT_PRO_SOU                   | 10 O 2008-02-29 O Aujourd'hui O                    | DT_PRO_SOU         |
| Type de produit source               |                                                    |                    |
| Ajouter PRO_SOU                      | 10      C00      O                                 | PRO_SOU            |
| Remarque                             |                                                    |                    |
| Ajouter RM_METPROE                   | 254                                                | RM_METPROD         |
| No Secteur                           |                                                    |                    |
| Ajouter NO_SEC_INT                   | 15 00001 @                                         | NO_SECT_IN         |
| Saison                               |                                                    |                    |
| Ajouter SAISON                       | 4 0 2015 O                                         | SAISON             |
| Statut                               | 50 0 0                                             | STATUT             |
|                                      |                                                    |                    |
| Français                             |                                                    |                    |
| Avertissement lors de requêtes de    | définition 🦻 Appliquer la structure DendroDIF      | egistrer 🥹 Quitter |

#### 7.4.1 Section « Couche des placettes »

La section « **Couche des placettes** » permet de choisir la couche de points contenant les placettes à exporter vers IPS Inventaire.

L'option « Sur la sélection » exporte uniquement les entités sélectionnées.

Certains champs sont obligatoires et doivent être présents dans la table de la couche de points avant de créer la base de données IPS Inventaire. Si la fonction « Création de placettes » est utilisée pour créer la couche de points, ces champs sont ajoutés automatiquement lorsqu'ils sont activés dans le menu « Configuration ». La page suivante indique les quatre champs obligatoires.

La section « **Résultat** » permet de sélectionner l'emplacement et le nom de la base de données IPS Inventaire.

| GSF Sondage    | - Préparation de la b                                                                                                    | ase de données IPS | Inventaire     | × |  |  |  |  |  |  |  |
|----------------|----------------------------------------------------------------------------------------------------|--------------------|----------------|---|--|--|--|--|--|--|--|
| Couche des pla | Couche des placettes       PE1 <ul> <li>Sur la sélection</li> <li> </li> </ul> <ul> <li>Sur la sélection</li> </ul> <ul> <li>Sur la sélection</li> </ul> |                    |                |   |  |  |  |  |  |  |  |
| Paramètres des | Paramètres des tables                                                                                                    |                    |                |   |  |  |  |  |  |  |  |
| Saison         | Saison 2014   Méthode 11.28                                                                                                    |                    |                |   |  |  |  |  |  |  |  |
| Décennal       | 4 🔻                                                                                                    | Source             | Bénéficiaire 👻 |   |  |  |  |  |  |  |  |
| Traitement     | Inventaire -                                                                                                    | Bénéficiaire       | INTERVENA 👻    |   |  |  |  |  |  |  |  |
| Étape          | Avant coup 🔻                                                                                                    | Vérificateur       |                |   |  |  |  |  |  |  |  |
| Résultat       | Résultat                                                                                                    |                    |                |   |  |  |  |  |  |  |  |
| D:\GSF_Sonda   | age\IPS_Inventaire.mdb                                                                                                    | b                  |                |   |  |  |  |  |  |  |  |

Le tableau ci-dessous indique le nom et la structure des champs obligatoires que doit contenir la couche de points.

Dans la couche de placettes, les noms peuvent être différents, mais devront être spécifiés dans le menu « Configuration » pour que la fonction puisse faire le lien.

La structure de ces champs doit être respectée et si nécessaire complétée par des « 0 ».

| Nom du champ | Description                      | Structure |
|--------------|----------------------------------|-----------|
| AIRE_COM     | Numéro d'unité d'aménagement     | Texte, 5  |
| NO_UE        | Numéro d'unité d'échantillonnage | Texte, 5  |
| NO_PE        | Numéro de placette échantillon.  | Texte. 5  |
| SAISON       | Année d'inventaire               | Texte, 4  |

L'exemple ci-dessous indique les noms des champs de la couche à utiliser pour le transfert des informations.

| SF Sondage - O     | onfiguration      |            |                                  |                       |                   |
|--------------------|-------------------|------------|----------------------------------|-----------------------|-------------------|
| che de placettes   | Virées et permar  | nentes     |                                  |                       |                   |
| Placettes          |                   | Longueur   | Variable globale                 |                       | Variable polygone |
| ⊂ Unité d'échantil | lonage<br>NO_UE   | 5          | <ul> <li>00001</li> </ul>        | 0                     | NO_SECTEUR        |
| Numéro de plac     | cette             |            |                                  |                       |                   |
| J Ajouter          | NO_PE             | 5          | Numérique                        | ter le no de P.É -> 1 | = 00001           |
| Unité d'aménag     | jement            |            |                                  |                       |                   |
| Ajouter            | AIRE_COM          | 5          | 11205                            | 0                     | NO_UAF            |
| Type de placet     | te                |            |                                  |                       |                   |
| Ajouter            | TY_PLACET         | 5          | G113                             | • 0                   | TY_PLACET         |
| Type de métho      | de                |            |                                  |                       |                   |
| Ajouter            | MET_PROD          | 254        | PLAN_SOND                        | • 0                   | MET_PROD          |
| Date du produit    | source            |            |                                  |                       |                   |
| Ajouter            | DT_PRO_SOU        | 10         | 2008-02-29                       | d'hui 🔘               | DT_PRO_SOU        |
| Type de produit    | source            |            |                                  |                       |                   |
| Ajouter            | PRO_SOU           | 10         | TER                              | • 0                   | PRO_SOU           |
| Remarque           |                   |            |                                  |                       |                   |
| Ajouter            | RM_METPROE        | 254        | 0                                | 0                     | RM_METPROD        |
| No Secteur         |                   |            |                                  |                       |                   |
| Ajouter            | NO_SEC_INT        | 15         | 00001                            | 0                     | NO_SECT_IN        |
| Saison             |                   |            |                                  |                       |                   |
| V Ajouter          | SAISON            | 4          | 2016                             | Ô                     | SAISON            |
| Statut             |                   |            |                                  |                       |                   |
| Ajouter            | STATUT            | 50         |                                  | 0                     | STATUT            |
| Francais           | English           |            |                                  |                       |                   |
| vertissement lo    | rs de requêtes de | définition | Appliquer la structure DendroDIE | K Enr                 | enistrer 🙆 Quitt  |

### 7.4.2 Section « Paramètres des tables »

Cette section contient un menu déroulant pour saisir les valeurs des autres champs obligatoires.

| Paramètre    | Description                                                               |
|--------------|---------------------------------------------------------------------------|
| Saison       | Année de l'inventaire                                                     |
| Décennal     | Identifiant pour indiquer le programme d'inventaire décennal<br>(2, 3, 4) |
| Traitement   | Type de traitement sylvicole                                              |
| Étape        | Inventaire effectué avant ou après coupe                                  |
| Méthode      | Méthode d'échantillonnage<br>(Prisme, 5.64, 11.28 ou Rectangulaire 50 m)  |
| Source       | Provenance des données<br>B (Bénéficiaire), C (Conjoint), M (Ministère)   |
| Bénéficiaire | Code identifiant le bénéficiaire<br>(Intervenant est le code par défaut)  |
| Vérificateur | Code identifiant le vérificateur<br>(Intervenant est le code par défaut)  |

| 🚛 GSF Sondage            | - Préparation de la ba | se de données IPS | Inventaire       | ×           |
|--------------------------|------------------------|-------------------|------------------|-------------|
| Couche des pla           | ocettes                | •                 | Sur la sélection | Exécuter    |
| Paramètres des           | tables                 |                   |                  |             |
| Saison                   | 2014 🔻                 | Méthode           | 11.28 🔻          |             |
| Décennal                 | 4 🔻                    | Source            | Bénéficiaire 🔻   |             |
| Traitement               | Inventaire -           | Bénéficiaire      | INTERVENA 🔻      |             |
| Étape                    | Avant coup 🔻           | Vérificateur      |                  |             |
| Résultat<br>D:\GSF_Sonda | age\IPS_Inventaire.mdb |                   |                  | )<br>]<br>] |

# 7.5 Importation de données IPS Inventaire

La fonction **Importation de données IPS Inventaire** importe les données d'inventaire provenant de la base de données de l'application IPS Inventaire pour pouvoir utiliser la fonction « Consultation des placettes ». Ce fichier comporte déjà la bonne structure.

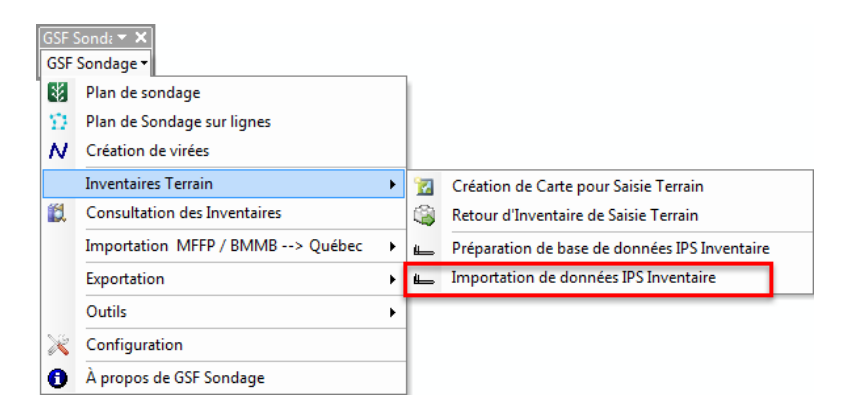

Le volume, la surface terrière et le nombre de tiges à l'hectare doivent être compilées dans la base de données IPS Inventaire (MDB). La fonction contient l'option « **Compiler les volumes selon un tarif de cubage** » pour calculer ou mettre à jour ces informations lors de l'importation.

La section **Base de données IPS Inventaire** doit contenir l'emplacement de la base de données MDB provenant de l'application IPS Inventaire.

La Couche de placettes associée à la base IPS Inventaire doit être indiquée dans la section du même nom. Cette couche peut être un fichier de formes (Shapefile) ou une classe d'entité d'une Géodatabase. Le premier caractère du nom de la couche ne doit pas commencer par un chiffre.

Le Nom de la couche de placette à créer pour la consultation sert à nommer la nouvelle couche de points et le nom de la nouvelle géodatabase personnelle. Ce nom ne doit pas commencer par un chiffre.

Le **Répertoire de travail** permet d'indiquer l'emplacement où le résultat de l'importation sera enregistré dans la nouvelle géodatabase personnelle (MDB).

La Géodatabase personnelle pourra par la suite être utilisée par la fonction « Consultation des placettes » pour obtenir des informations sur l'inventaire.

| GSF Sondage - Importation de données IPS Inventaire                                                      |   | ×        |
|----------------------------------------------------------------------------------------------------|---|----------|
| Base de données IPS Inventaire<br>C:\Inventaire\Data_IPS_Inventaire\IPS_Inventaire.mdb                   |   | Exécuter |
| Compiler les volumes selon un tarif de cubage (UAF, Agence)                                              | • | Quitter  |
| Couche de placettes associée à la base IPS Inventaire<br>C:\Inventaire\Data_IPS_Inventaire\placettes.shp |   |          |
| Nom de la couche de placettes à créer pour la consultation                                               |   |          |
| PE_Inventaire                                                                                            |   |          |
| Répetoire de travail                                                                                     | - |          |
| C.unventairevresuitats_inventaire                                                                        |   |          |

ETUDARBR

PEUOBSER tiges TMP

PE\_Inventaire

### **8 CONSULTATION DES INVENTAIRES**

La consultation des inventaires peut s'effectuer uniquement sur la couche de points générée par une des fonctions d'importation de données de GSF Sondage.

Cette fonction exige une structure attributaire spécifique et nécessite que la couche et les tables contenant les informations soient en format Géodatabase personnelle. La structure nécessaire est automatiquement créée à partir des fonctions d'importation de données d'inventaire disponibles dans GSF Sondage.

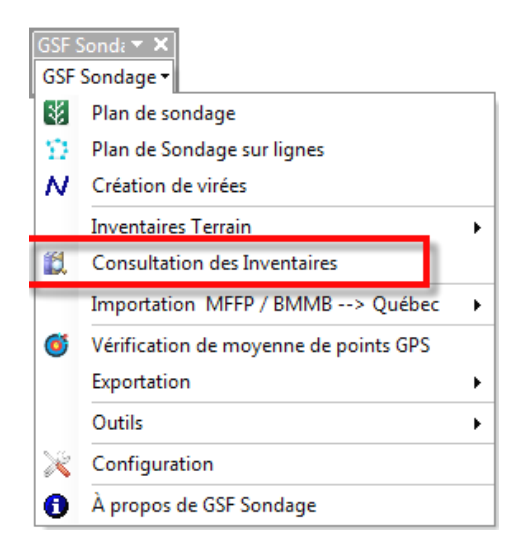

Il est nécessaire d'utiliser les fonctionnalités d'importation disponibles dans GSF Sondage pour convertir les données dans le format compatible pour la « Consultation des inventaires ». Le tableau cidessous indique les fonctionnalités concernées.

| Menu                          | Fonction                                          |
|-------------------------------|---------------------------------------------------|
| Inventaire Terrain            | Retour d'inventaire de saisie terrain             |
|                               | Importation de données IPS Inventaire             |
| Importation MFFP/BMMB –Québec | Importation de placettes DendroDIF                |
|                               | Importation de placettes d'inventaire décennal    |
|                               | Importation de données de travaux non commerciaux |

L'image ci-dessous explique sommairement le contenu de la fenêtre « Consultation des inventaires ».

Cette interface permet de consulter interactivement les données d'inventaires reliées aux placettes sélectionnées dans la vue de données. Les placettes doivent être sélectionnées pour obtenir un résultat.

Le bouton « **Sélection** » permet d'activer l'outil de sélection interactif. Les placettes devront être sélectionnées en utilisant le bouton « Sélection » inclut dans la fenêtre et non à partir de l'outil de sélection d'ArcMap.

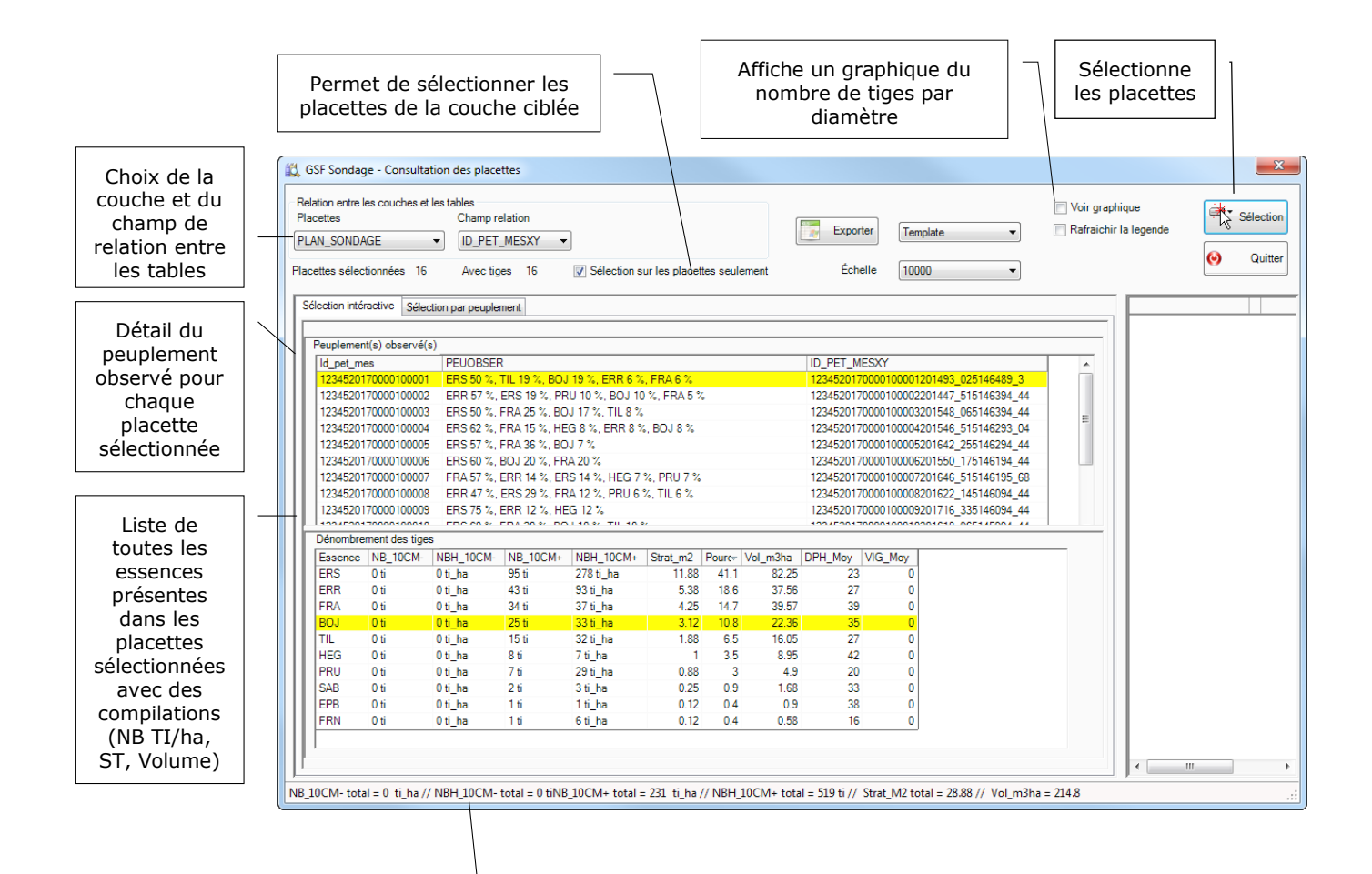

Compilation globale des placettes

# 8.1 Relation entre les couches et les tables

La structure de données, étant regroupée dans une même Géodatabase, facilite le lien entre la couche et les tables pour la consultation des placettes.

La section Placettes permet de sélectionner la couche de points.

La section **Champ relation** correspond au champ unique qui relie toutes les tables et la classe d'entités. Le nom du champ est généralement **ID\_PET\_MES ou ID\_PET\_MESXY**.

Le bouton « **Sélection** » permet de sélectionner les entités de la couche de placettes. Une fois que les placettes sont sélectionnées, la fonction compile les résultats.

L'option « Sélection sur les placettes seulement » permet d'effectuer la sélection uniquement sur la couche ciblée dans la section « Relation entre les couches et les tables » lors de l'utilisation du bouton Sélection.

| 🖏 GSF Son                            | dage - Consulta                                                                   | ation des plac        | cettes                |                  |               |           |          |                    |            |                        |                                                                   | X         |
|--------------------------------------|-----------------------------------------------------------------------------------|-----------------------|-----------------------|------------------|---------------|-----------|----------|--------------------|------------|------------------------|-------------------------------------------------------------------|-----------|
| Relation en<br>Placettes<br>PLAN_SON | tre les couches e<br>NDAGE                                                        | t les tables<br>Champ | relation<br>T_MESXY - |                  |               |           |          | Exporter           | Temp       | late 🔹                 | <ul> <li>Voir graphique</li> <li>Rafraichir la legende</li> </ul> | Sélection |
| Placettes sé                         | Pacettes sélectionnées 16 Avec tiges 16 🛛 😨 Sélection sur les placettes seulement |                       |                       |                  |               |           |          |                    | 1000       | •                      |                                                                   | Quitter   |
| Sélection i                          | intéractive Séle                                                                  | ction par peupl       | lement                |                  |               |           |          |                    |            |                        |                                                                   |           |
| Peupler                              | ment(s) observé                                                                   | s)                    |                       |                  |               |           |          |                    |            |                        |                                                                   |           |
| Id_pet                               | _mes                                                                              | PEUOBSE               | ER                    |                  |               |           |          | ID_PET_MESX        | Ŷ          |                        | A                                                                 |           |
| 12345                                | 2017000010000                                                                     | ERS 50 %              | , TIL 19 %, BO.       | ) 19 %, ERR 6 %  | , FRA 6 %     |           |          | 123452017000       | 010000120  | 01493_025146489_3      |                                                                   |           |
| 12345                                | 2017000010000                                                                     | 2 ERR 57 %            | , ERS 19 %, PF        | RU 10 %, BOJ 10  | )%, FRA 5 %   |           |          | 123452017000       | 010000220  | 01447_515146394_44     |                                                                   |           |
| 12345                                | 2017000010000                                                                     | B ERS 50 %            | , FRA 25 %, BC        | )J 17 %, TIL 8 % |               |           |          | 123452017000       | 010000320  | 01548_065146394_44     | =                                                                 |           |
| 12345                                | 20170000100004                                                                    | ERS 62 %              | , FRA 15 %, HE        | G 8 %, ERR 8 9   | 6, BOJ 8 %    |           |          | 123452017000       | 010000420  | 01546_515146293_04     | -                                                                 |           |
| 12345                                | 2017000010000                                                                     | 5 ERS 57 %            | ., FRA 36 %, BC       | )J 7 %           |               |           |          | 123452017000       | 010000520  | 01642_255146294_44     |                                                                   |           |
| 12345                                | 2017000010000                                                                     | 5 ERS 60 %            | , BOJ 20 %, FF        | A 20 %           |               |           |          | 123452017000       | 010000620  | 01550_175146194_44     |                                                                   |           |
| 12345                                | 2017000010000                                                                     | 7 FRA 57 %            | , ERR 14 %, EF        | RS 14 %, HEG 7   | %, PRU 7 %    |           |          | 123452017000       | 010000720  | 01646_515146195_68     |                                                                   |           |
| 12345                                | 2017000010000                                                                     | 3 ERR 47 %            | ., ERS 29 %, FF       | A 12 %, PRU 6    | %, TIL 6 %    |           |          | 123452017000       | 010000820  | 01622_145146094_44     |                                                                   |           |
| 12345                                | 2017000010000                                                                     | ERS 75 %              | , ERR 12 %, HE        | G 12 %           |               |           |          | 123452017000       | 01000092   | 01716_335146094_44     |                                                                   |           |
| Dénom                                | brement des tige                                                                  |                       | EBA SA V BA           | 1140 TH 144      |               |           |          | 100 1000 1000      | 01000103   |                        |                                                                   |           |
| Enon                                 | on NR 10CM                                                                        | NDU 10CM              | NR 10CM               | NPH 10CM         | Strat m2      | Pours- W  | ol m2ha  |                    | Mov        |                        |                                                                   |           |
| ERS                                  | 0.6                                                                               | Oti ba                | 95.1                  | 278 ti ba        | 11.99         | /1.1      | 82.25    | 22                 |            |                        |                                                                   |           |
| FRR                                  | 0.1                                                                               | 0 ti ha               | 43 ti                 | 93 ti ha         | 5 38          | 18.6      | 37.56    | 23                 | 0          |                        |                                                                   |           |
| FRA                                  | 0 ti                                                                              | 0 ti ha               | 34 ti                 | 37 ti ha         | 4 25          | 14.7      | 39.57    | 39                 | 0          |                        |                                                                   |           |
| BOJ                                  | 0 ti                                                                              | 0 ti ha               | 25 ti                 | 33 ti ha         | 3.12          | 10.8      | 22.36    | 35                 | 0          |                        |                                                                   |           |
| TIL                                  | 0 ti                                                                              | 0 ti ha               | 15 ti                 | 32 ti ha         | 1.88          | 6.5       | 16.05    | 27                 | 0          |                        |                                                                   |           |
| HEG                                  | 0 ti                                                                              | 0 ti_ha               | 8 ti                  | 7 ti_ha          | 1             | 3.5       | 8.95     | 42                 | 0          |                        |                                                                   |           |
| PRU                                  | 0 ti                                                                              | 0 ti ha               | 7 ti                  | 29 ti ha         | 0.88          | 3         | 4.9      | 20                 | 0          |                        |                                                                   |           |
| SAB                                  | 0 ti                                                                              | 0 ti_ha               | 2 ti                  | 3 ti_ha          | 0.25          | 0.9       | 1.68     | 33                 | 0          |                        |                                                                   |           |
| EPB                                  | 0 ti                                                                              | 0 ti_ha               | 1 ti                  | 1 ti_ha          | 0.12          | 0.4       | 0.9      | 38                 | 0          |                        |                                                                   |           |
| FRN                                  | 0 ti                                                                              | 0 ti_ha               | 1 ti                  | 6 ti_ha          | 0.12          | 0.4       | 0.58     | 16                 | 0          |                        |                                                                   |           |
|                                      |                                                                                   |                       |                       |                  |               |           |          |                    |            |                        |                                                                   |           |
| 11'                                  |                                                                                   |                       |                       |                  |               |           |          |                    |            |                        |                                                                   |           |
|                                      |                                                                                   |                       |                       |                  |               |           |          |                    |            |                        |                                                                   | 4         |
| NB 10CM-1                            | total = 0 ti ha /                                                                 | / NBH 10CM            | - total = 0 tiNE      | 10CM+ total =    | : 231 ti ha / | // NBH 10 | CM+ tota | I = 519 ti // Stra | at M2 tota | al = 28.88 // Vol m3ha | a = 214.8                                                         |           |

# 8.2 Compilation des résultats

Les résultats sont divisés en trois grilles.

La grille **Peuplements observés** indique les informations de la strate observée, et ce pour chaque placette sélectionnée.

La grille **Dénombrement des tiges** liste toutes les essences présentes dans les placettes sélectionnées et compile le nombre de tiges à l'hectare, la surface terrière ( $m^2$ ), le pourcentage et le volume ( $m^3$ /ha) par essence. Le tableau ci-dessous indique la description des différentes colonnes comprises dans cette grille.

Les informations au bas de la fenêtre indiquent les résultats globaux des compilations.

| Nom du champ | Description                                                 |
|--------------|-------------------------------------------------------------|
| NB_10CM-     | Nombre de tiges pour les DHP inférieurs à 10 cm             |
| NBH_10CM-    | Nombre de tiges à l'hectare pour les DHP inférieurs à 10 cm |
| NB_10CM+     | Nombre de tiges pour les DHP 10 cm et plus                  |
| NBH_10CM+    | Nombre de tiges à l'hectare pour DHP 10 cm et plus          |
| STRAT_M2     | Surface terrière en mètres carrés (m <sup>2</sup> )         |
| POURC-       | Pourcentage du nombre de tiges (NB_10CM+)                   |
| VOL_M3HA     | Volume mètres cubes à l'hectare (m <sup>3</sup> )           |
| DPH_MOY      | Calcul du DHP moyen (formule quadratique)                   |
| VIG_MOY      | Vigueur moyenne                                             |

| ettes       | AGE            | Champ r          | elation<br>MESXY - |                  |               |           | ſ        | Export     | er      | Template •             | Voir graphique           Rafraichir la le | e<br>egende | Séleci        |
|-------------|----------------|------------------|--------------------|------------------|---------------|-----------|----------|------------|---------|------------------------|-------------------------------------------|-------------|---------------|
| ettes séle  | ctionnées 16   | Avec tig         | jes 16             | Sélection s      | ur les placet | tes seule | ement    | Éche       | lle     | 10000 👻                |                                           |             | \varTheta Qui |
| ection inté | éractive Sélec | ction par peuple | ment               |                  |               |           |          |            |         |                        |                                           |             |               |
| Peupleme    | nt(s) observé( | s)               |                    |                  |               |           |          |            |         |                        |                                           |             |               |
| ld pet m    | nes            | PEUOBSER         | ۲                  |                  |               |           |          | ID_PET_ME  | SXY     |                        |                                           |             |               |
| 1234520     | 170000100001   | ERS 50 %,        | TIL 19 %, BOJ      | 19 %, ERR 6 %    | , FRA 6 %     |           |          | 1234520170 | 0000100 | 0001201493_025146489_3 |                                           |             |               |
| 1234520     | 170000100002   | ERR 57 %,        | ERS 19 %, PF       | RU 10 %, BOJ 10  | )%, FRA 5 🤋   | 6         |          | 1234520170 | 0000100 | 0002201447_515146394_4 | 4                                         |             |               |
| 1234520     | 170000100003   | ERS 50 %,        | FRA 25 %, BO       | )J 17 %, TIL 8 % |               |           |          | 1234520170 | 0000100 | 0003201548_065146394_4 | 4 _                                       |             |               |
| 1234520     | 170000100004   | ERS 62 %.        | FRA 15 %, HE       | G 8 %, ERR 8 %   | 6, BOJ 8 %    |           |          | 1234520170 | 0000100 | 0004201546_515146293_0 | 4                                         |             |               |
| 1234520     | 170000100005   | ERS 57 %,        | FRA 36 %, BC       | )J 7 %           |               |           |          | 1234520170 | 0000100 | 0005201642_255146294_4 | 4                                         |             |               |
| 1234520     | 170000100006   | ERS 60 %,        | BOJ 20 %, FR       | A 20 %           |               |           |          | 1234520170 | 0000100 | 0006201550_175146194_4 | 4                                         |             |               |
| 1234520     | 170000100007   | FRA 57 %.        | ERR 14 %, ER       | RS 14 %, HEG 7   | %, PRU 7 %    |           |          | 1234520170 | 0000100 | 0007201646_515146195_6 | В                                         |             |               |
| 1234520     | 170000100008   | ERR 47 %,        | ERS 29 %, FF       | RA 12 %, PRU 6   | %, TIL 6 %    |           |          | 1234520170 | 0000100 | 0008201622_145146094_4 | 4                                         |             |               |
| 1234520     | 170000100009   | ERS 75 %,        | ERR 12 %, HE       | G 12 %           |               |           |          | 1234520170 | 0000100 | 0009201716_335146094_4 | 4                                         |             |               |
| 14004500    | 1700010001     | EDC 00.97        | CD 4 00 % DO       | 1 40 % TH 40     | o,            |           |          | 1004500170 | 0000400 | 010001010 005145004 4  | ·                                         |             |               |
| Denombro    | ND 10CM        | S NOLL 10CM      | ND 10CM            | NDU 10CM         | Charle and    | D         | V-L 2L   | DDU Marco  |         |                        |                                           |             |               |
| Essence     | NB_TUCM-       | NBH_TUCM-        | INB_IUCM+          | NBH_TUCM+        | Strat_m2      | Pourc+    | voi_mana | DPH_MOy    | VIG_M   | py                     |                                           |             |               |
| EDD         | 0.6            | 0 ti_ha          | 30 U<br>42 6       | 2/0 U_fid        | 11.88         | 41.1      | 02.20    | 23         |         | 0                      |                                           |             |               |
| ERA         | 0.6            | 0 ti ba          |                    | 37 ti ba         | 0.38          | 14.7      | 37.00    | 27         |         | 0                      |                                           |             |               |
| BOIL        | 0 ti           | 0 ti ha          | 25 ti              | 33 ti ha         | 4.20          | 10.8      | 22.27    | 25         |         | 0                      |                                           |             |               |
| TII         | 0 fi           | 0 ti ha          | 15 fi              | 32 tiha          | 1.88          | 6.5       | 16.05    | 27         |         | 0                      |                                           |             |               |
| HEG         | 0 ti           | 0 ti ha          | 8 ti               | 7 ti ha          | 1             | 3.5       | 8 95     | 42         |         | 0                      |                                           |             |               |
| PRU         | 0 ti           | 0 ti ha          | 7 ti               | 29 ti ha         | 0.88          | 3         | 4.9      | 20         |         | 0                      |                                           |             |               |
| SAB         | 0 ti           | 0 ti ha          | 2 ti               | 3 ti ha          | 0.25          | 0.9       | 1.68     | 33         |         | 0                      |                                           |             |               |
| EPB         | 0 ti           | 0 ti ha          | 1 ti               | 1 ti ha          | 0.12          | 0.4       | 0.9      | 38         |         | 0                      |                                           |             |               |
| FRN         | 0 ti           | 0 ti ha          | 1 ti               | 6 ti ha          | 0.12          | 0.4       | 0.58     | 16         |         | 0                      |                                           |             |               |
|             |                | _                |                    | _                |               |           |          |            |         |                        |                                           |             |               |
|             |                |                  |                    |                  |               |           |          |            |         |                        |                                           |             |               |

# 8.3 Grilles interactives

Les trois grilles présentes dans les fonctions de Sélection des Placettes sont également interactives.

Pour consulter un seul peuplement observé, celui-ci doit être sélectionné à nouveau directement à partir de la grille en double cliquant sur l'enregistrement. Cette méthode permet d'obtenir uniquement le dénombrement des tiges et les études d'arbres contenus dans cette placette. Cette placette sera sélectionnée à l'écran et l'inventaire de cette dernière sera mise à jour dans les autres grilles.

| dec off is balance         The source of its balance         The source of its balance         The sou              | lation entre les couches<br>acettes<br>AN_SONDAGE                                                                                                    | et les tables                                                                                                    |                                                                                                    |                                                                                                    |                                    |                                                                                                   |                                                                               |                                                                                             |                                                                                                    |                        |                                      |                                                                                                    |
|----------------------------------------------------------------------------------------------------|----------------------------------------------------------------------------------------------------|----------------------------------------------------------------------------------------------------|----------------------------------------------------------------------------------------------------|----------------------------------------------------------------------------------------------------|------------------------------------|---------------------------------------------------------------------------------------------------|-------------------------------------------------------------------------------|---------------------------------------------------------------------------------------------|----------------------------------------------------------------------------------------------------|------------------------|--------------------------------------|----------------------------------------------------------------------------------------------------|
| Numerican         DepEndence         DepEndence         DepEndence         Numerican         DepEndence         Numerican           etters staticizandes 14         Ance tops 14         If Section are lang during the subsence         Exhells         0000         If Section are subsence         If Section are lang during the subsence         If Section are lang during the subsence <td< td=""><td>AN_SONDAGE</td><td>Champ re</td><td>lation</td><td></td><td></td><td></td><td></td><td></td><td></td><td></td><td>Voir graphique</td><td></td></td<>                                                                                                    | AN_SONDAGE                                                                                                    | Champ re                                                                                                    | lation                                                                                                    |                                                                                                    |                                    |                                                                                                   |                                                                               |                                                                                             |                                                                                                    |                        | Voir graphique                       |                                                                                                    |
| Image:       Image:                                                                                                    | -                                                                                                    | ID PET                                                                                                    | MESXY -                                                                                                    | 1                                                                                                    |                                    |                                                                                                   |                                                                               | Exporter                                                                                    | Template                                                                                                    | •                      | Rafraichir la legende                | 47 0000                                                                                                    |
| Linkson methodsking         Selection are geogetimes           Registered(s) clean +4(s)         Education are geogetimes           Registered(s) clean +4(s)         Education                                                                                                    | cettes sélectionnées 1/                                                                                                    | 4 Avec tige                                                                                                    | es 14                                                                                                    | Sélection s                                                                                                    | ur les placett                     | es seulemer                                                                                       | nt                                                                            | Échelle                                                                                     | 10000                                                                                                    | -                      |                                      | 🥹 Qui                                                                                                    |
| Construction         Description           (E.g., etc., white         (E.g., etc., white, etc.)         (E.g., etc., white, etc.)           (E.g., etc., white, etc.)         (E.g., etc., white, etc.)         (E.g., etc., white, etc.)           (E.g., etc., white, etc.)         (E.g., etc., white, etc.)         (E.g., etc., white, etc.)         (E.g., etc., white, etc.)           (E.g., etc., white, etc.)         (E.g., etc., white, etc.)         (E.g., etc., white, etc.)         (E.g., etc., white, etc.)         (E.g., etc., white, etc.)           (E.g., etc., white, etc.)         (E.g., etc., white, etc.)         (E.g., etc., white, etc.)         (E.g., etc., white, etc.)         (E.g., etc., white, etc.)         (E.g., etc., white, etc.)           (E.g., etc., white, etc., white, etc.)         (E.g., etc., white, etc.)         (E.g., etc., white, etc.)         (E.g., etc., white, etc.)         (E.g., etc., white, etc.)           (E.g., etc., white, etc., white, etc., etc., white, etc., white, etc., etc., white, etc., white                                                                                                    | élection intéractive                                                                                                    | action par pounter                                                                                                    | nort                                                                                                    |                                                                                                    |                                    |                                                                                                   |                                                                               |                                                                                             |                                                                                                    |                        |                                      |                                                                                                    |
| Productional Optimization         ID_FET_MESN         ID_FET_MESN         ID_FET_MESN           1/0322017000000000000000000000000000000000                                                                                                    | 000                                                                                                    | colorr par peoplei                                                                                                    | illorite i                                                                                                    |                                                                                                    |                                    |                                                                                                   |                                                                               |                                                                                             |                                                                                                    |                        |                                      |                                                                                                    |
| 1255201700010000110151351       101530170001000011413       101540170001000011413       101540170001000011413       1015401700010000011413       1015401700010000011413       1015401700010000011413       1015401700010000011413       1015401700010000011413       1015401700010000011413       1015401700010000011413       1015401700010000011413       1015401700010000011413       1015401700010000011413       1015401700010000011413       1015401700010000011413       1015401700010000011413       1015401700010000011413       1015401700010000011413       1015401700010000011413       10154017000100000011413       10154017000100000011413       10154017000100000011413       10154017000100000011413       10154017000100000011413       10154017000100000011413       101540170001000000011413       101540170000100000011413       101540170000100000011413       101540170000100000011413       101540170000100000011413       1015401700000000000000000000000000000000                                                                                                    | Peuplement(s) observé                                                                                                    | PEUOBSER                                                                                                    |                                                                                                    |                                                                                                    |                                    |                                                                                                   |                                                                               | ID PET MESXY                                                                                | ,                                                                                                    |                        |                                      |                                                                                                    |
| Laboration (1) (1) (1) (1) (1) (1) (1) (1) (1) (1)                                                                                                    | 123452017000010000                                                                                                    | 01 ERS 50 %, 1                                                                                                    | HL 19 %, BOJ                                                                                                    | 19 %, ERR 6 %                                                                                                    | , FRA 6 %                          |                                                                                                   |                                                                               | 1234520170000                                                                               | 100001201493_028                                                                                                    | 146489_3               |                                      |                                                                                                    |
| 12342070000000000000000000000000000000000                                                                                                    | 123452017000010000                                                                                                    | 12 ERR 57 %, E<br>13 ERG 50 %, F                                                                                                    | ERS 19 %, PR<br>FRA 25 %, DO                                                                                                    | 10 10 %, BOJ 10<br>11 17 %, TIL 0 %                                                                                                    | ) %, FRA 5 %                       | •                                                                                                 |                                                                               | 1234520170000                                                                               | 100002201447_51                                                                                                    | 146394_44<br>146394_44 |                                      |                                                                                                    |
| 1245420170000000201645550,195155,44<br>12454201700001000221645,5545155,85<br>12454201700001000221645,5545155,85<br>12454201700001000221645,5545155,85<br>EFR A 7, EFR A 7, E | 123452017000010000                                                                                                    | 04 ERS 62 %, F                                                                                                    | RA 15 %, HE                                                                                                    | G 8 %, ERR 8 %                                                                                                    | 6, BOJ 8 %                         |                                                                                                   |                                                                               | 1234520170000                                                                               | 100004201546_515<br>100005201642_255                                                                                                    | 146293_04              | E                                    |                                                                                                    |
| 1245201 000010000       PH3 07, SEP1 M 32, EP5 M 32, PH5 17, PH5 07, TL 51, TL 55, TL 55                                                | 123452017000010000                                                                                                    | 06 ERS 60 %, E                                                                                                    | 30J 20 %, FR                                                                                                    | A 20 %                                                                                                    |                                    |                                                                                                   |                                                                               | 1234520170000                                                                               | 100006201550_175                                                                                                    | 146194_44              |                                      |                                                                                                    |
| 12342017000100000       ERS 57, ERR 12, HEG 12, S.       1234201700010000000000176,3544644,44         Decomberent des liges       Exerce: NB, 00,000,000,000,000,000,000,000,000,00                                                                                                    | 123452017000010000                                                                                                    | )7 FRA 57 %, E<br>)8 ERR 47 %, E                                                                                                    | ERS 14 %, ER<br>ERS 29 %, FR                                                                                                    | A 12 %, PRU 6                                                                                                    | %, PRU 7 %<br>%, TIL 6 %           |                                                                                                   |                                                                               | 1234520170000                                                                               | 10000/201646_518                                                                                                    | 146195_68              | _                                    |                                                                                                    |
| Devontement des types<br>Extenser Hie JUCM MeH 10CM MeH 10CM Strat_n2 Power (Vol.m3he 10PH Mor) Vol. Mor<br>ERS 0 10 10 10 10 10 10 10 10 10 10 10 10 1                                                                                                    | 123452017000010000                                                                                                    | 9 ERS 75 %, E                                                                                                    | ERR 12 %, HE                                                                                                    | G 12 %                                                                                                    | 7                                  |                                                                                                   |                                                                               | 1234520170000                                                                               | 100009201716_335                                                                                                    | 146094_44              |                                      |                                                                                                    |
| Exerce         NB_10CM         NB_10CM <th< td=""><td>Dénombrement des tig</td><td>es</td><td></td><td></td><td></td><td></td><td></td><td></td><td></td><td></td><td></td><td></td></th<>                                                                                                    | Dénombrement des tig                                                                                                    | es                                                                                                    |                                                                                                    |                                                                                                    |                                    |                                                                                                   |                                                                               |                                                                                             |                                                                                                    |                        |                                      |                                                                                                    |
| ERR       0.6       0.5, ma       215       22       40.85       27       0         BOJ       0.5, ma       135       23.5       133       135.5       34       0         BOJ       0.5, ma       135       35.8       ma       27.11       9.3       135.5       35       0         HCG       0.5, ba       13.5       35.8, ba       1.14       3.9       10.22       4.2       0         SAB       0.5, ba       13.6       25.8, ba       0.2.9       1.32       33       0         SAB       0.5       0.5, ba       1.6       2.5.3       3.6       0       0       0.9       0.9       1.9       1.5       1.92       33       0       0         SAB       0.5       0.5       0.5       0.3       3.0       0       0       0.9       0.9       1.9       1.5       1.92       33       0       0       0       0.9       0.9       1.9       1.9       1.9       1.9       1.9       1.9       1.9       1.9       1.9       1.9       1.9       1.9       1.9       1.9       1.9       1.9       1.9       1.9       1.9       1.9       1.9                                                                                                    | Essence NB_10CM-<br>ERS 0 ti                                                                                                    | <ul> <li>NBH_10CM-<br/>0 ti_ha</li> </ul>                                                                                                    | NB_10CM+<br>88 ti                                                                                                    | NBH_10CM+<br>296 ti_ha                                                                                                    | Strat_m2<br>12.57                  | Pource Vol<br>43.3                                                                                | _m3ha [<br>87.11                                                              | 23 DPH_Moy VIG_                                                                             | Moy<br>0                                                                                                    |                        |                                      |                                                                                                    |
| PHA       UB       0 UB, 200       0 UB, 200       0                                                                                                    | ERR 0ti                                                                                                    | 0 ti_ha                                                                                                    | 41 ti                                                                                                    | 103 ti_ha                                                                                                    | 5.86                               | 20.2                                                                                              | 40.85                                                                         | 27                                                                                          | 0                                                                                                    |                        |                                      |                                                                                                    |
| TL       0 %       0 + 1 3 %       35 % he       1.86       6.4       113.8       26       0         PRU       0 %       0 + 1 he       81       81 he       1.14       39       102.2       42       0         PRU       0 %       0 + 1 he       1.81       39       102.2       25       17       0         2FB       0 % 0 + 1 he       1.81       3.9       0.22       2.55       17       0         2FB       0 % 0 + 1 he       1.81       1.9 he       0.14       0.5       1.03       38       0         2FB       0 % 0 + 1 he       1.81       1.9 he       0.14       0.5       1.03       38       0         2CM-total = 0 + 1 he// / NBH_10CM+ total = 205 rt / he // NBH_10CM+ total = 527 ti // Stat_A2 total = 29 // Vol_m3ha = 215.56       55         Sondage - Consultation des placettes       Champ relation       Image: Image: Image                                                                                                    | FRA 0 ti<br>BOJ 0 ti                                                                                                    | 0 ti_ha<br>0 ti_ha                                                                                                    | 27 ti<br>19 ti                                                                                                    | 29 ti_ha<br>26 ti_ha                                                                                                    | 3.86<br>2.71                       | 13.3<br>9.3                                                                                       | 36.52<br>19.57                                                                | 41<br>36                                                                                    | 0                                                                                                    |                        |                                      |                                                                                                    |
| ITACU 000 000, 000, 000, 000, 000, 000, 000                                                                                                    | TIL Oti                                                                                                    | 0 ti_ha                                                                                                    | 13 ti                                                                                                    | 35 ti_ha                                                                                                    | 1.86                               | 6.4                                                                                               | 15.38                                                                         | 26                                                                                          | 0                                                                                                    |                        |                                      |                                                                                                    |
| SAB       0 s       0 s       0                                                                                                    | PRU 0 ti                                                                                                    | 0 ti_ha                                                                                                    | 4 ti                                                                                                    | 26 ti_ha                                                                                                    | 0.57                               | 3.9                                                                                               | 2.95                                                                          | 42                                                                                          | 0                                                                                                    |                        |                                      |                                                                                                    |
| Line         U.R.         U.R. <td< td=""><td>SAB 0 ti</td><td>0 ti_ha<br/>0 ti_ha</td><td>2 ti<br/>1 ti</td><td>3 ti_ha<br/>1 ti_ha</td><td>0.29</td><td>1</td><td>1.92</td><td>33</td><td>0</td><td></td><td></td><td></td></td<>                                                                                                    | SAB 0 ti                                                                                                    | 0 ti_ha<br>0 ti_ha                                                                                                    | 2 ti<br>1 ti                                                                                                    | 3 ti_ha<br>1 ti_ha                                                                                                    | 0.29                               | 1                                                                                                 | 1.92                                                                          | 33                                                                                          | 0                                                                                                    |                        |                                      |                                                                                                    |
| Lettes sélectionnées 1         Avec tiges 1         V Sélection sur les placettes seulement         Échelle         10000         I           Section intéractive         Sélection par peuplement         I         I<                                                                                                    | lation entre les couches                                                                                                    |                                                                                                    |                                                                                                    |                                                                                                    |                                    |                                                                                                   |                                                                               |                                                                                             |                                                                                                    |                        |                                      |                                                                                                    |
| Biection intéractive       Sélection par peuplement         Peuplement(s) observé(s)         Id_pet_mes       PEUOBSER         I1234520170000100002       ERR 67 %, ERS 19 %, PRU 10 %, BOU 10 %, FRA 5 %       If234520170000100002201447_515146394_44         Dénombrement des tiges         Essence       NB_10CM-       NBH_10CM+       NBH_10CM+       Strat_m2         Pourse       Vol_m3ha       DPH_Moy       ViG_Moy         ERR       0 ti       0 ti, ha       1 ti       739 ti_ha       24       57.1       150.61       20         PRU       0 ti       0 ti, ha       1 ti       18 tig ha       4       9.5       30.12       53       0         FRA       0 ti       0 ti, ha       1 ti       33 ti_ha       2       4.8       16.33       28       0         FRA       0 ti       0 ti_ha       1 ti       33 ti_ha       2       4.8       16.33       28       0                                                                                                    | AN_SONDAGE                                                                                                    | et les tables<br>Champ re<br>ID_PET                                                                                                    | elation<br>_MESXY -                                                                                                    |                                                                                                    |                                    |                                                                                                   |                                                                               | Exporter                                                                                    | Template                                                                                                    | •                      | Voir graphique                       | Sélec                                                                                                    |
| Peuplement(s) observé(s)         Id_pet_mes       IPEUDBSER       ID_PET_MESXY         1234520170000100002       ERR 57 %, ERS 19 %, PRU 10 %, BOJ 10 %, FRA 5 %       1234520170000100002201447_515146394_44         Dénombrement des tiges       IERR 01       01       01       01         Essence       NE_10CM-       NBH_10CM+       Strat_m2       Pource       Vol_m3ha       DPH_Moy         VIG_MOV       01       01       01       12 to       739 % ha       24       57.1       150.61       20       0         ERR       01 to       01 to       12 to       739 % ha       24       57.1       150.61       20       0         ERS       01 to       01 to       10 to       18 to       41       9.55       30.12       53       0         ENJ       0 to       0 to       10 to       15 to       15       0       0       15       30       0       15       0       0       153       0       0       153       0       0       153       0       153       0       153       0       153       0       153       0       153       0       154       12       0       154       12       0       153                                                                                                    | cettes<br>AN_SONDAGE<br>ettes sélectionnées 1                                                                                                    | et les tables<br>Champ re<br>ID_PET_<br>Avec tig                                                                                                    | elation<br>_MESXY <del>v</del><br>es 1                                                                                                    | Sélection s                                                                                                    | sur les placet                     | tes seuleme                                                                                       | nt                                                                            | Exporter<br>Échelle                                                                         | Template 10000                                                                                                    | •                      | Voir graphique                       | Sélec                                                                                                    |
| Id_pet_mes       PEUOBSER       ID_PET_MESXY         1234520170000100002       ERR 67 %, ERS 19 %, PRU 10 %, BOJ 10 %, FRA 5 %       1234520170000100002201447_515146394_44         Dénombrement des tiges         Essence       INE_10CM-       NBH_10CM+       Strat_m2       Pource-       Vol_m3ha       DPH_Moy       VIG_Moy         ERR 0 ti       0 ti_bha       12 ti       739 t_ha       24       57.1       150.61       20       0         ERS       0 ti       0 ti_bha       12 ti       739 t_ha       44       9.55       30.12       53       0         ENJ       0 ti       0 ti_bha       2 ti       18 ti_bta       49.55       12.4       12       0         FRA       0 ti       0 ti_bha       1 ti       33 ti_bha       2       4.8       16.33       28       0                                                                                                    | acettes<br>AN_SONDAGE<br>cettes sélectionnées 1<br>élection intéractive Sél                                                                                                    | et les tables<br>Champ re<br>ID_PET_<br>Avec tig<br>lection par peupler                                                                                                  | elation<br>_MESXY <del>v</del><br>es 1<br>ment                                                                                                    | Sélection s                                                                                                    | sur les placet                     | tes seuleme                                                                                       | nt                                                                            | Échelle                                                                                     | Template                                                                                                    | •                      | Voir graphique                       | Constant Constant Con |
| Dénombrement des tiges           Éssence         NB_10CM-         NBH_10CM-         NBH_10CM+         Strat_m2         Pource         Vol_m3ha         DPH_Moy         VIG_Moy           ERR         0 ti         0 ti_ha         12 ti         739 ti_ha         24         57.1         150.61         20         0           ERR         0 ti         0 ti_ha         12 ti         739 ti_ha         24         57.1         150.61         20         0           ERR         0 ti         0 ti_ha         12 ti         739 ti_ha         24         57.1         150.61         20         0           ERR         0 ti         0 ti_ha         2 ti         18 ti_ha         4         9.51         30.12         53         0           PRU         0 ti         0 ti_ha         1 ti         33 ti_ha         2         4.8         16.33         28         0                                                                                                    | acettes AN_SONDAGE Cettes sélectionnées f élection intéractive Sél Peuplement(s) observe                                                                                                    | tel tes tables         Champ re         Champ re         ID_PET         Avec tig          lection par peupler         é(s)                                               | elation<br>_MESXY -<br>es 1<br>ment                                                                                                    | Sélection s                                                                                                    | sur les placet                     | tes seuleme                                                                                       | nt                                                                            | Échelle                                                                                     | Template           10000                                                                                                    | •                      | Voir graphique Rafraichir la legende | Contraction of the select of the select of t |
| Dénombrement des tiges           Éssence         NB_10CM-         NBH_10CM-         NBH_10CM-         NBH_10CM+         Strat_m2         Pourcer         Vol_m3ha         DPH_Moy         ViG_Moy           ERR         0 ti         0 ti_ha         12 ti         739 ti_ha         24         57.1         150.61         20         0           ERS         0 ti         0 ti_ha         4 ti         470 ti_ha         8         19         41.55         15         0           BOJ         10 ti         10 ti_ha         2 ti         336 ti_ha         4         9.57         30.12         53         0           PRU         0 ti         0 ti_ha         1 ti         33 ti_ha         2         4.8         16.33         2.8         0                                                                                                    | AN_SONDAGE AN_SONDAGE Cettes sélectionnées 1 élection intéractive Sél Peuplement(s) observe Id_pet_mes 123452017000010000                                                                                            | et les tables Champ re Champ re ID_PET_ Avec tig lection par peupler é(s) PEUOBSER 22 ERR 57 %                                                                           | elation<br>MESXY -<br>es 1<br>ment<br>ERS 19 % PF                                                                                                    | Sélection s                                                                                                    | sur les placet                     | ID_PET                                                                                            | _MESXY                                                                        | Échelle                                                                                     | Template                                                                                                    | •<br>•                 | Voir graphique Rafraichir la legende | Sélec                                                                                                    |
| Dénombrement des tiges<br>Essence NB_10CM- NBH_10CM- NBL_10CM+ Strat_m2 Pource Vol_m3ha DPH_Moy VIG_Moy<br>ERR 0 ti 0 ti_ha 12 ti 739 ti_ha 24 57.1 150.61 20 0<br>ERS 0 ti 0 ti_ha 2 ti 18 ti_ha 4 95 30.12 55 0<br>PRU 0 ti 0 ti_ha 2 ti 336 ti_ha 4 9.5 12.4 12 0<br>FRA 0 ti 0 ti_ha 1 ti 33 ti_ha 2 4.8 16.33 28 0                                                                                                    | AN_SONDAGE AN_SONDAGE Dettes sélectionnées 1 élection intéractive Sél Peuplement(s) observe Id_pet_mes 123452017000010000                                                                                            | et les tables<br>Champ re<br>ID_PET_<br>Avec tig<br>lection par peupler<br>é(s)<br>PEUOBSER<br>02 ERR 57 %,                                                              | MESXY  es 1 ment ERS 19 %, PF                                                                                                    | Sélection s                                                                                                    | our les placet                     | ID_PET                                                                                            | _MESXY<br>017000010                                                           | Échelle                                                                                     | Template 10000 5146394_44                                                                                                    | •                      | Voir graphique Rafraichir la legende | Contraction of the select of the select of t |
| Dénombrement des tiges           Essence:         NB_10CM-         NBH_10CM+         NBH_10CM+         Strat_m2         Pource         Vol_m3ha         DPH_Moy         VIG_Moy           ERR         0 ti         0 ti_ha         12 ti         739 ti_ha         24         57.1         150.61         20         0           ERS         0 ti         0 ti_ha         4 ti         470 ti_ha         8         19         41.55         15         0           BOJ         0 ti         0 ti_ha         2 ti         18 ti_ha         4         9.55         12.4         12         0           PRU         0 ti         0 ti_ha         1 ti         33 ti_ha         2         4.8         16.33         28         0                                                                                                    | AN_SONDAGE AN_SONDAGE bettes sélectionnées 1 filection intéractive Sél Peuplement(s) observe Id_pet_mes 123452017000010000                                                                                           | et les tables<br>Champ re<br>ID_PET_<br>Avec tig<br>lection par peupler<br>é(s)<br>PEUOBSER<br>22 ERR 57 %,                                                              | MESXY -<br>es 1<br>ment<br>ERS 19 %, PF                                                                                                    | V Sélection s                                                                                                    | our les placet                     | ID_PET                                                                                            | _MESXY<br>017000011                                                           | Exporter<br>Échelle                                                                         | Template 10000 5146394_44                                                                                                    | •                      | Voir graphique Rafraichir la legende | ि Sélec                                                                                                    |
| Dénombrement des tiges           Essence         INB_10CM-         NB_10CM+         NBH_10CM+         Strat_m2         Pource         Vol_m3ha         DPH_Moy         ViG_Moy           ERR         0 ti         0 ti_ha         12 ti         739 t_ha         24         57.1         150.61         20         0           ERS         0 ti         0 ti_ha         4 ti         470 ti_ha         8         19         41.55         15         0           BOJ         0 ti         0 ti_ha         2 ti         18 ti_ha         4         9.5         30.12         53         0           PRU         0 ti         0 ti_ha         1 ti         33 ti_ha         2         4.8         16.33         28         0                                                                                                    | AN_SONDAGE AN_SONDAGE bettes sélectionnées 1 félection intéractive Sél Peuplement(s) observe Id_pet_mes 123452017000010000                                                                                           | ef les tables<br>Champ re<br>(ID_PET_<br>Avec tig<br>lection par peupler<br>é(s)<br>PEUOBSEF<br>02 ERR 57 %,                                                             | MESXY                                                                                                    | Sélection s                                                                                                    | ur les placet                      | ID_PET                                                                                            | _MESXY                                                                        | Échelle                                                                                     | Template 10000 5146394_44                                                                                                    |                        | Voir graphique Rafraichir la legende | Qu                                                                                                    |
| Dénombrement des tiges         Essence       NB_10CM-       NB_10CM+       NBH_10CM+       Strat_m2       Pource       Vol_m3ha       DPH_Moy       VIG_Moy         ERR       0 ti       0 ti_ha       12 ti       739 t_ha       24       57.1       150.61       20       0         ERS       0 ti       0 ti_ha       4 ti       470 t_iha       8       19       415.5       15       0         BOJ       0 ti       0 ti_ha       2 ti       18 ti_ha       4       9.5       30.12       53       0         PRU       0 ti       0 ti_ha       2 ti       336 t_ha       4       9.5       12.4       12       0         FRA       0 ti       0 ti_ha       1 ti       33 ti_ha       2       4.8       16.33       28       0                                                                                                    | cettes AN_SONDAGE AN_SONDAGE Selection intéractive Sel Peuplement(s) observe Id_pet_mes 123452017000010000                                                                                                    | ef les tables<br>Champ re<br>ID_PET_<br>Avec tig<br>lection par peupler<br>é(s)<br>PEUOBSEF<br>22 ERR 57 %,                                                              | es 1<br>ment<br>R<br>ERS 19 %, PF                                                                                                    | Sélection s                                                                                                    | ur les placet                      | ID_PET                                                                                            |                                                                               | Exporter<br>Échelle                                                                         | Template 10000 5146394_44                                                                                                    |                        | Voir graphique Rafraichir la legende | Constant                                                                                                    |
| Essence         NBE_10CM-         NBE_10CM+         NBE_10CM+         NBE_10CM+         Strat_m2         Pource-         Vol_m3ha         DPH_Moy         ViG_Moy           ERR         0 ti         0 ti_ha         1 ti         739 ti_ha         24         57.1         150.61         20         0           ERS         0 ti         0 ti_ha         4 ti         470 ti_ha         8         19         41.55         15         0           BOJ         0 ti         0 ti_ha         2 ti         18 ti_ha         4         9.5         30.12         53         0           PRU         0 ti         0 ti_ha         2 ti         336 ti_ha         4         9.5         12.4         12         0           FRA         0 ti         0 ti_ha         1 ti         33 ti_ha         2         4.8         16.33         28         0                                                                                                    | cettes AN_SONDAGE AN_SONDAGE Selection intéractive Sel Peuplement(s) observe Id_pet_mes 12345201700001000                                                                                                    | ef les tables<br>Champ re<br>ID_PET_<br>Avec tig<br>lection par peupler<br>é(s)<br>PEUOBSER<br>22 ERR 57 %,                                                              | es 1<br>ment<br>RESY •                                                                                                    | V Sélection s                                                                                                    | our les placet                     | ID_PET                                                                                            | _MESXY<br>17000011                                                            | Exporter<br>Échelle                                                                         | Template 10000 5146394_44                                                                                                    |                        | Voir graphique Rafraichir la legende | Contraction of the second second seco |
| ERS 0 ti 0 ti ha 4 ti 470 ti ha 8 19 44.55 15 0<br>BOJ 0 ti 0 ti ha 2 ti 18 ti ha 4 9.5 30.12 53 0<br>PRU 0 ti 0 ti ha 2 ti 336 ti ha 4 9.5 12.4 12 0<br>FRA 0 ti 0 ti ha 1 ti 33 ti ha 2 4.8 16.33 28 0                                                                                                    | cettes AN_SONDAGE rettes sélectionnées 1 Section intéractive Sei Peuplement(s) observe 12345201700001000 Dénombrement des tig                                                                                        | et les tables<br>Champ re<br>ID_PET<br>Avec tig<br>lection par peupler<br>é(6)<br>PEUOBSER<br>22 ERR 57 %,                                                               | Alation<br>MESXY<br>es 1<br>ment<br>ERS 19 %, PF                                                                                                    | V Sélection a                                                                                                    | ur les placet                      | ID_PET                                                                                            | _MESXY                                                                        | Exporter<br>Échelle                                                                         | Template 10000 5146394_44                                                                                                    |                        | Voir graphique Rafraichir la legende | Contraction of the selection of the sele |
| BOJ         Oti         Oti         Oti         Oti         Itilitie         18bilie         4         9.5         30.12         63         0           PRU         0 ti         0 ti_ha         2 ti         336 ti_ha         4         9.5         12.4         12         0           FRA         0 ti         0 ti_ha         1 ti         33 ti_ha         2         4.8         16.33         28         0                                                                                                    | cettes AN_SONDAGE rettes sélectionnées 1 section intéractive Sei Peuplement(s) observe [d_pet_mes 12345201700001000 Dénombrement des tig Essence NB_10CM FRR 0 i                                                     | et les tables<br>Champ re<br>ID_PET_<br>Avec tig<br>lection par peupler<br>é(s)<br>PEUOBSER<br>02 ERR 57 %,<br>PEUOBSER<br>02 ERR 57 %,<br>01 ba                         | MESXY ▼<br>es 1<br>ment<br>ERS 19 %, PF                                                                                                    | V         Sélection :           RU 10 %. BOJ 11         NBH_10CM++           728 fi ha         NBH_20CM++                                    | Strat_m2                           | ID_PET<br>1234520<br>Pource Vol                                                                   | MESXY<br>                                                                     | Exporter<br>Échelle<br>20002201447_51                                                       | Template 10000 5146394_44                                                                                                    |                        | Voir graphique Rafraichir la legende | Contraction of the second second seco |
| FRA       0 ti       0 ti_ha       1 ti       33 ti_ha       2       4.8       16.33       28       0                                                                                                    | Cettes AN_SONDAGE Cettes sélectionnées Section intéractive Sei Peuplement(s) observe Id_pet_mes 12345201700001000 Dénombrement des tig Essence INB_10CM ERR 0 ti ERR 0 ti                                            | et les tables<br>Champ re<br>ID_PET_<br>Avec tig<br>lection par peupler<br>é(6)<br>PEUOBSER<br>D2 ERR 57 %,<br>D2 ERR 57 %,<br>01 _ha                                    | MESXY ▼<br>es 1<br>ment<br>ERS 19 %, PF                                                                                                    | V         Sélection :           RU 10 %, BOJ 11         NBH_10CM++           739 ti_ha         470 ti_ha                                     | U %, FRA 5 %                       | ID_PET<br>1234520<br>Pource Vol<br>57.1<br>19                                                     | m3ha   <br>150.61<br>41.55                                                    | Exporter<br>Échelle<br>00002201447_51<br>00002201447_51<br>00002201447_51<br>00002201447_51 | Template           10000           5146394_44                                                                                                 |                        | Voir graphique Rafraichir la legende | Cui                                                                                                    |
|                                                                                                    | AN_SONDAGE AN_SONDAGE bettes sélectionnées 1  fection intéractive Sé Peuplement(s) observe Id_pet_mes 12345201700001000 Dénombrement des tig Essence INB_10CM ERR 0 ti ERS 0 ti BOJ 0 ti PRU 0 ti                    | et les tables<br>Champ re<br>ID_PET_<br>Avec tig<br>lection par peupler<br>é(e)<br>PEUOBSER<br>02 ERR 57 %,<br>NBH_10CM-<br>0 ti_ha<br>0 ti_ha<br>0 ti_ha                | MESXY ▼<br>es 1<br>ment<br>ERS 19 %, PF<br>ERS 19 %, PF<br>12 ti<br>4 ti<br>2 ti                                                                                                    | V Sélection :<br>NBH_10CM+-<br>739 tj.ha<br>470 tj.ha<br>186 jha<br>186 jha                                                                  | 0 %, FRA 5 %                       | ID_PET           ID_PET           1234521           57.1           19           9.5           9.5 | m3ha   <br>  <br>  <br>  <br>  <br>  <br>  <br>  <br>  <br>  <br>  <br>  <br> | Exporter<br>Échelle                                                                         | Template       10000       5146394_44                                                                                                    |                        | Voir graphique Rafraichir la legende | Cui                                                                                                    |
|                                                                                                    | AN_SONDAGE AN_SONDAGE Cettes sélectionnées 1 élection intéractive Sé Peuplement(s) observe [Id_pet_mes 12345201700001000 Dénombrement des tig Essence INB_10CM ERR 0 ti ERS 0 ti BOJ 0 ti FRA 0 ti FRA 0 ti          | et les tables<br>Champ re<br>ID_PET_<br>Avec tig<br>lection par peupler<br>é(e)<br>PEUOBSER<br>02 ERR 57 %,<br>NBH_10CM-<br>0 ti_ha<br>0 ti_ha<br>0 ti_ha                | NB_10CM+<br>12 ti<br>2 ti<br>1 ti                                                                                                    | V Sélection :<br>NBH_10CM++<br>739 ti_ha<br>470 ti_ha<br>136 ti_ha<br>33 ti_ha                                                               | 0 %, FRA 5 %                       | Pource         Vol           57.1         19           9.5         4.8                            | m3ha 1<br>150.61<br>41.55<br>30.12<br>12.4<br>16.33                           | Exporter<br>Échelle                                                                         | Template       10000       5146394_44       0       0       0       0       0       0       0       0       0       0       0       0       0 |                        | Voir graphique Rafraichir la legende | Cui                                                                                                    |
|                                                                                                    | AN_SONDAGE AN_SONDAGE Dettes sélectionnées 1 élection intéractive Sé Peuplement(s) observe [d_pet_mes 12345201700001000 Dénombrement des tig Essence NB_10CM ERR 0 ti ERR 0 ti ERS 0 ti BOJU 0 ti FRA 0 ti FRA 0 ti  | et les tables<br>Champ re<br>ID_PET_<br>Avec tig<br>lection par peupler<br>é(o)<br>PEUOBSER<br>02 ERR 57 %,<br>IBH_10CM-<br>0 ti_ha<br>0 ti_ha<br>0 ti_ha                | Image: Note of the second second s | V Sélection :<br>NBH_10CM+<br>739 ti_ha<br>470 ti_ha<br>136 ti_ha<br>33 ti_ha                                                                | 0 %, FRA 5 %                       | Pource         Vol           57.1         19           9.5         4.8                            | m3ha 11<br>150.61<br>41.55<br>30.12<br>12.4<br>16.33                          | Exporter<br>Échelle                                                                         | Template       10000       5146394_44                                                                                                    |                        | Voir graphique Rafraichir la legende | Cuil                                                                                                    |
|                                                                                                    | AN_SONDAGE AN_SONDAGE Dettes sélectionnées 1 élection intéractive Sé Peuplement(s) observe [d_pet_mes 12345201700001000 Dénombrement des ti Essence NB_10CM ERR 0 ti ERS 0 ti BOJ 0 ti FRA 0 ti                      | et les tables<br>Champ re<br>ID_PET_<br>Avec tig<br>lection par peupler<br>é(o)<br>PEUOBSER<br>02 ERR 57 %,<br>IERR 57 %,<br>01 ha<br>0 ti_ha<br>0 ti_ha<br>0 ti_ha      | MESXY ▼<br>es 1<br>ment<br>ERS 19 %, PF<br>8<br>ERS 19 %, PF<br>12 ti<br>4 ti<br>2 ti<br>1 ti                                                                                                    | V Sélection :<br>NBH_10CM+<br>739 ti_ha<br>470 ti_ha<br>185 ti_ha<br>33 ti_ha                                                                | 0 %, FRA 5 %                       | Pource         Vol           57.1         19           9.5         4.8                            | m3ha 1<br>150.61<br>41.55<br>30.12<br>12.4<br>16.33                           | Exporter<br>Échelle                                                                         | Template           10000           5146394_44           0           0           0           0           0           0           0           0 |                        | Voir graphique Rafraichir la legende | Cui Cui                                                                                                    |
| < <u> </u>                                                                                                    | AN_SONDAGE AN_SONDAGE Pettes sélectionnées 1 élection intéractive Sé Peuplement(s) observe Id_pet_mes 12345201700001000 Dénombrement des tig Essence NB_10CM ERR 0 ti ERR 0 ti BOJ 0 ti FRA 0 ti                     | et les tables<br>Champ re<br>ID_PET_<br>Avec tig<br>lection par peupler<br>é(6)<br>PEUOBSER<br>22 ERR 57 %,<br>PEUOBSER<br>02 ERR 57 %,<br>0 ti_ha<br>0 ti_ha<br>0 ti_ha | MESXY ▼<br>es 1<br>ment<br>es 1<br>RERS 19 %, PF<br>12 ti<br>4 ti<br>2 ti<br>1 ti                                                                                                    | V         Sélection :           RU 10 %, BOJ 11         NBH_10CM+           739 ti_ha         470 ti_ha           186 ti_ha         33 ti_ha | 5trat_m2<br>24<br>4<br>2<br>4<br>2 | ID_PET           ID_PET           1234521           57.1           19           9.5           4.8 | m3ha   <br>  <br>150.61<br>  <br>155.21<br>  <br>16.33                        | Exporter<br>Échelle                                                                         | Template           10000           5146394_44           0           0           0           0           0           0           0           0 |                        | Voir graphique Rafraichir la legende | Qui                                                                                                    |
|                                                                                                    | AN_SONDAGE AN_SONDAGE Pettes sélectionnées 1  élection intéractive Sé Peuplement(s) observe Id_pet_mes 12345201700001000  Dénombrement des tit Essence NB_10CM ERR 0 ti ERR 0 ti ERR 0 ti ERS 0 ti BOJ 0 ti FRA 0 ti | et les tables<br>Champ re<br>ID_PET_<br>Avec tig<br>lection par peupler<br>é(6)<br>PEUOBSER<br>22 ERR 57 %,<br>PEUOBSER<br>02 ERR 57 %,<br>0 ti_ha<br>0 ti_ha<br>0 ti_ha | MESXY ▼<br>es 1<br>ment<br>ERS 19 %, PF<br>RS 19 %, PF<br>12 ti<br>4 ti<br>2 ti<br>1 ti                                                                                                    | V Sélection :<br>NBH_10CM+<br>739 ti_ha<br>470 ti_ha<br>185 ti_ha<br>33 ti_ha                                                                | 5trat_m2<br>24<br>4<br>4<br>2      | Pource Vol<br>57.1<br>19<br>9.5<br>4.8                                                            | m3ha   <br> 150.61<br> 155.61<br> 1.155<br> 1.2<br> 16.33                     | Exporter<br>Échelle                                                                         | Template           10000           5146394_44           0           0           0           0           0           0           0           0 |                        | Voir graphique Rafraichir la legende | Qui                                                                                                    |

# 8.4 Option « Voir graphique »

L'option « **Voir graphique** » ajoute un graphique représentant le nombre de tiges à l'hectare par classe de diamètre dans la grille **Dénombrement des tiges**.

| tion entre                                             | les couches et                                                             | les tables<br>Champ re                                                 | elation                                           |                                                                          |                                    |                                             | ſ                                                     |                                             |                                                                                                    |             | Voir | graphique       |         | Sélecti |
|--------------------------------------------------------|----------------------------------------------------------------------------|------------------------------------------------------------------------|---------------------------------------------------|--------------------------------------------------------------------------|------------------------------------|---------------------------------------------|-------------------------------------------------------|---------------------------------------------|----------------------------------------------------------------------------------------------------|-------------|------|-----------------|---------|---------|
| N_SOND/                                                | AGE                                                                        | ▼ ID_PET                                                               | MESXY -                                           |                                                                          |                                    |                                             |                                                       | Exporter                                    | Template                                                                                                    | •           | Rafr | aichir la leger | nde 🔼 📉 |         |
|                                                        |                                                                            |                                                                        |                                                   |                                                                          |                                    |                                             |                                                       | ÷                                           |                                                                                                    |             | ı    |                 | ()      | Quit    |
| ettes sélec                                            | ctionnées 1                                                                | Avec tig                                                               | jes 1                                             | Sélection s                                                              | ur les placet                      | tes seuler                                  | nent                                                  | Echelle                                     | 10000                                                                                                    | •           | J    |                 |         |         |
| ection inté                                            | ractive Sélec                                                              | tion par peuple                                                        | ment                                              |                                                                          |                                    |                                             |                                                       |                                             |                                                                                                    |             |      |                 |         |         |
|                                                        |                                                                            |                                                                        |                                                   |                                                                          |                                    |                                             |                                                       |                                             |                                                                                                    |             |      |                 |         |         |
| Peuplemer                                              | nt(s) observé(                                                             | s)                                                                     |                                                   |                                                                          |                                    |                                             |                                                       |                                             |                                                                                                    |             |      | _               |         |         |
| ld_pet_m                                               | es                                                                         | PEUOBSEF                                                               | ۲                                                 |                                                                          |                                    | ID_P                                        | ET_MESXY                                              | (                                           |                                                                                                    |             |      | -               |         |         |
| 1234520                                                | 170000100002                                                               | ERR 57 %,                                                              | ERS 19 %, PF                                      | RU 10 %, BOJ 10                                                          | ) %, FRA 5 %                       | <mark>، 1234</mark>                         | 520170000                                             | 100002201447_!                              | 515146394_44                                                                                                    |             |      |                 |         |         |
|                                                        |                                                                            |                                                                        |                                                   |                                                                          |                                    |                                             |                                                       |                                             |                                                                                                    |             |      |                 |         |         |
|                                                        |                                                                            |                                                                        |                                                   |                                                                          |                                    |                                             |                                                       |                                             |                                                                                                    |             |      |                 |         |         |
|                                                        |                                                                            |                                                                        |                                                   |                                                                          |                                    |                                             |                                                       |                                             |                                                                                                    |             |      |                 |         |         |
|                                                        |                                                                            |                                                                        |                                                   |                                                                          |                                    |                                             |                                                       |                                             |                                                                                                    |             |      |                 |         |         |
|                                                        |                                                                            |                                                                        |                                                   |                                                                          |                                    |                                             |                                                       |                                             |                                                                                                    |             | //   |                 |         |         |
|                                                        |                                                                            |                                                                        |                                                   |                                                                          |                                    |                                             |                                                       |                                             |                                                                                                    |             |      |                 |         |         |
|                                                        |                                                                            |                                                                        |                                                   |                                                                          |                                    |                                             |                                                       |                                             |                                                                                                    |             |      |                 |         |         |
|                                                        |                                                                            |                                                                        |                                                   |                                                                          |                                    |                                             |                                                       |                                             |                                                                                                    |             |      |                 |         |         |
|                                                        |                                                                            |                                                                        |                                                   |                                                                          |                                    |                                             |                                                       |                                             |                                                                                                    | 1           |      |                 |         |         |
|                                                        |                                                                            |                                                                        |                                                   |                                                                          |                                    |                                             |                                                       |                                             |                                                                                                    |             |      |                 |         |         |
| D (k                                                   |                                                                            |                                                                        |                                                   |                                                                          |                                    |                                             |                                                       |                                             |                                                                                                    |             |      |                 |         |         |
| Dénombre                                               | ement des tige                                                             | S                                                                      | ND 10CM                                           |                                                                          | Charle and                         | Dever                                       | (-1                                                   |                                             |                                                                                                    |             |      | _               |         |         |
| Dénombre<br>Essence                                    | ment des tige                                                              | s<br>NBH_10CM-                                                         | NB_10CM+                                          | NBH_10CM+                                                                | Strat_m2                           | Pource \                                    | /ol_m3ha                                              | DPH_Moy                                     | 26                                                                                                    |             |      | -               |         |         |
| Dénombre<br>Essence<br>ERR<br>FRS                      | ement des tige<br>NB_10CM-<br>0 ti<br>0 ti                                 | s<br>NBH_10CM-<br>0 ti_ha<br>0 ti_ha                                   | NB_10CM+<br>12 ti<br>4 ti                         | NBH_10CM+<br>739 ti_ha<br>470 ti_ba                                      | Strat_m2                           | Pource \<br>57.1                            | /ol_m3ha<br>150.61<br>41.55                           | DPH_Moy<br>20                               | 26                                                                                                    |             |      | -               |         |         |
| Dénombre<br>Essence<br>ERR<br>ERS<br>BOJ               | ement des tige<br>NB_10CM-<br>0 ti<br>0 ti<br>0 ti                         | s<br>NBH_10CM-<br>0 ti_ha<br>0 ti_ha<br>0 ti_ha                        | NB_10CM+<br>12 ti<br>4 ti<br>2 ti                 | NBH_10CM+<br>739 ti_ha<br>470 ti_ha<br>18 ti_ha                          | Strat_m2<br>24<br>8                | Pource \<br>57.1<br>19<br>9.5               | /ol_m3ha<br>150.61<br>41.55<br>30.12                  | DPH_Moy<br>20<br>15                         | <sup>26</sup><br>24                                                                                                  |             |      | _               |         |         |
| Dénombre<br>Essence<br>ERR<br>ERS<br>BOJ<br>PRU        | ement des tige<br>NB_10CM-<br>0 ti<br>0 ti<br>0 ti<br>0 ti                 | s<br>NBH_10CM-<br>0 ti_ha<br>0 ti_ha<br>0 ti_ha<br>0 ti_ha             | NB_10CM+<br>12 ti<br>4 ti<br>2 ti<br>2 ti         | NBH_10CM+<br>739 ti_ha<br>470 ti_ha<br>18 ti_ha<br>336 ti_ha             | Strat_m2<br>24<br>8<br>4           | Pourc- \<br>57.1<br>19<br>9.5<br>9.5        | /ol_m3ha<br>150.61<br>41.55<br>30.12<br>12.4          | DPH_Moy<br>20<br>15<br>53                   | 26<br>24                                                                                                    |             |      |                 |         |         |
| Dénombre<br>Essence<br>ERR<br>ERS<br>BOJ<br>PRU<br>FRA | ement des tige<br>NB_10CM-<br>0 ti<br>0 ti<br>0 ti<br>0 ti<br>0 ti         | s<br>NBH_10CM-<br>0 ti_ha<br>0 ti_ha<br>0 ti_ha<br>0 ti_ha             | NB_10CM+<br>12 ti<br>4 ti<br>2 ti<br>2 ti<br>1 ti | NBH_10CM+<br>739 ti_ha<br>470 ti_ha<br>18 ti_ha<br>336 ti_ha<br>33 ti_ha | Strat_m2<br>24<br>8<br>4<br>4<br>2 | Pource N<br>57.1<br>19<br>9.5<br>9.5<br>4.8 | /ol_m3ha<br>150.61<br>41.55<br>30.12<br>12.4<br>16.33 | DPH_Moy<br>2D<br>15<br>58<br>22<br>23       | 26<br>24<br>                                                                                                    |             |      |                 |         |         |
| Dénombre<br>Essence<br>ERR<br>ERS<br>BOJ<br>PRU<br>FRA | ement des tige<br>NB_10CM-<br>0 ti<br>0 ti<br>0 ti<br>0 ti<br>0 ti<br>0 ti | s<br>NBH_10CM-<br>0 ti_ha<br>0 ti_ha<br>0 ti_ha<br>0 ti_ha<br>0 ti_ha  | NB_10CM+<br>12 ti<br>4 ti<br>2 ti<br>2 ti<br>1 ti | NBH_10CM+<br>739 ti_ha<br>470 ti_ha<br>18 ti_ha<br>336 ti_ha<br>33 ti_ha | Strat_m2<br>24<br>8<br>4<br>4<br>2 | Pourcr 1<br>57.1<br>19<br>9.5<br>9.5<br>4.8 | /ol_m3ha<br>150.61<br>41.55<br>30.12<br>12.4<br>16.33 | DPH_Moy<br>20<br>15<br>92<br>28<br>28       | 26<br>24<br><sup>9</sup> 22<br>22<br>2                                                                               |             |      |                 |         |         |
| Dénombre<br>Essence<br>ERR<br>ERS<br>BOJ<br>PRU<br>FRA | ement des tige<br>NB_10CM-<br>0 ti<br>0 ti<br>0 ti<br>0 ti<br>0 ti<br>0 ti | s<br>NBH_10CM-<br>0 ti_ha<br>0 ti_ha<br>0 ti_ha<br>0 ti_ha<br>0 ti_ha  | NB_10CM+<br>12 ti<br>4 ti<br>2 ti<br>2 ti<br>1 ti | NBH_10CM+<br>739 ti_ha<br>470 ti_ha<br>18 ti_ha<br>336 ti_ha<br>33 ti_ha | Strat_m2<br>24<br>8<br>4<br>4<br>2 | Pourer \<br>57.1<br>19<br>9.5<br>4.8        | /ol_m3ha<br>150.61<br>41.55<br>30.12<br>12.4<br>16.33 | DPH_Moy<br>20<br>15<br>12<br>28<br>28       | 26<br>24<br>9<br>22<br>20<br>20                                                                                      |             |      | _               |         |         |
| Dénombre<br>Essence<br>ERR<br>ERS<br>BOJ<br>PRU<br>FRA | ement des tige<br>NB_10CM-<br>0 ti<br>0 ti<br>0 ti<br>0 ti<br>0 ti         | s<br>NBH_10CM-<br>0 ti_ha<br>0 ti_ha<br>0 ti_ha<br>0 ti_ha<br>0 ti_ha  | NB_10CM+<br>12 ti<br>4 ti<br>2 ti<br>2 ti<br>1 ti | NBH_10CM+<br>739 ti_ha<br>470 ti_ha<br>18 ti_ha<br>336 ti_ha<br>33 ti_ha | Strat_m2<br>24<br>8<br>4<br>4<br>2 | Pourer 1<br>57.1<br>19<br>9.5<br>4.8        | /ol_m3ha<br>150.61<br>41.55<br>30.12<br>12.4<br>16.33 | DPH_Moy<br>20<br>6<br>8<br>22<br>23         | 26<br>24<br>9<br>9<br>22<br>20<br>20                                                                                 |             |      |                 |         |         |
| Dénombre<br>Essence<br>ERR<br>ERS<br>BOJ<br>PRU<br>FRA | ement des tige<br>NB_10CM-<br>0 ti<br>0 ti<br>0 ti<br>0 ti<br>0 ti<br>0 ti | s<br>NBH_10CM-<br>0 ti_ha<br>0 ti_ha<br>0 ti_ha<br>0 ti_ha<br>0 ti_ha  | NB_10CM+<br>12 ti<br>4 ti<br>2 ti<br>2 ti<br>1 ti | NBH_10CM+<br>739 ti_ha<br>470 ti_ha<br>18 ti_ha<br>336 ti_ha<br>33 ti_ha | Strat_m2<br>24<br>4<br>4<br>2      | Pource \<br>57.1<br>19<br>9.5<br>9.5<br>4.8 | /ol_m3ha<br>150.61<br>41.55<br>30.12<br>12.4<br>16.33 | DPH_Moy<br>2D<br>15<br>53<br>12<br>23       | 26<br>24<br>22<br>99<br>20<br>18                                                                                     |             |      |                 |         |         |
| Dénombre<br>Essence<br>ERR<br>ERS<br>BOJ<br>PRU<br>FRA | ement des tige<br>NB_10CM-<br>0 ti<br>0 ti<br>0 ti<br>0 ti<br>0 ti         | s<br>NBH_10CM-<br>0 ti_ha<br>0 ti_ha<br>0 ti_ha<br>0 ti_ha<br>0 ti_ha  | NB_10CM+<br>12 ti<br>4 ti<br>2 ti<br>2 ti<br>1 ti | NBH_10CM+<br>739 ti_ha<br>470 ti_ha<br>18 ti_ha<br>336 ti_ha<br>33 ti_ha | Strat_m2<br>24<br>8<br>4<br>4<br>2 | Pource 1<br>57.1<br>19<br>9.5<br>9.5<br>4.8 | /ol_m3ha<br>150.61<br>41.55<br>30.12<br>12.4<br>16.33 | DPH_Moy<br>20<br>15<br>18<br>19<br>23       | 26<br>24<br>99<br>22<br>20<br>18<br>22<br>20<br>18                                                                   |             |      |                 |         |         |
| Dénombre<br>Essence<br>ERR<br>ERS<br>BOJ<br>PRU<br>FRA | ement des tige<br>NB_10CM-<br>0 ti<br>0 ti<br>0 ti<br>0 ti<br>0 ti         | s<br>NBH_10CM-<br>0 ti_ha<br>0 ti_ha<br>0 ti_ha<br>0 ti_ha<br>0 ti_ha  | NB_10CM+<br>12 ti<br>4 ti<br>2 ti<br>2 ti<br>1 ti | NBH_10CM+<br>739 ti_ha<br>470 ti_ha<br>18 ti_ha<br>336 ti_ha<br>33 ti_ha | Strat_m2<br>24<br>8<br>4<br>2      | Pource V<br>57.1<br>19<br>9.5<br>9.5<br>4.8 | /ol_m3ha<br>150.61<br>41.55<br>30.12<br>12.4<br>16.33 | DPH_Moy<br>2D<br>15<br>15<br>12<br>28<br>28 | 26<br>24<br>22<br>20<br>18<br>20<br>18<br>20<br>20<br>20<br>20<br>20<br>20<br>20<br>20<br>20<br>20<br>20<br>20<br>20 | 4<br>amètre |      | _               |         |         |
| Dénombre<br>Essence<br>ERR<br>ERS<br>BOJ<br>PRU<br>FRA | ment des tige<br>NB_10CM-<br>0 ti<br>0 ti<br>0 ti<br>0 ti<br>0 ti          | s<br>NBH_10CM-<br>0 ti_ha<br>0 ti_ha<br>0 ti_ha<br>0 ti_ha             | NB_10CM+<br>12 ti<br>2 ti<br>2 ti<br>1 ti         | NBH_10CM+<br>739 ti_ha<br>470 ti_ha<br>18 ti_ha<br>336 ti_ha<br>33 ti_ha | Strat_m2<br>24<br>8<br>4<br>4<br>2 | Pource 1<br>57.1<br>19<br>9.5<br>9.5<br>4.8 | /ol_m3ha<br>150.61<br>41.55<br>30.12<br>12.4<br>16.33 | DPH_Moy<br>2D<br>15<br>12<br>28             | 26<br>24<br>                                                                                                    | amètre      |      |                 |         |         |
| Dénombre<br>Essence<br>ERR<br>BOJ<br>PRU<br>FRA        | ment des tige<br>NB_10CM-<br>0 ti<br>0 ti<br>0 ti<br>0 ti<br>0 ti          | s<br> NBH_10CM-<br>0 ti_ha<br>0 ti_ha<br>0 ti_ha<br>0 ti_ha<br>0 ti_ha | NB_10CM+<br>12 ti<br>4 ti<br>2 ti<br>2 ti<br>1 ti | NBH_10CM+<br>739 ti_ha<br>470 ti_ha<br>18 ti_ha<br>336 ti_ha<br>33 ti_ha | Strat_m2<br>24<br>4<br>4<br>2      | Pource 1<br>57.1<br>19<br>9.5<br>4.8        | /ol_m3ha<br>150.61<br>41.55<br>30.12<br>12.4<br>16.33 | DPH_Moy<br>20<br>15<br>19<br>28<br>28       | 26<br>24<br>22<br>20<br>18<br>20<br>18                                                                               | 4<br>amètre |      | _               |         |         |
| Dénombre<br>Essence<br>ERR<br>ERS<br>BOJ<br>PRU<br>FRA | ment des tige<br>NB_10CM-<br>0 ti<br>0 ti<br>0 ti<br>0 ti<br>0 ti          | s<br>NBH_10CM-<br>Otijha<br>Otijha<br>Otijha<br>Otijha<br>Otijha       | NB_10CM+<br>12 ti<br>2 ti<br>2 ti<br>1 ti         | NBH_10CM+<br>739 ti_ha<br>470 ti_ha<br>18 ti_ha<br>336 ti_ha<br>33 ti_ha | Strat_m2<br>24<br>8<br>4<br>4<br>2 | Pource 1<br>57.1<br>9.5<br>9.5<br>4.8       | /ol_m3ha<br>150.61<br>41.55<br>30.12<br>12.4<br>16.33 | DPH_Moy<br>2D<br>15<br>28<br>28<br>28<br>28 | 26<br>24<br>20<br>18<br>22<br>20<br>18                                                                               | 4<br>amètre |      | _               | 11      |         |

## 8.5 Exporter les résultats

La section **Exporter** permet de présenter les résultats dans un chiffrier Excel. La liste des placettes et des tiges étant ajoutées dans le fichier Excel, il sera possible de personnaliser la présentation des rapports et d'ajouter d'autres résultats.

Les fichiers Excel doivent être copiés dans le dossier ci-dessous :

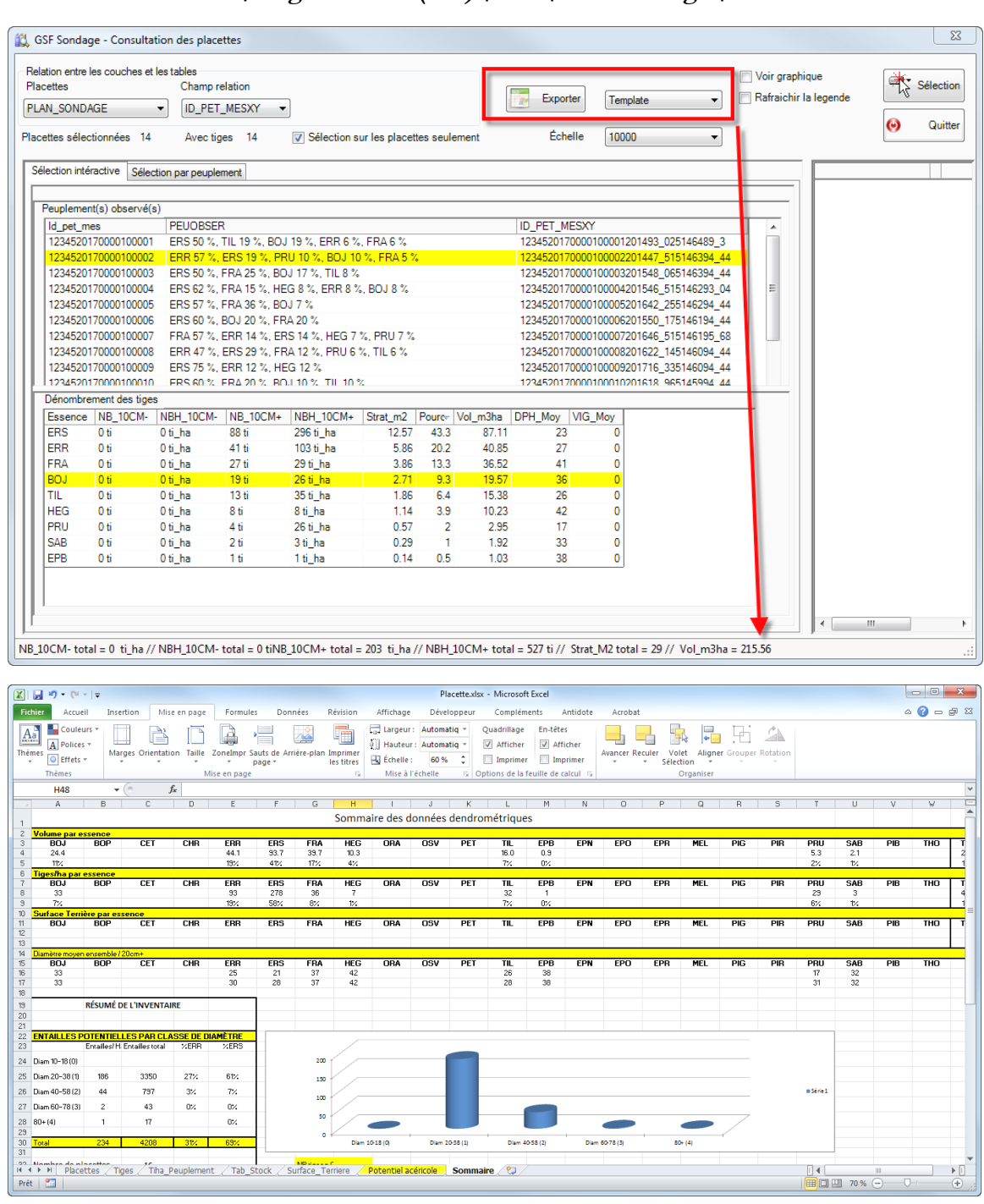

C:\Program Files (x86)\GSF\GSF Sondage\Data

# 9 IMPORTATION DES DONNÉES MFFP/BMMB

Les fonctions d'importation des données d'inventaire provenant des placettes DendroDIF, d'inventaire décennal ou du BMMF, sont nécessaires pour pouvoir compiler les résultats et les consulter à partir de la fonction « Consultation des inventaires ».

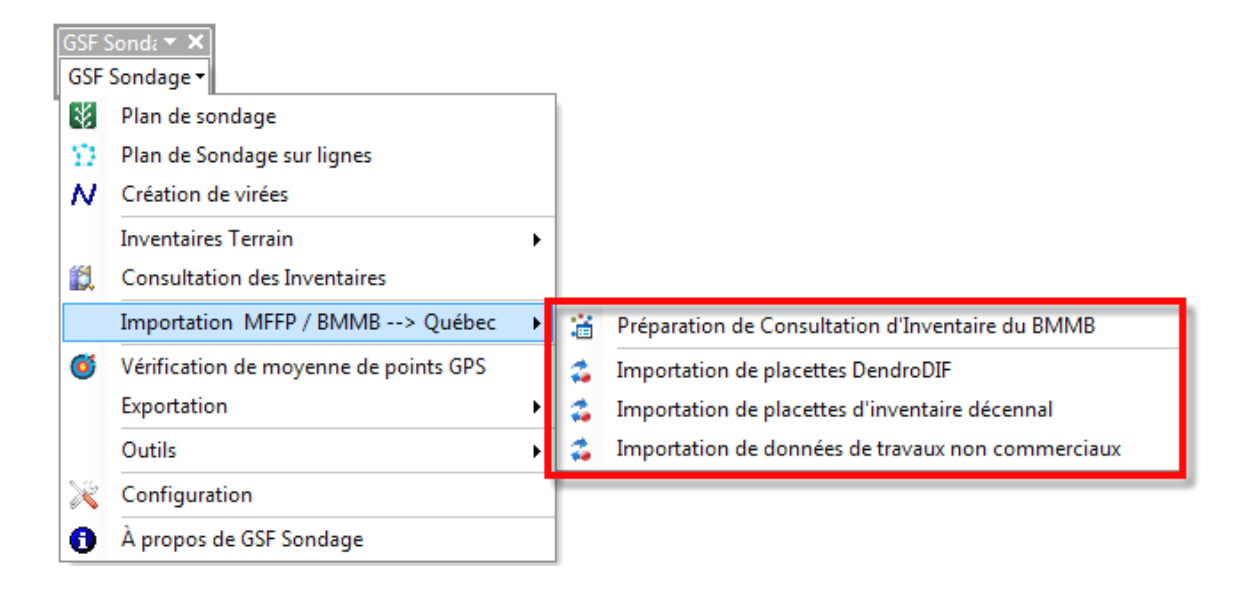

# 9.1 Géodatabase de résultat d'importation

Toutes les fonctionnalités d'importation enregistrent le résultat dans une Géodatabase personnelle. Cette dernière contient une classe d'entités de points et trois tables contenant toutes les informations descriptives.

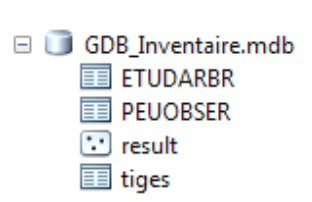

Les tables sont présentées sous la structure DendroDIF.

Le lien entre les différentes tables et la couche est le champ « ID\_PET\_MES ».

#### 9.1.1 Classe d'entités « Result »

La classe d'entités de points générée se nomme « **Result** ». Le tableau ci-dessous indique le contenu de la table attributaire.

| Nom du champ | Description                                                                              |
|--------------|------------------------------------------------------------------------------------------|
| AIRE_COM     | Numéro de l'unité d'aménagement                                                          |
| SAISON       | Année de l'inventaire (AAAA)                                                             |
| NO_UE        | Numéro de l'unité d'échantillonnage                                                      |
| NO_PE        | Numéro de placettes échantillons                                                         |
| ID_PET_MES   | Numéro d'identifiant de la placette<br>(concaténation de AIRE_COM, SAISON, NO_UE, NO_PE) |
| INFO         | Information additionnelle                                                                |

### 9.1.2 Table « Tiges »

La table « **Tiges** » contient les données d'inventaires pour les tiges de 10 cm et plus. La surface terrière, le nombre de tiges et le volume à l'hectare doivent être compilés pour utiliser le menu « Consultation des placettes ».

| Nom du champ | Description                                                                              |
|--------------|------------------------------------------------------------------------------------------|
| ESSENCE      | Nom de l'essence de la tige                                                              |
| ID_PET_MES   | Numéro d'identifiant de la placette<br>(concaténation de AIRE_COM, SAISON, NO_UE, NO_PE) |
| CL_DHP       | Classe de DHP                                                                            |
| VIGUEUR      |                                                                                          |
| NB_TIGE      | Nombre de tiges de même essence et DHP                                                   |
| NB_HA        | Nombre de Tiges à l'hectare                                                              |
| ST_M2HA      | Surface terrière                                                                         |
| VOL_M3HA     | Volume mètre cube à l'hectare                                                            |

#### 9.1.3 Table « PEUOBER »

La table « PEUOBER » contient le pourcentage des essences de la table de tiges contenues dans les placettes échantillons.

| Nom du champ | Description                                         |
|--------------|-----------------------------------------------------|
| ID_PET_MES   | Numéro d'identifiant de la placette                 |
|              | (concaténation de AIRE_COM, SAISON, NO_UE, NO_PE)   |
| PEUOBSER     | Pourcentage des essences contenues dans la placette |

#### 9.1.4 Table « ETUDARBR »

La table « ETUDARBR » contient le pourcentage des essences des études d'arbres par placettes échantillons.

| Nom du champ | Description                                         |  |
|--------------|-----------------------------------------------------|--|
| ID_PET_MES   | Numéro d'identifiant de la placette                 |  |
|              | (concaténation de AIRE_COM, SAISON, NO_UE, NO_PE)   |  |
| PEUOBSER     | Pourcentage des essences contenues dans la placette |  |

# 9.2 Préparation de Consultation d'inventaire du BMMB

La fonction « **Préparation de Consultation d'Inventaire du BMMB** » permet d'importer les données d'inventaire provenant d'un fichier Excel, d'une table DBF ou d'un fichier provenant d'IPS Inventaire (MDB). La structure de ces fichiers devra corresponde à celle exigée par GSF Sondage pour que l'importation puisse s'effectuer.

En plus d'importer les données d'inventaire, cette fonction crée une nouvelle couche de points (placettes) nommée « Result » qui sera intégrée dans une géodatabase personnelle (MDB) afin de faciliter la consultation et la gestion des informations.

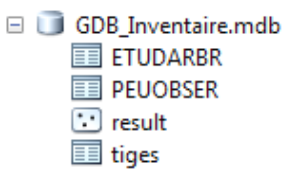

| GSF S    | Sonda ▼ ×<br>Sondage ▼                |   |   |                                                   |
|----------|---------------------------------------|---|---|---------------------------------------------------|
| 8        | Plan de sondage                       |   |   |                                                   |
| $\Sigma$ | Plan de Sondage sur lignes            |   |   |                                                   |
| N        | Création de virées                    |   |   |                                                   |
|          | Inventaires Terrain                   | × |   |                                                   |
| ۲.       | Consultation des Inventaires          | _ |   |                                                   |
|          | Importation MFFP / BMMB> Québec       | • | 谙 | Préparation de Consultation d'Inventaire du BMMB  |
| Ő        | Vérification de moyenne de points GPS |   | 4 | Importation de placettes DendroDIF                |
|          | Exportation                           | × | - | Importation de placettes d'inventaire décennal    |
|          | Outils                                | × | - | Importation de données de travaux non commerciaux |
| ×        | Configuration                         |   |   |                                                   |
| 0        | À propos de GSF Sondage               |   |   |                                                   |

Cette fonction utilise les informations du fichier Excel ou d'une table DBF pour générer le nombre de placettes dans une nouvelle couche de points ou dans une couche existante et importer les données d'inventaire. Le résultat est enregistré dans une Géodatabase personnelle (MDB) pouvant être utilisée par la fonction « Consultation des placettes ».

#### 9.2.1 Structure exigée pour le fichier Excel et DBF

Le fichier Excel ou la table DBF doit contenir obligatoirement les noms de champs spécifiés dans le tableau ci-dessous. Les champs « NBTIHECT », « SURFTERR » et « VOLHECT » doivent être compilés avant l'importation.

La base de données IPS Inventaire utilise la structure ci-dessous et contient une fonction pour compiler les volumes et le nombre de tiges à l'hectare.

| Nom des champs | Description                        |
|----------------|------------------------------------|
| AIRE_COM       | Numéro de l'unité d'aménagement    |
| SAISON         | Année                              |
| NO_UE          | Numéro d'unité d'échantillonnage   |
| NO_PE          | Numéro de placettes d'échantillon  |
| ESSENCE        | Le nom de l'essence                |
| DHP            | Diamètre de l'arbre                |
| NBTIHECT       | Nombre de tiges à l'hectare        |
| SURFTERR       | Surface terrière (m <sup>2</sup> ) |
| VOLHECT        | Volume m <sup>3</sup> par hectare  |

#### 9.2.2 Procédure d'utilisation

La première étape consiste à sélectionner le **Fichier Excel/DBF/Inventaire (MDB)** à partir du bouton « Parcourir ». Ce fichier devra contenir obligatoirement les noms des champs spécifiés dans la page précédente.

Cette fonction offre deux méthodes pour générer la couche de points selon que la couche de placettes existe ou pas.

Lorsque la couche de placettes n'existe pas, l'option « **Préparation de Consultation d'Inventaire du BMMB** » peut être utilisée pour générer une couche de points à partir du nombre de placettes contenues dans le fichier Excel ou DBF.

La **Couche de polygones** servira comme couche de localisation pour positionner les placettes dans les entités de cette couche. Cette fonction **exige une sélection** d'un ou de plusieurs polygones. Les placettes seront disposées en utilisant la méthode « Grille rectangulaire ». Les numéros de placettes contenues dans le fichier Excel ou DBF seront attribués pour chacun des points.

| Hoher Excel/DBF/Inventaire (mdb)<br>C:\Inventaire\Data\DonnesInventaire xIs |   | Exécuter |
|-----------------------------------------------------------------------------|---|----------|
|                                                                             |   | Quitte   |
| ) Création d'un plan de sondage fictif                                      |   |          |
| Couche de polygones                                                         |   |          |
| ContourSecteur                                                              | • |          |
|                                                                             |   |          |
| ) Utiliser une couche de placettes existante                                |   |          |
| Couche de placettes                                                         |   |          |
| Couche Villes                                                               | - |          |
|                                                                             |   |          |
|                                                                             |   |          |
|                                                                             |   |          |
| Résultat: Geodatabase MDB                                                   |   |          |
| C\Inventaire\Resultats\GDB_Inventaire_mdb                                   |   |          |
|                                                                             |   |          |

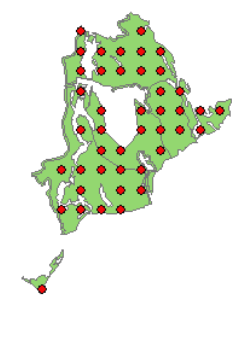

L'option « **Utiliser une couche de placettes existante** » doit être utilisée lorsque la couche de placettes existe et qu'elle correspond aux données d'inventaire à importer.

Les sections « **Champ de la couche** » et « **Champ de la base** » sont utilisées pour mettre en lien la couche de points et le fichier Excel/DBF/Inventaire. Généralement, les numéros de placettes peuvent être utilisés pourvu que les valeurs du champ soient uniques.

Le « **Résultat** » est enregistré dans une nouvelle géodatabase personnelle qui contiendra une couche de points (placettes) et les tables d'inventaires.

La Géodatabase personnelle pourra par la suite être utilisée par la fonction « Consultation des placettes » pour obtenir des informations sur les inventaires.

| GSF Sondage - Création de plan de référence                                                                                                    | ×        |
|----------------------------------------------------------------------------------------------------|----------|
| Fichier Excel/DBF/Inventaire (mdb)       C:\Inventaire\Data\DonnesInventaire.xIs                                                                                                    | Exécuter |
| Création d'un plan de sondage fictif                                                                                                    | Quitter  |
| Couche de polygones                                                                                                    |          |
| ContourSecteur                                                                                                    |          |
| <ul> <li>Outliser une couche de placettes existante</li> <li>Couche de placettes</li> <li>Couche PE ▼</li> <li>Champs de la couche NO_PE ▼</li> <li>Champs de la base NO_PE ▼</li> </ul> |          |
| Résultat: Geodatabase MDB C:\Inventaire\Resultats\GDB_Resultats.mdb                                                                                                    |          |

# 9.3 Importation de placettes DendroDIF

La fonction **Importation de placettes DendroDIF** importe les données d'inventaire provenant des tables du logiciel DendroDIF du MFFP.

Le tableau ci-dessous indique les tables nécessaires pour l'importation. Ces tables doivent être contenues dans un même répertoire.

| Tables      | Description                 |
|-------------|-----------------------------|
| Arbres.dbf  | Contiens la liste des tiges |
| InfoGen.dbf | Information générale        |

La première étape est de sélectionner le Répertoire des données DendroDIF.

La section **Tarif de cubage** contient la liste de tous les tarifs de cubage à jour et servira à calculer le volume. Si certaines essences de l'inventaire ne sont comprises dans la table de tarif de cubage, un message d'avertissement apparaitra à la fin de traitement identifiant les essences concernées.

La section Méthode permet de spécifier la dimension des placettes entre Rayon (11.28) ou Prisme.

La section **Nom de la couche de résultat** sert à nommer la classe d'entités de points de la Géodatabase.

Le **Résultat Géodatabase MDB** permet d'indiquer l'emplacement où le résultat de l'importation sera enregistré et le nom de la nouvelle géodatabase personnelle (MDB).

| 🧻 Placettes_Dendrodif.mdb |
|---------------------------|
| ETUDARBR                  |
| PEUOBSER                  |
| 😳 result                  |
| 🔲 tiges                   |
|                           |

La Géodatabase personnelle pourra par la suite être utilisée par la fonction « **Consultation des placettes** » pour obtenir des informations sur les inventaires.

| Répertoire de donr<br>C:\Inventaire\Der | nées DendroDIF<br>ndrodif |                               |              | Exécuter  |
|-----------------------------------------|---------------------------|-------------------------------|--------------|-----------|
| Tarif de cubage<br>Nom de la couche     | 11255                     | Méthode : (11.2) Rayon (11.2) | 28) 🔘 Prisme | 🥹 Quitter |
| Résultat: Géodatal                      | base MDB                  |                               |              |           |

#### GSF Sondage 10.6 pour ArcGIS 9.3 et 10.x

Le tableau ci-dessous indique la liste des champs contenus dans la couche de points du résultat.

| Champs     | Description                                             |
|------------|---------------------------------------------------------|
| ID_PET_MES | Contiens le numéro de projet, UE et numéro de placettes |
| PEUOBSER   | Pourcentage des essences contenues dans la placette     |
| NB_HA      | Nombre de tiges à l'hectare total pour la placette      |
| ST_M2HA    | Surface terrière totale par placette                    |
| Vol_m3ha   | Volume mètre cube à l'hectare par placette              |

| Tabl | 2               |         |                    |                                  |                                       |           |            | □ × |
|------|-----------------|---------|--------------------|----------------------------------|---------------------------------------|-----------|------------|-----|
| *    | •   🔁 •   🏪 👧 🛛 | eli ×   |                    |                                  |                                       |           |            |     |
| resu | t               |         |                    |                                  |                                       |           |            | ×   |
|      | OBJECTID *      | Shape * | ld_pet_mes         | PEUOBSER                         | Nb_ha                                 | st_m2ha   | Vol_m3ha   |     |
|      | 1               | Point   | 2015-INVENTAIRE_   | SAB 87%, EPB 11%                 | 350.235338                            | 13.667258 | 83.4143    |     |
|      | 2               | Point   | 2015-INVENTAIRE_   | SAB 101%, BOP 2%                 | 525.353007                            | 17.471141 | 101.743116 |     |
|      | 3               | Point   | 2015-INVENTAIRE_   | SAB 70%, EPB 26%, BOP 3%         | 475.319388                            | 39.720713 | 272.725506 |     |
|      | 4               | Point   | 2015-INVENTAIRE_   | SAB 81%, EPB 18%                 | 375.252148                            | 24.827411 | 166.438587 |     |
|      | 5               | Point   | 2015-INVENTAIRE_   | SAB 90%, EPB 10%, BOP 1%         | 350.235338                            | 21.094261 | 137.961953 |     |
|      | 6               | Point   | 2015-INVENTAIRE_   | SAB 71%, BOP 17%, EPB 6%, EPN 5% | 475.319388                            | 19.663875 | 120.067929 |     |
|      | 7               | Point   | 2015-INVENTAIRE_   | SAB 61%, EPB 37%                 | 325.218528                            | 21.597254 | 145.379687 |     |
|      | 8               | Point   | 2015-INVENTAIRE_   | SAB 48%, EPB 30%, BOP 19%        | 275.184909                            | 17.510437 | 119.273395 |     |
|      | 9               | Point   | 2015-INVENTAIRE_   | SAB 81%, EPB 17%, BOP 1%         | 575.386627                            | 24.693803 | 153.624977 |     |
|      |                 |         |                    |                                  | · · · · · · · · · · · · · · · · · · · |           |            | 1   |
| 14   | 4 0 b bi        |         | out of 9 Selected) |                                  |                                       |           |            |     |
|      |                 |         | out of 9 selected) |                                  |                                       |           |            |     |
| rest | 11.             |         |                    |                                  |                                       |           |            |     |

À la fin du traitement, si le message ci-dessous apparait, cela indique que les essences ne sont pas présentes dans la table de tarif de cubage et que le volume sera à «  $\mathbf{0}$  ».

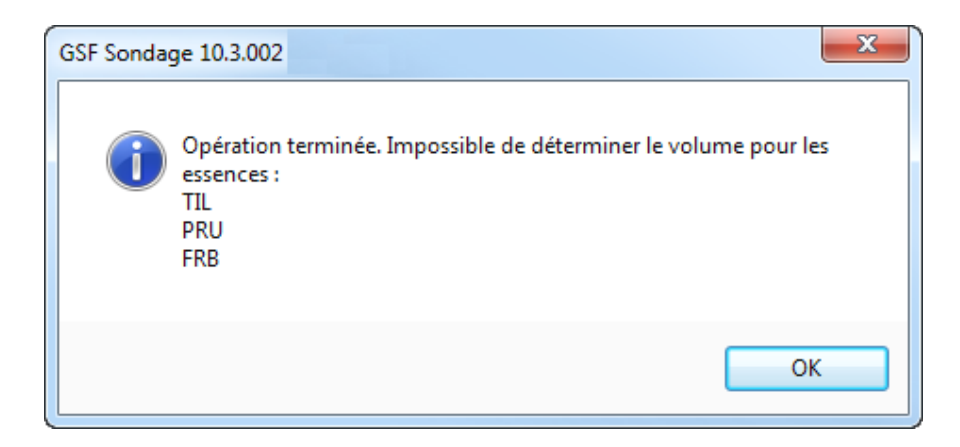

## 9.4 Importation de placettes d'inventaire décennal

La fonction **Importation de placettes d'inventaire décennal** importe les données d'inventaire provenant des tables du logiciel DendroDIF du MFFP correspondant aux placettes permanentes et temporaires.

Le tableau ci-dessous indique les tables nécessaires pour l'importation. Ces tables doivent être contenues dans un même répertoire.

| Tables        | Description          |
|---------------|----------------------|
| Localis.dbf   | Localisation         |
| EtudArbre.dbf | Étude d'arbres       |
| Tiges.dbf     | Tiges                |
| PeuObser.dbf  | Peuplements observés |
| InfoGen.dbf   | Information générale |

La première étape est de sélectionner le **Répertoire des données Dendrodif**. Cette section vérifie le contenu du dossier et un message d'avertissement apparaitra si une ou plusieurs tables sont absentes du répertoire.

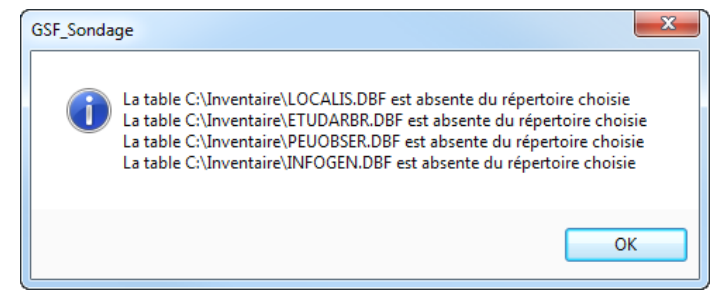

La section **Nom de la couche de placettes** sert à nommer la couche de points et le nom de la nouvelle géodatabase personnelle.

Le **Répertoire de travail** permet d'indiquer l'emplacement où le résultat de l'importation sera enregistré dans la nouvelle géodatabase personnelle (MDB).

La Géodatabase personnelle pourra par la suite être utilisée par la fonction « Consultation des placettes » pour obtenir des informations sur les inventaires.

Placette1.mdb
 ETUDARBR
 INFOGEN
 PEUOBSER
 Placette1
 TIGES

| 🔹 GSF Sondage - Importation de placettes d'inventaire décennal | ×        |
|----------------------------------------------------------------|----------|
| Répertoire des données Dendrodif<br>C:\Inventaire              | Exécuter |
| Nom de la couche de placettes                                  |          |
| Placette 1                                                     |          |
| Répertoire de travail<br>C:\Inventaire\Resultats               | .4       |

### 9.5 Importation de données de travaux non commerciaux

La fonction **Importation de données de travaux commerciaux** importe les données d'inventaire provenant des tables du logiciel DendroDIF du MFFP. Ces tables doivent être contenues dans un même répertoire.

Le tableau ci-dessous indique les tables nécessaires pour l'importation.

| Tables       | Description                                             |
|--------------|---------------------------------------------------------|
| InfoGen.dbf  | Information générale                                    |
| D_ES_DNE.dbf | Dénombrement des tiges par essence et classe de hauteur |
| Micro_PL.dbf | Nombre de micros placettes                              |
| P_Ess_Co.dbf | Présence des tiges par essence et classe de hauteur     |

La première étape est de sélectionner le **Répertoire des données Dendrodif**. Cette section vérifie le contenu du dossier et un message d'avertissement apparaitra si une ou plusieurs tables sont absentes du répertoire.

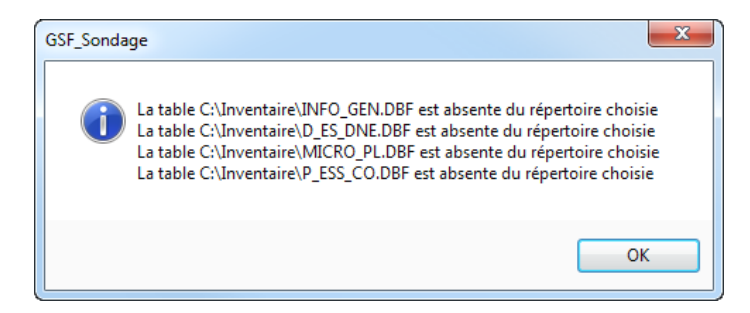

La section **Nom de la couche de placettes** sert à nommer la couche de points et le nom de la nouvelle géodatabase personnelle. Ce **nom ne doit pas commencer par un chiffre**.

Le **Répertoire de travail** permet d'indiquer l'emplacement où le résultat de l'importation sera enregistré dans la nouvelle géodatabase personnelle (MDB).

La Géodatabase personnelle pourra par la suite être utilisée par la fonction « Consultation des placettes » pour obtenir des informations sur les inventaires.

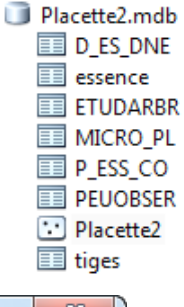

| 🔹 GSF Sondage - Importation de données de travaux non commerciaux                                               | ×                    |
|----------------------------------------------------------------------------------------------------|----------------------|
| Répertoire des données Dendrodif<br>C:\Inventaire\Inv_Travaux_Non_commerciaux_2013\Inv_Trait_educ_7m_moins_2013 | Exécuter     Quitter |
| Nom de la couche de placettes                                                                                   |                      |
| Placette2                                                                                                    |                      |
| Répertoire de travail                                                                                           |                      |
| C:\Inventaire\Resultats_DendroDIF                                                                               | .H.                  |

### 10 VÉRIFICATION DE MOYENNE DE POINTS GPS

Le menu « Vérification de moyenne de points GPS » nécessite un fichier « .geogsf » et « .ptavg » généré par GSF NAV pour Android. Cet outil permet de créer une couche de points contenant tous les points GPS qui ont servi à déterminer la position moyenne.

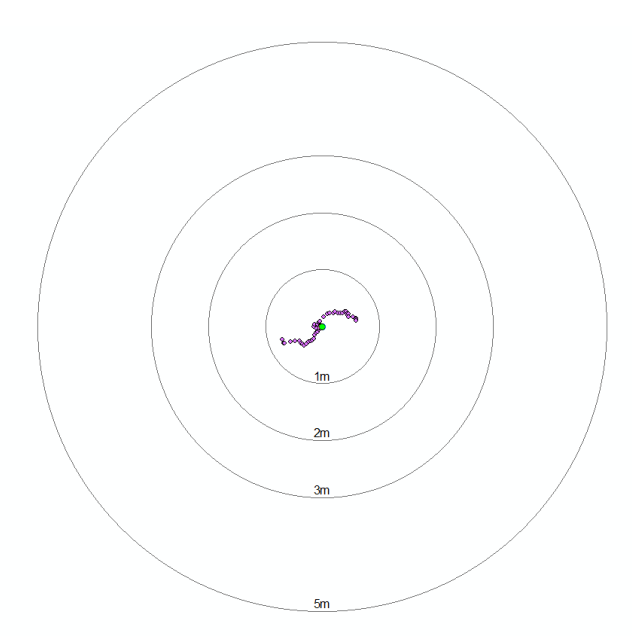

| GSF S                 | Sonda ▼ ×<br>Sondage ▼                |
|-----------------------|---------------------------------------|
| 8                     | Plan de sondage                       |
| $\boldsymbol{\Sigma}$ | Plan de Sondage sur lignes            |
| N                     | Création de virées                    |
|                       | Inventaires Terrain                   |
| 1                     | Consultation des Inventaires          |
| _                     | Importation_MEEP / RMMR> Québec       |
| Ő                     | Vérification de moyenne de points GPS |
| _                     | Exportation                           |
|                       | Outils •                              |
| ×                     | Configuration                         |
| 0                     | À propos de GSF Sondage               |

| Fichiel .geogs            | nps    |       |   | Execu |
|---------------------------|--------|-------|---|-------|
| Fichier ptayo             | -      |       |   | •     |
| nonio prorg               |        |       | 6 |       |
| Répertoire de<br>c:\Temp\ | sortie |       |   |       |
|                           | Туре   | Nom10 |   |       |
| Nom                       |        |       |   |       |
## 11 EXPORTATION

Le menu « **Exportation** » contient les fonctions permettant d'exporter la couche de plan de sondage en format d'échange DendroDIF et selon la norme RATF.

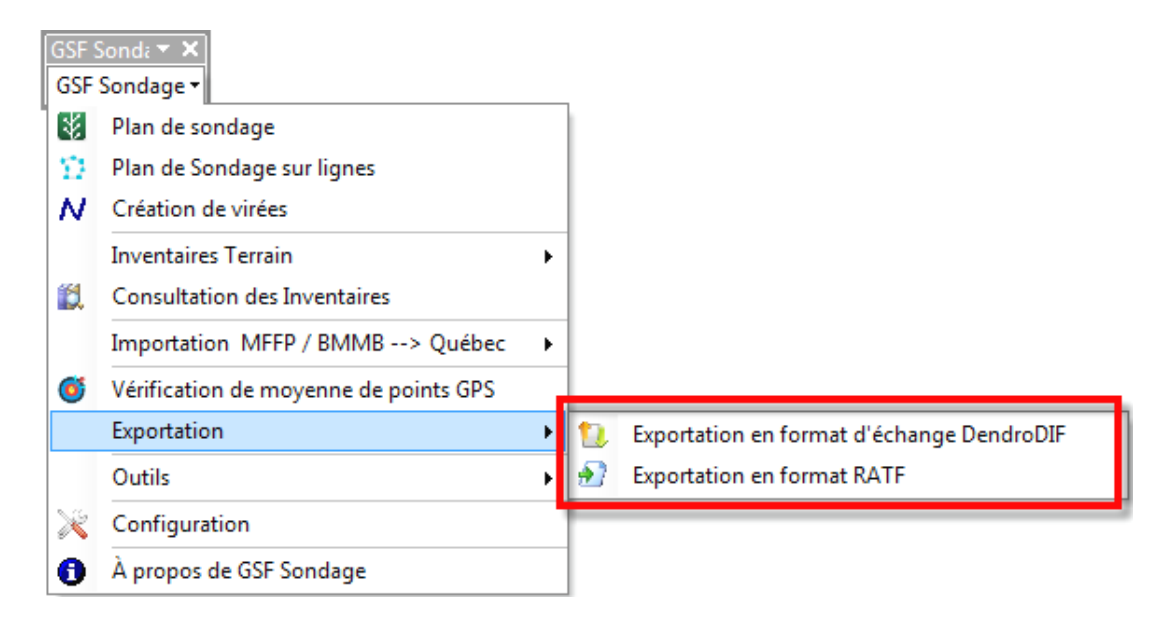

# 11.1 Exportation en format d'échange DendroDIF

Cette fonction permet de créer une table contenant les sept champs nécessaires pour l'importation dans l'application DendroDIF du MFFP dans le cadre des inventaires avant-traitement de nettoiement EPC et de dégagement.

Cette fonction utilise une couche de points représentant les placettes échantillons dont les numéros de placettes sont identifiés dans un champ.

Le résultat est enregistré en format Dbase (dbf).

| GSF S    | Sonda ▼ ×<br>Sondage ▼                |   |   |                                           |
|----------|---------------------------------------|---|---|-------------------------------------------|
| ∛        | Plan de sondage                       |   |   |                                           |
| $\Sigma$ | Plan de Sondage sur lignes            |   |   |                                           |
| N        | Création de virées                    |   |   |                                           |
|          | Inventaires Terrain                   | ► | 1 |                                           |
| 12       | Consultation des Inventaires          |   |   |                                           |
|          | Importation MFFP / BMMB> Québec       | ► |   |                                           |
| Ő        | Vérification de moyenne de points GPS |   |   |                                           |
|          | Exportation                           | → | 1 | Exportation en format d'échange DendroDIF |
|          | Outils                                | • | ٠ | Exportation en format RATF                |
| ×        | Configuration                         |   |   |                                           |
| 0        | À propos de GSF Sondage               |   | 1 |                                           |

### 11.1.1 Section « Couche de placettes »

La section « **Couche des placettes** » contient la liste de toutes les couches de points présentes dans le bloc de données actif. Le menu déroulant permet de sélectionner la couche où les placettes seront exportées.

La section « **Champ du No PE** » permet de sélectionner le champ contenant les numéros de placettes. Ce champ peut-être de type texte ou numérique. Cette information sera inscrite dans le champ « Placette » et utilisée pour compléter le champ « IDPlacette » de la table de résultat.

L'option « Sur la sélection » permet d'exporter uniquement les entités sélectionnées.

L'option « **Copier aussi les informations dans la couche** » permet d'ajouter tous les champs et attributs de la table de résultat dans la couche de placettes sélectionnées.

| 🀧 GSF Sondage - Exportation en format d'échange DendroDIF 📃 🏾 |
|---------------------------------------------------------------|
| Couche des placettes : PE1    Exécuter                        |
| Champ du no PE : NO_PLACET                                    |
| Sur la sélection Sur la sélection Sur la sélection            |
| Paramètres de la table                                        |
| SaisonUAFProjetSous-projet2014-11202GSF1-001                  |
| Secteur : GSF EVAOR : 1                                       |
| Résultat<br>D:\GSF Sondage\dendrodif1.dbf                     |
|                                                               |

### 11.1.2 Section « Paramètre de la table »

La section « **Paramètre de la table** » permet d'identifier l'année d'exécution, le numéro d'unité d'aménagement forestier (UAF), le nom du chantier d'opération ou entreprise et un numéro séquentiel. Ces informations seront utilisées pour inscrire les valeurs du champ « **IDPlacette** » de la table de résultat.

Le champ « **IDPlacette** » doit contenir obligatoirement 26 caractères en incluant les tirets. Le numéro de placettes est ajouté automatiquement après le sous-projet pour compléter le nom du projet.

La fonction gère le type et le nombre de caractères obligatoires par information. La barre de soulignement est automatiquement utilisée pour compléter le nombre de caractères nécessaires au nom du projet. Le tableau contient le détail de l'exemple ci-dessous.

| Information                                                 | Nombre de caractères                                                              | Exemple |
|-------------------------------------------------------------|-----------------------------------------------------------------------------------|---------|
| Saison                                                      | 4 chiffres                                                                        | 2014    |
| UAF                                                         | 6 chiffres                                                                        | 11202_  |
| Projet<br>(Nom du chantier ou initiales de<br>l'entreprise) | Projet4 lettres (peut contenir des chiffres)antier ou initiales de<br>ntreprise)4 |         |
| Sous-projet<br>(numéro séquentiel)                          | 3 chiffres                                                                        | 001     |
| Numéro de placette                                          | Information provenant de la couche de placettes                                   | 00001   |

2014-11202\_-GSF1-001-00001

Les encadrés « **Secteur** » et « **EVAOR** » servent à compléter les champs du même nom dans la table de résultat.

| 1 GSF Sondage - Exportation en format d'échange DendroDIF     |  |  |  |  |  |  |
|---------------------------------------------------------------|--|--|--|--|--|--|
| Couche des placettes : PE1    Exécuter                        |  |  |  |  |  |  |
| Champ du no PE : NO_PLACET                                    |  |  |  |  |  |  |
| Sur la sélection Copier aussi les informations dans la couche |  |  |  |  |  |  |
| Paramètres de la table                                        |  |  |  |  |  |  |
| Saison UAF Projet Sous-projet<br>2014 - 11202 GSF1 - 001      |  |  |  |  |  |  |
| Secteur : GSF EVAOR : 1                                       |  |  |  |  |  |  |
| Résultat<br>D:\GSF_Sondage\dendrodif1.dbf                     |  |  |  |  |  |  |

### 11.1.3 Section « Résultat »

Le résultat est enregistré dans une table DBF. Ces informations peuvent être également ajoutées dans la couche de placette lorsque l'option « **Copier aussi les informations dans la couche** » est activée.

Le tableau ci-dessous contient le détail de la structure de la table.

| Champ      | Structure du champ | Description                                                                                |  |
|------------|--------------------|--------------------------------------------------------------------------------------------|--|
| IDPLACETTE | Texte, 40          | Nom du projet                                                                              |  |
| COORD_X    | Numérique, 13,5    | Coordonnées en X de la placette calculées par la fonction                                  |  |
| COORD_Y    | Numérique, 14,5    | Coordonnées en Y de la placette calculées par la fonction                                  |  |
| PLACETTE   | Texte, 8           | Numéro de placette provenant du champ sélectionné                                          |  |
| EVAOR      | Texte, 4           | Information provenant de la valeur inscrite dans la fenêtre                                |  |
| SECTEUR    | Texte, 20          | Nom du secteur inscrit dans la fenêtre                                                     |  |
| FUSEAU     | Texte, 30          | Numéro du fuseau de la projection MTM. Information prise dans les propriétés de la couche. |  |

| Tab | le        |                                 |              |               |          |       |         |        | □ × |
|-----|-----------|---------------------------------|--------------|---------------|----------|-------|---------|--------|-----|
| 0   | • <b></b> | -   🖫 🌄 🖸 🐠 🗙                   |              |               |          |       |         |        |     |
| den | drodif1   |                                 |              |               |          |       |         |        | ×   |
|     | OID       | IDPLACETTE                      | COORD_X      | COORD_Y       | PLACETTE | EVAOR | SECTEUR | FUSEAU |     |
|     | 0         | 2014-11202GSF1-001-00001        | 509429.3456  | 5441950.04263 | 00001    | 1     | GSF     | 5      |     |
|     | 1         | 2014-11202GSF1-001-00002        | 509379.60384 | 5442036.82614 | 00002    | 1     | GSF     | 5      |     |
|     | 2         | 2014-11202GSF1-001-00003        | 509266.36194 | 5442128.90132 | 00003    | 1     | GSF     | 5      |     |
|     | 3         | 2014-11202GSF1-001-00004        | 509054.69485 | 5441887.60084 | 00004    | 1     | GSF     | 5      |     |
|     | 4         | 2014-11202GSF1-001-00005        | 509009.18643 | 5441996.60939 | 00005    | 1     | GSF     | 5      |     |
|     | 5         | 2014-11202GSF1-001-00006        | 509009.18643 | 5442063.28452 | 00006    | 1     | GSF     | 5      |     |
|     | 6         | 2014-11202GSF1-001-00007        | 508985.90305 | 5442120.43464 | 00007    | 1     | GSF     | 5      |     |
|     | 7         | 2014-11202GSF1-001-00008        | 508945.6863  | 5442164.88473 | 00008    | 1     | GSF     | 5      |     |
|     | 8         | 2014-11202GSF1-001-00009        | 508928.75293 | 5442210.39315 | 00009    | 1     | GSF     | 5      |     |
|     | 9         | 2014-11202GSF1-001-00010        | 508936.16128 | 5442263.30992 | 00010    | 1     | GSF     | 5      |     |
|     | 10        | 2014-11202GSF1-001-00011        | 508934.04461 | 5442362.79346 | 00011    | 1     | GSF     | 5      |     |
|     | 11        | 2014-11202GSF1-001-00012        | 508418.63525 | 5442193.45979 | 00012    | 1     | GSF     | 5      |     |
|     | 12        | 2014-11202GSF1-001-00013        | 508414.40191 | 5442264.36826 | 00013    | 1     | GSF     | 5      |     |
|     | 13        | 2014-11202GSF1-001-00014        | 508441.91863 | 5442304.58501 | 00014    | 1     | GSF     | 5      |     |
|     | 14        | 2014-11202GSF1-001-00015        | 508504.36042 | 5442390.31018 | 00015    | 1     | GSF     | 5      |     |
|     | 15        | 2014-11202GSF1-001-00016        | 508545.6355  | 5442434.76027 | 00016    | 1     | GSF     | 5      |     |
|     |           |                                 |              |               |          |       |         |        |     |
| н   | •         | 0  Image: 0 out of 16 Selected) |              |               |          |       |         |        |     |
| da  | dro diff  |                                 |              |               |          |       |         |        |     |
| de  | aroditt   | J                               |              |               |          |       |         |        |     |

| 🎨 GSF Sondage - Exportation en format d'échange DendroDIF 📃 🎫   |
|-----------------------------------------------------------------|
| Couche des placettes : PE1                                      |
| Champ du no PE : NO_PLACET    Quitter                           |
| Sur la sélection V Copier aussi les informations dans la couche |
| Paramètres de la table                                          |
| Saison UAF Projet Sous-projet<br>2014 - 11202 GSF1 - 001        |
| Secteur : GSF EVAOR : 1                                         |
| Résultat D:\GSF_Sondage\dendrodif1.dbf                          |

## 11.2 Exportation en format RATF

Cette fonction permet de convertir une couche de placettes dans la structure requise de la norme numérique du rapport d'activité technique et financier (RATF) ou du rapport annuel d'intervention forestier (RATF) défini par le ministère des Forêts, de la Faune et des Parcs (MFFP).

| GSF S    | Sonda ▼ ×<br>Sondage ▼                |   |    |                                           |
|----------|---------------------------------------|---|----|-------------------------------------------|
| 8        | Plan de sondage                       |   |    |                                           |
| $\Sigma$ | Plan de Sondage sur lignes            |   |    |                                           |
| N        | Création de virées                    |   |    |                                           |
|          | Inventaires Terrain                   | ► | 1  |                                           |
| 1        | Consultation des Inventaires          |   |    |                                           |
|          | Importation MFFP / BMMB> Québec       | ► | 1  |                                           |
| Ø        | Vérification de moyenne de points GPS |   |    |                                           |
|          | Exportation                           | • | 10 | Exportation en format d'échange DendroDIE |
|          | Outils                                | • | ٠  | Exportation en format RATF                |
| ×        | Configuration                         |   |    |                                           |
| 0        | À propos de GSF Sondage               |   |    |                                           |

Cette fonction utilise une couche de points pour créer la couche numérique du RATF.

L'option « Sur la sélection » permet d'exporter uniquement les entités sélectionnées.

La section « **Saison** » permet de choisir l'année d'exécution afin que la structure de la table correspondre à la norme.

La section « **Projection utilisée** » doit indiquer le système de coordonnées à attribuer à la nouvelle couche. La projection du bloc de données est utilisée par défaut.

| Couches                                                                              |         |
|--------------------------------------------------------------------------------------|---------|
| PE1                                                                                  | cécuter |
|                                                                                      | Quitter |
|                                                                                      |         |
| Sur la sélection 24 / 24 Saison 2013-2014                                            |         |
| Projection utilisée NAD_1983_MTM_5                                                   | _       |
| O Utiliser la projection du bloc de données $\bigcirc$ Utiliser une autre projection |         |
| Résultat                                                                             | _       |
| D:\GSF_Sondage\Exp_RAIF13                                                            |         |

### 11.2.1 Section « Couches »

La section « **Couches** » permet de sélectionner la couche de points à exporter. Cette couche peut contenir tous les champs nécessaires ou seulement le champ contenant le numéro de placette.

Par contre, la fonction exige que le nom du champ contenant les numéros de placettes soit inscrit obligatoirement dans le menu « **Configuration** », car la fonction se base sur ce nom pour transmettre le numéro de placettes à la nouvelle couche.

| 2                                  | GSF Sondage - Exportation en format RAIF                                                                                                    | ×                                      |
|------------------------------------|----------------------------------------------------------------------------------------------------|----------------------------------------|
|                                    | Couches PE1 Sur la sélection 24/24 Saison 2013-2014 Projection utilisée NAD_1983_MTM_5 Utiliser la projection du bloc de données  Utiliser une autre p Résultat D:\GSF_Sondage\Exp_RAIF13 | © Exécuter<br>⊘ Quitter<br>rojection © |
| 😵 GSE Sondage - Con                | figuration                                                                                                    | ×                                      |
| Couche de placettes                | irées et permanantes                                                                                                    |                                        |
| Placettes                          |                                                                                                    |                                        |
| ⊂ Unité d'échantillor              | Longueur Variable globale<br>age                                                                                                    | Variable polygone                      |
| Ajouter N                          | D_UE 20    00001                                                                                                    | ─ NO_UE                                |
| Vaméro de placet                   | 0_PE 5                                                                                                    | no de P.É -> 1 = 00001                 |
| Unité d'aménager                   | ient                                                                                                    |                                        |
| Ajouter N                          | D_UAF 6 (@) 11202                                                                                                    |                                        |
| Type de placette                   | _PLACET 5 (G113                                                                                                    | O TY_PLACET                            |
| Type de méthode                    | T_PROD 254                                                                                                    | MET_PROD                               |
| Date du produit so                 | urce<br>_PRO_SOU 10 © 2008-02-29 @ Aujourd'hui                                                                                                    | O DT_PRO_SOU                           |
| Type de produit se<br>I Ajouter Pf | urce<br>RO_SOU 10 @ GPS                                                                                                    | PRO_SOU                                |
| Remarque<br>V Ajouter R            | 1_METPROE 254 ⊚                                                                                                    | © [RM_METPROD                          |

### 11.2.2 Section « Résultat »

La section « **Résultat** » permet de spécifier l'emplacement et le nom de la nouvelle couche.

La structure des couches utilisées pour le transfert se base sur celle définie dans la configuration. La couche générée par la fonction contiendra uniquement la structure du RATF.

Le tableau ci-dessous indique la structure de la table de la nouvelle couche.

| Nom du champ                   | Description                    | Structure du champ |  |
|--------------------------------|--------------------------------|--------------------|--|
| NO_UE Numéro d'échantillonnage |                                | Texte, 20          |  |
| NO_PLACET                      | Numéro de placette échantillon | Numérique, 5       |  |
| TY_PLACET                      | Type de placette               | Texte, 5           |  |
| MET_PROD                       | Méthode de production          | Texte, 10          |  |
| DT_PRO_SOU                     | Date de produit source         | Texte, 10          |  |
| PRO_SOU                        | Produit source                 | Texte, 10          |  |
| RM_METPRO                      | Remarque                       | Texte, 254         |  |

| SSF Sondage - Exportation en format RAIF                                                                             | ×                   |
|----------------------------------------------------------------------------------------------------|---------------------|
| Couches PE1 Couches                                                                                                  | Exécuter<br>Quitter |
| Projection utilisée NAD_1983_MTM_5<br>Utiliser la projection du bloc de données   Utiliser une autre pro<br>Résultat | ojection            |
| D:\GSF_Sondage\Exp_RAIF13                                                                                            |                     |

## 12 CALCULS DU NOMBRE DE PLACETTES EVAOR ET IMLNU

La fonction « Calculs du nombre de placettes EVAOR et IMLNU » indique dans une fenêtre le nombre de placettes nécessaires pour les méthodes d'inventaires de type Estimation des Volumes de bois Affectés par les Opérations de Récolte (EVAOR) et l'Inventaire de la Matière Ligneuse Non Utilisée (IMLNU).

Les algorithmes utilisent les calculs définis dans les normes du Ministère des Forêts, de la Faune et des Parcs (EVAOR, 26 mai 2005) (IMLNU, mai 1999). Consulter les sections 4.3.9 et 4.3.10 des pages 51 et 52 pour les formules respectives IMLNU et EVAOR.

| GSF S          | Sonda 🖛 🗙                             |   |   |                                               |
|----------------|---------------------------------------|---|---|-----------------------------------------------|
| 8              | Plan de sondage                       |   | 1 |                                               |
| $\mathfrak{D}$ | Plan de Sondage sur lignes            |   |   |                                               |
| N              | Création de virées                    |   |   |                                               |
|                | Inventaires Terrain                   | ► | 1 |                                               |
| 12             | Consultation des Inventaires          |   |   |                                               |
|                | Importation MFFP / BMMB> Québec       | • | 1 |                                               |
| Ø              | Vérification de moyenne de points GPS |   | 1 |                                               |
|                | Exportation                           | • |   |                                               |
|                | Outils                                | • | 1 | Renumérotation des placettes                  |
| ×              | Configuration                         |   | 3 | Calculs du nombre de placettes EVAOR et IMLNU |
| 0              | À propos de GSF Sondage               |   | * | Déplacement de placette permanente            |

La section « Couche » affiche toutes les couches de polygones du bloc de données actif.

L'option « Sur la sélection » permet d'effectuer le calcul uniquement sur les entités sélectionnées.

L'option « **Regroupement sur** » permet d'obtenir le nombre de placettes sur un regroupement de polygones. Ce regroupement est défini par les valeurs uniques du champ sélectionné dans le menu déroulant. Les polygones ayant le même attribut sont considérés comme fusionnés. Si l'option est désactivée, le nombre de placettes est attribué à chacun des polygones.

L'option « **Majoration de 10 % EVAOR** » permet de répondre à certaines exigences du MFFP lorsque le nombre de placettes (N) n'est pas assez élevé. Ce nombre (N) est multiplié par 1.0374.

L'option « Arrondir les variables N1 et N2 avant la sommation N1 + N2 = N » a été ajoutée, car la norme n'est pas assez claire pour déterminer si les variables N1 et N2 doivent être arrondies avant leur addition ou après. N étant le résultat de N1 + N2. Il peut arriver dans certains cas que cette option produise une différence. Les formules du chiffrier Excel, fourni par le MFFP, arrondissent les variables N1 et N2 avant de les additionner. Il est donc recommandé de conserver cette option active.

Exemple :

Avec N1 = 0.501769 et N2 = 0.603371, si on additionne les deux valeurs, le résultat (N) est de **1.10514.** Si on arrondi, le résultat donne 1 (une placette). Cependant, si N1 et N2 sont arrondis avant de les additionner, N1 devient 1.0 et N2 1.0, ce qui donne N1 + N2 = 2 (deux placettes).

| 🗞 GSF Sond                                                             | age - Calcul du nombre de placettes EVAOR et IMLNU | ×         |  |  |  |  |  |
|------------------------------------------------------------------------|----------------------------------------------------|-----------|--|--|--|--|--|
| Paramètres des polygones                                               |                                                    |           |  |  |  |  |  |
| Couche                                                                 | CPRS -                                             | Exécuter  |  |  |  |  |  |
| Sur la sé                                                              | élection 60/60<br>pement sur NO_SEC_INT -          | O Quitter |  |  |  |  |  |
| Majorati                                                               | on de 10 % EVAOR                                   | EVAOR     |  |  |  |  |  |
| Arrondir les variables N1 et N2 AVANT la sommation N1 + N2 = N 🔘 IMLNU |                                                    |           |  |  |  |  |  |
|                                                                        |                                                    |           |  |  |  |  |  |

Les images ci-dessous présentent le résultat pour l'inventaire EVAOR et IMLNU. Ce tableau indique le nombre total de placettes nécessaires pour l'ensemble des polygones et par numéro de secteur d'intervention lorsqu'un regroupement est appliqué.

| GSF Sonda                                                                                                    | ge - Calcul E                                                                                                    | VAOR                                                                           |                                   |             |                                         |                                                 | ×     |
|----------------------------------------------------------------------------------------------------|----------------------------------------------------------------------------------------------------|--------------------------------------------------------------------------------|-----------------------------------|-------------|-----------------------------------------|-------------------------------------------------|-------|
| Calcul 01/06/                                                                                                    | 2015                                                                                                    |                                                                                |                                   |             |                                         |                                                 |       |
| Nombre de se                                                                                                    | 2015<br>ecteurs traités                                                                                                    | · 5                                                                            |                                   |             |                                         |                                                 |       |
| Somme des s                                                                                                    | unerficies :23                                                                                                    | 184                                                                            |                                   |             |                                         |                                                 |       |
| Somme des r                                                                                                    | acines cubiqu                                                                                                    | es des superfic                                                                | cies (ha) :1                      | 7.74        |                                         |                                                 |       |
| Nombre total                                                                                                    | de placettes :                                                                                                    | 52                                                                             | (,                                |             |                                         |                                                 |       |
| No. secteur                                                                                                    | Sup.                                                                                                    | Rac.Cub.Sup                                                                    | Nb. polyg.                        | N1          | N2                                      | Nb. de                                          | P.E   |
| CPRS-02                                                                                                    | 49.04                                                                                                    | 3.66                                                                           | 7                                 | 6           | 5                                       | 11                                              |       |
| CPRS-47                                                                                                    | 57.95                                                                                                    | 3.87                                                                           | 14                                | 6           | 6                                       | 12                                              |       |
| CPRS-03                                                                                                    | 66.07                                                                                                    | 4.04                                                                           | 15                                | 7           | 6                                       | 13                                              |       |
| CPRS-06                                                                                                    | 31.48                                                                                                    | 3.16                                                                           | 8                                 | 4           | 5                                       | 9                                               |       |
|                                                                                                    | 27.3                                                                                                    | 3.01                                                                           | 16                                | 3           | 4                                       | 7                                               |       |
|                                                                                                    |                                                                                                    |                                                                                |                                   |             |                                         |                                                 |       |
| Attention l'opt                                                                                                    | tion Arrondir le                                                                                                    | s variables N1                                                                 | et N2 AVA                         | NT la somr  | mation N1 +                             | N2 = N était ac                                 | tivée |
| ,                                                                                                    |                                                                                                    | ĺ                                                                              |                                   |             |                                         |                                                 |       |
|                                                                                                    |                                                                                                    |                                                                                | Excel P                           | lmp         | orimer 👘                                | Quitter                                         | Θ     |
|                                                                                                    |                                                                                                    |                                                                                |                                   |             |                                         |                                                 | -11   |
|                                                                                                    |                                                                                                    |                                                                                |                                   |             |                                         |                                                 |       |
| GSF Sonda                                                                                                    | ge - Calcul IN                                                                                                    | ILNU                                                                           |                                   |             |                                         |                                                 | X     |
| GSF Sonda                                                                                                    | ge - Calcul IN<br>2015                                                                                                    | ILNU                                                                           |                                   |             |                                         |                                                 | ×     |
| GSF Sonda                                                                                                    | ige - Calcul IN<br>2015<br>ecteurs traités                                                                                 | /ILNU                                                                          |                                   |             |                                         |                                                 | x     |
| GSF Sonda                                                                                                    | ge - Calcul IN<br>2015<br>ecteurs traités<br>superficies :23                                                               | /ILNU<br>: 5<br>1.84                                                           |                                   |             |                                         |                                                 | ×     |
| GSF Sonda<br>Calcul 01/06/<br>Nombre de se<br>Somme des s<br>Nombre total                                                                     | ge - Calcul IN<br>2015<br>ecteurs traités<br>superficies :23<br>de placettes :                                             | /LNU<br>: 5<br>1.84<br>126                                                     |                                   |             |                                         |                                                 | ×     |
| GSF Sonda     Calcul 01/06/     Nombre de se     Somme des s     Nombre total     Numéro de S                                                 | ge - Calcul IN<br>2015<br>ecteurs traités<br>superficies :23<br>de placettes :<br>ecteur Si                                | /LNU<br>: 5<br>1.84<br>126<br>uperficie                                        | Not                               | nbre de pla | acette Ég                               | uidistance (D)                                  | ×     |
| GSF Sonda     Calcul 01/06/     Nombre de se     Somme des s     Nombre total     Numéro de S     CPRS-02                                     | ge - Calcul IN<br>2015<br>ecteurs traités<br>superficies :23<br>de placettes :<br>ecteur Si<br>40                          | /LNU<br>: 5<br>1.84<br>126<br>uperficie<br>2.04                                | Nor<br>26                         | nbre de pla | acette Éq                               | uidistance (D)                                  | ×     |
| GSF Sonda     Calcul 01/06/     Nombre de se     Somme des s     Nombre total     Numéro de S     CPRS-02     CPRS-47                         | ge - Calcul IN<br>2015<br>ecteurs traités<br>superficies :23<br>de placettes :<br>ecteur Si<br>45<br>5                     | /LNU<br>: 5<br>1.84<br>126<br>uperficie<br>9.04<br>7.95                        | Nor<br>26<br>28                   | nbre de pla | acette Éq<br>13<br>14                   | uidistance (D)<br>7.3<br>3.9                    | X     |
| GSF Sonda<br>Calcul 01/06/<br>Nombre de se<br>Somme des s<br>Nombre total<br>Numéro de S<br>CPRS-02<br>CPRS-02<br>CPRS-03                     | ge - Calcul IN<br>2015<br>ecteurs traités<br>superficies :23<br>de placettes :<br>ecteur Si<br>49<br>55<br>66              | /LNU<br>: 5<br>1.84<br>126<br>uperficie<br>9.04<br>7.95<br>5.07                | Nor<br>26<br>28<br>29             | nbre de pla | acette Éq<br>13<br>14                   | uidistance (D)<br>7.3<br>3.9<br>0.9             | ×     |
| GSF Sonda<br>Calcul 01/06/<br>Nombre de se<br>Somme des s<br>Nombre total<br>Numéro de S<br>CPRS-02<br>CPRS-02<br>CPRS-03<br>CPRS-06          | ge - Calcul IN<br>2015<br>ecteurs traités<br>superficies :23<br>de placettes :<br>ecteur Si<br>49<br>57<br>60<br>31        | ALNU<br>: 5<br>1.84<br>126<br>uperficie<br>9.04<br>7.95<br>5.07<br>1.48        | Nor<br>26<br>28<br>29<br>22       | nbre de pla | acette Éq<br>13<br>14<br>15             | uidistance (D)<br>7.3<br>3.9<br>0.9<br>9.6      | x     |
| GSF Sonda<br>Calcul 01/06/<br>Nombre de se<br>Somme des s<br>Nombre total<br>Numéro de S<br>CPRS-02<br>CPRS-02<br>CPRS-03<br>CPRS-06          | ge - Calcul IN<br>2015<br>ecteurs traités<br>superficies :23<br>de placettes :<br>ecteur Si<br>45<br>57<br>66<br>31<br>21  | ALNU<br>: 5<br>1.84<br>126<br>.04<br>7.95<br>5.07<br>1.48<br>7.3               | Nor<br>26<br>28<br>29<br>22<br>21 | nbre de pla | acette Éq<br>13<br>14<br>15<br>11<br>11 | uidistance (D)<br>7.3<br>3.9<br>0.9<br>9.6<br>4 | ×     |
| GSF Sonda                                                                                                    | ige - Calcul IN<br>2015<br>ecteurs traités<br>superficies :23<br>de placettes :<br>ecteur Si<br>49<br>57<br>60<br>31<br>21 | ALNU<br>: 5<br>1.84<br>126<br>9.04<br>7.95<br>6.07<br>1.48<br>7.3              | Nor<br>26<br>28<br>29<br>22<br>21 | nbre de pla | acette Éq<br>13<br>14<br>15<br>11<br>11 | uidistance (D)<br>7.3<br>3.9<br>0.9<br>9.6<br>4 | ×     |
| GSF Sonda     Calcul 01/06/     Nombre de se     Somme des s     Nombre total     Numéro de S     CPRS-02     CPRS-02     CPRS-03     CPRS-06 | ige - Calcul IN<br>2015<br>ecteurs traités<br>superficies :23<br>de placettes :<br>ecteur Si<br>49<br>57<br>60<br>31<br>21 | ALNU<br>: 5<br>1.84<br>126<br>uperficie<br>9.04<br>7.95<br>6.07<br>1.48<br>7.3 | Nor<br>26<br>28<br>29<br>22<br>21 | nbre de pla | acette Éq<br>13<br>14<br>15<br>11<br>11 | uidistance (D)<br>7.3<br>3.9<br>0.9<br>9.6<br>4 | ×     |
| GSF Sonda     Calcul 01/06/     Nombre de se     Somme des s     Nombre total     Numéro de S     CPRS-02     CPRS-02     CPRS-03     CPRS-06 | ige - Calcul IN<br>2015<br>ecteurs traités<br>superficies :23<br>de placettes :<br>ecteur Si<br>66<br>3<br>21              | ALNU<br>: 5<br>1.84<br>126<br>uperficie<br>9.04<br>7.95<br>6.07<br>1.48<br>7.3 | Nor<br>26<br>28<br>29<br>22<br>21 | nbre de pla | acette Éq<br>13<br>14<br>15<br>11<br>11 | uidistance (D)<br>7.3<br>3.9<br>0.9<br>9.6<br>4 | ×     |

### 13 **RENUMÉROTATION DE PLACETTES**

Cette fonction permet de renuméroter les placettes d'une couche de points en se basant sur un processus d'itération linéaire pour sélectionner les placettes.

Elle résout le problème causé par la création de placettes où les polygones ne sont pas traités dans un ordre de proximité, mais plutôt selon l'ordre des enregistrements de la base de données.

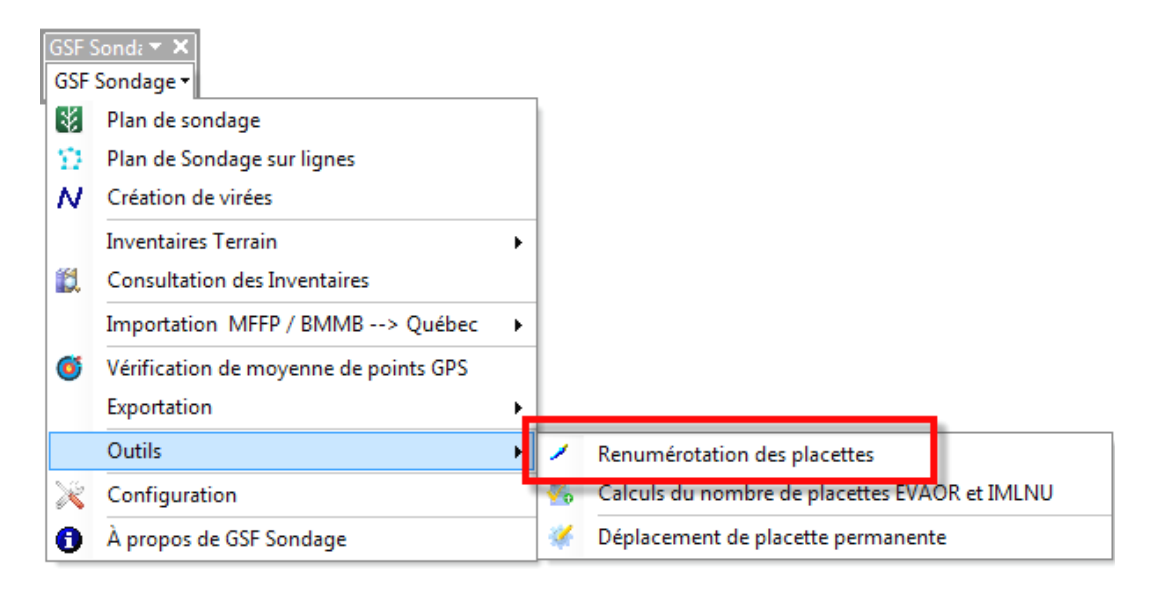

## 13.1 Section « Couche des placettes »

Cette section permet de sélectionner la couche de points contenant les placettes échantillons à renuméroter.

L'option « Sur la sélection » permet de renuméroter uniquement les placettes sélectionnées.

| CGSF Sondage - Renumérotation des placettes                                                                                                    |  |  |  |  |  |  |  |
|----------------------------------------------------------------------------------------------------|--|--|--|--|--|--|--|
| Couche des placettes       PE1       Sur la sélection         24/24                                                                                                    |  |  |  |  |  |  |  |
| Numérotation des placettes         Débuter à       1       Distance       50       Incrémenter         Incrémenter       1       Incrémenter       1       Incrémenter         Image: The second second |  |  |  |  |  |  |  |
| Statut<br>Statut<br>Quitter                                                                                                    |  |  |  |  |  |  |  |

# 13.2 Section « Numérotation des placettes »

La numérotation des placettes utilise une grille pour sélectionner les placettes et les trie par la suite selon leur position en X (numérotation « **Est-Ouest** ») ou en Y (numérotation « **Nord-Sud** »).

La **distance** et/ou l'**angle** sont utilisés pour créer la grille. Une zone tampon est automatiquement appliquée sur chaque ligne de la grille pour faciliter la numérotation.

L'encadré « **Débuter à** » permet de définir le numéro de placettes de départ pour la numérotation. La valeur inscrite correspond au numéro de placettes suivant le dernier numéro présent dans la table d'attributs. Ce numéro peut être modifié manuellement.

L'encadré « Incrémenter » permet d'identifier la valeur à additionner à chaque numéro de placette.

L'option « **Bidirectionnelle** » permet de numéroter les placettes dans les deux directions.

L'option « Ajouter le graphique servant à l'analyse » permet de visualiser la structure ayant servi à l'analyse.

| 🧷 GSF Sondage - Re     | numérotation des placettes                                     |  |  |  |  |  |  |  |
|------------------------|----------------------------------------------------------------|--|--|--|--|--|--|--|
| Couche des placette    | Couche des placettes PE1                                       |  |  |  |  |  |  |  |
| Sur la sélection       | 24/24                                                          |  |  |  |  |  |  |  |
| - Numérotation des pla | acettes                                                        |  |  |  |  |  |  |  |
| Débuter à 1            | Distance 50      Est-Ouest                                     |  |  |  |  |  |  |  |
| Incrémenter 1          | Angle 45 Ovrd-Sud                                              |  |  |  |  |  |  |  |
| Bi-directionnelle      | ☑ Bi-directionnelle ☑ Ajouter le graphique servant à l'analyse |  |  |  |  |  |  |  |
| Statut                 | Exécuter                                                       |  |  |  |  |  |  |  |
|                        |                                                                |  |  |  |  |  |  |  |
|                        | <b>Quinter</b>                                                 |  |  |  |  |  |  |  |

Le tableau ci-dessous illustre un exemple

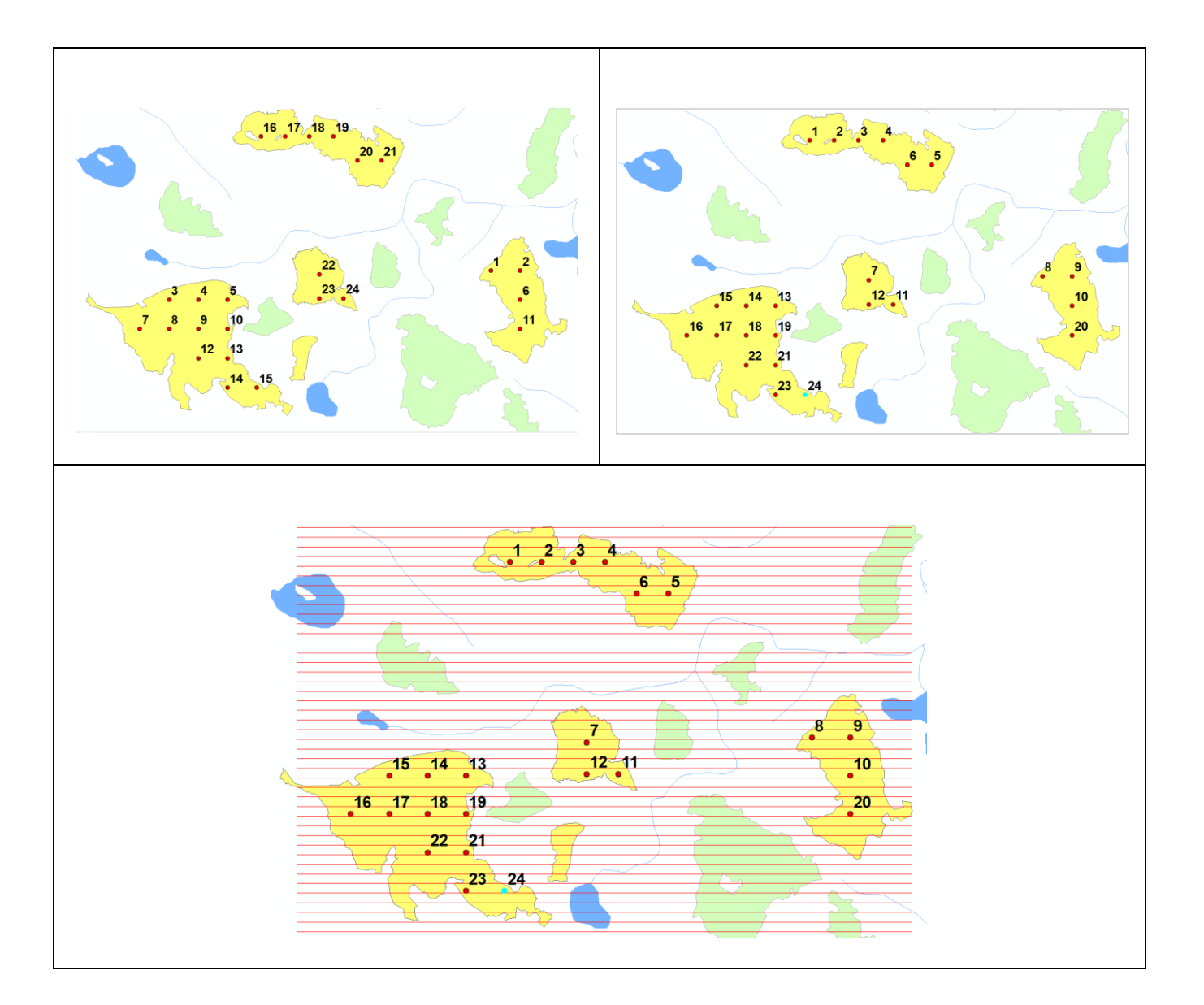

## 14 Déplacement de placette permanente

Le menu « **Déplacement de placette permanente** » s'applique sur une placette sélectionnée et se base sur une distance et un azimut pour obtenir plusieurs possibilités de déplacement. Le résultat est enregistré dans une autre couche de points existante.

La section « Couche des placettes » correspond à la couche contenant la placette à déplacer.

| La section « Couche de                                                                 | GSF Sondare ×                                                                                                    |                                                                                                    |
|----------------------------------------------------------------------------------------|----------------------------------------------------------------------------------------------------|----------------------------------------------------------------------------------------------------|
| résultat de déplacement »                                                              | Plan de sondage                                                                                                    |                                                                                                    |
| affiche les couches de points                                                          | Plan de Sondage sur lignes                                                                                                    |                                                                                                    |
| contenues dans le bloc de                                                              | N Création de virées                                                                                                    |                                                                                                    |
| données. Le résultat est                                                               | Inventaires Terrain                                                                                                    |                                                                                                    |
| enregistré dans cette couche.                                                          | Consultation des Inventaires                                                                                                    |                                                                                                    |
| 6                                                                                      | Importation MFFP / BMMB> Québec 🔸                                                                                                    |                                                                                                    |
|                                                                                        | <b>O</b> Vérification de moyenne de points GPS                                                                                                    |                                                                                                    |
|                                                                                        | Exportation                                                                                                    |                                                                                                    |
|                                                                                        | Outils                                                                                                    | on des placettes                                                                                                    |
|                                                                                        | Configuration Calculs du no                                                                                                    | mbre de placettes EVAOR et IMLNU                                                                                                    |
|                                                                                        | 1 À propos de GSF Sondage 🛛 🐼 Déplacement                                                                                                    | de placette permanente                                                                                                    |
| Sélection de la<br>couche de placettes<br>à déplacer et celle<br>contenant le résultat | GSF Sondage - Déplacement de placette permanente     Couche des placettes   PE1   Créer   Couche de résultat de déplacement   PE_Deplacement   PE_Deplacement   Valeur à ajouter   Permanente   No virée   No placette   20   1   12   Sélectionnner la placette à conserver | Paramètres de<br>localisation de ou<br>des nouvelles<br>placettes<br>Permets d'annuler<br>les placettes créées<br>lors du traitement |
|                                                                                        | Identifiant de la placette à conserver                                                                                                    | Permets d'identifier<br>les placettes à<br>conserver lors de<br>l'annulation de<br>l'opération                                       |

# 14.1 Section « Distance » et « Azimut »

La « **Distance de déplacement** » et l'« **azimut** » sont des paramètres obligatoires pour localiser les nouvelles placettes.

Le nombre de degrés spécifié à la section « **Azimut** » détermine le nombre de placettes à créer puisque ce nombre divise 360 degrés. Ce paramètre corrige automatiquement la valeur inscrite afin d'obtenir un nombre entier comme résultat.

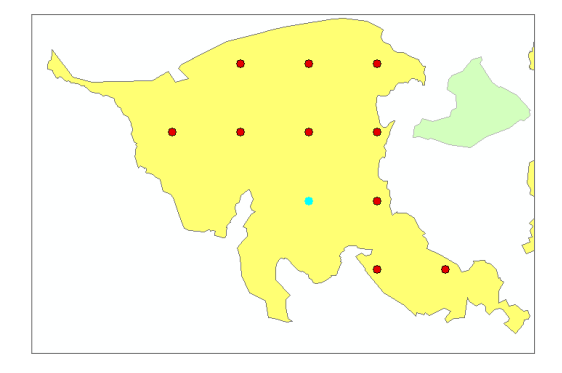

L'exemple ci-dessous démontre le résultat de localisation des placettes.

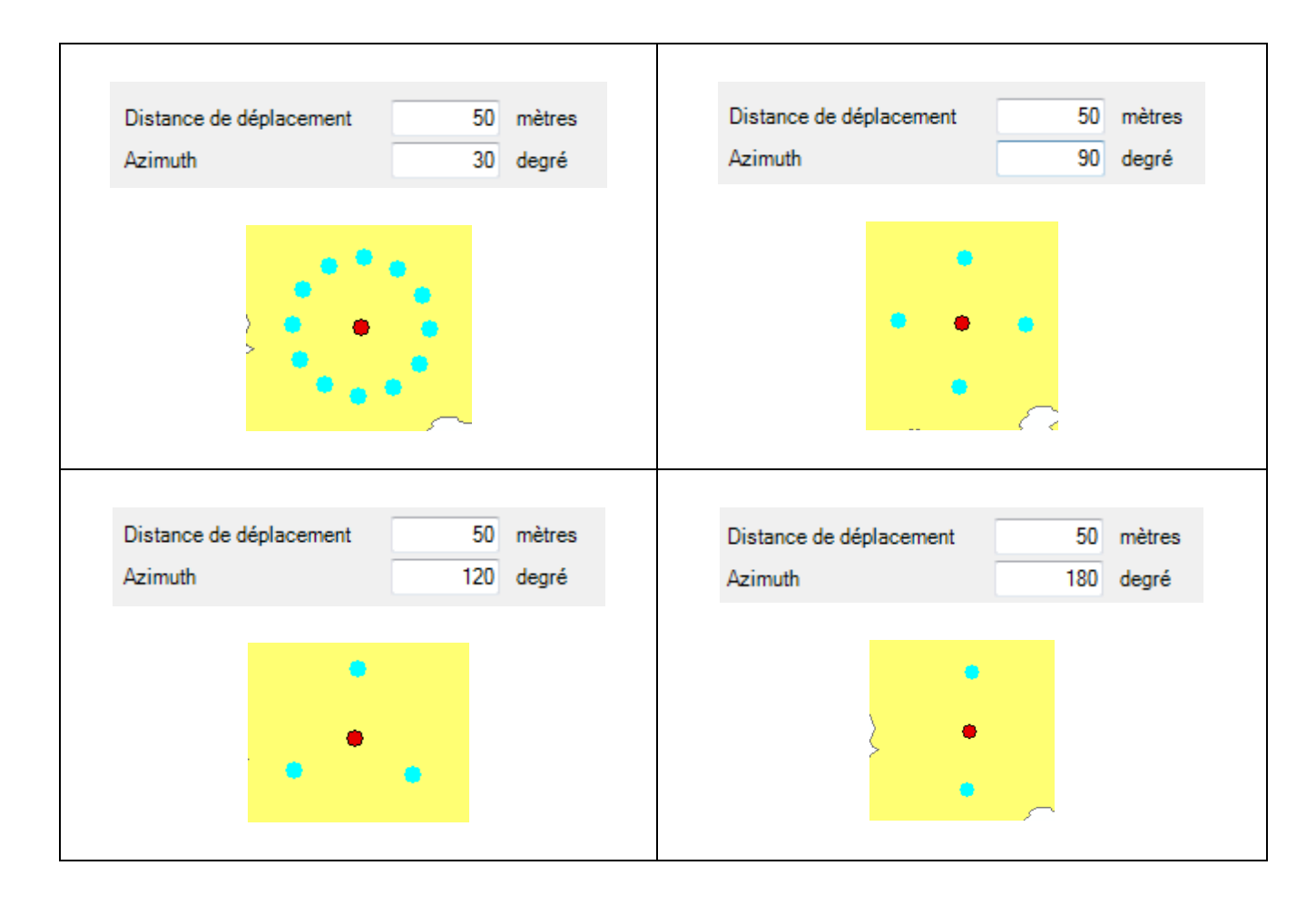

# 14.2 Section « Valeur à ajouter »

La section « Valeur à ajouter » contient les informations à inscrire dans les champs de la « Couche de résultat ».

Les noms de ces champs doivent correspondre à ceux inscrits dans le menu « **Configuration** » à l'onglet « **Virées et permanentes** », car la fonction se base sur ces noms pour transmettre le numéro de placettes à la nouvelle couche.

La commande « **Outil de sélection** » permet de sélectionner l'entité.

| 🖕 GSF Sondage - I                 | Déplacement de    | e place | tte perma | nente X     |  |  |  |  |
|-----------------------------------|-------------------|---------|-----------|-------------|--|--|--|--|
| Couche des placettes              |                   |         |           |             |  |  |  |  |
| PE1  Créer                        |                   |         |           |             |  |  |  |  |
| Couche de résultat de déplacement |                   |         |           |             |  |  |  |  |
| PE_Deplacement                    |                   |         | •         |             |  |  |  |  |
| Distance de déplac                | ement             | 20      | mètres    |             |  |  |  |  |
| Azimuth                           |                   | 36      | dearé     |             |  |  |  |  |
| Valeur à ajouter                  | Novirée           |         | No place  | itte        |  |  |  |  |
| 20                                | 1                 |         | 12        |             |  |  |  |  |
| Option d'annulation               |                   |         |           |             |  |  |  |  |
|                                   |                   |         |           |             |  |  |  |  |
| Identifiant à ajoute              | r->1              | Annuler |           |             |  |  |  |  |
| - Sélectionnner la p              | acette à conserv  | er      |           |             |  |  |  |  |
|                                   |                   |         |           |             |  |  |  |  |
|                                   |                   |         |           |             |  |  |  |  |
|                                   |                   |         |           |             |  |  |  |  |
|                                   |                   |         |           |             |  |  |  |  |
|                                   |                   |         |           |             |  |  |  |  |
|                                   |                   |         |           |             |  |  |  |  |
|                                   |                   |         |           |             |  |  |  |  |
| Identifiant de la pla             | acette à conservi | er      | (         | × Supprimer |  |  |  |  |

| ouche de plac                           | ettes Virées et             | t permanantes |                                      |                               |             |                                  |              |   |
|-----------------------------------------|-----------------------------|---------------|--------------------------------------|-------------------------------|-------------|----------------------------------|--------------|---|
| Virées<br>Virée<br>Segment<br>PE Départ | VIREE<br>VIRSEG<br>DE_NO_PE | 5<br>5<br>5   | PE Destination<br>Azimut<br>Distance | A_No_PE<br>AZIMUT<br>DISTANCE | 5<br>5<br>5 | Annulation<br>Placette<br>Grille | UNDO<br>UNDO | 3 |
| Champs pla<br>Permanent                 | te PLT_NO_P                 | e<br>RO       | No virée                             | PLT_NO_VIR                    |             | No placette                      | NO_Placet    |   |
|                                         |                             |               |                                      |                               |             |                                  |              |   |

# 14.3 Section « Option d'annulation »

La section « **Option d'annulation** » permet d'annuler la création de placettes en se basant sur un identifiant numéroté séquentiellement. Cet identifiant est inscrit par défaut dans le champ « **Undo** ».

L'encadré « **Identifiant à ajouter** » correspond au numéro de l'opération. Ce numéro s'incrémente automatiquement, mais il peut être modifié manuellement.

Le bouton « **Annuler** » permet de supprimer les placettes associées au numéro identifié dans le menu déroulant. Lorsqu'il est activé, un message de confirmation informe l'utilisateur du nombre de placettes qui sera supprimé

La section « **Sélectionner la placette à conserver** » permet de déterminer la placette à conserver lorsque le bouton « **Supprimer** » est activé. La valeur affichée dans la case « **Identifiant de la placette à conserver** » correspond au numéro « **FID** » sélectionné de la couche. Le bouton « **Supprimer** » supprime toutes les placettes à l'exception de celle sélectionnée.

### Cette opération est irréversible!

| 🐔 GSF Sondage - Dép               | lacement de p   | lacette perma | nente 📃        | x |  |  |  |  |
|-----------------------------------|-----------------|---------------|----------------|---|--|--|--|--|
| Couche des placettes              |                 |               |                |   |  |  |  |  |
| PE1   Créer                       |                 |               |                |   |  |  |  |  |
| Couche de résultat de déplacement |                 |               |                |   |  |  |  |  |
| PE_Deplacement                    |                 |               |                |   |  |  |  |  |
| Distance de déplaceme             | nt              | 50 mètres     |                |   |  |  |  |  |
| Azimuth                           |                 | 120 degré     |                |   |  |  |  |  |
| Valeur à ajouter<br>Permanente    | No virée        | No place      | tte            |   |  |  |  |  |
| 20                                | 1               | 1             | ~~ <b>~</b>    |   |  |  |  |  |
| Identifiant à ajouter->2          | 2 An            | nuler 🖍       | 1 -            |   |  |  |  |  |
| Sélectionnner la place            | tte à conserver |               |                |   |  |  |  |  |
| FID TY_PLACET UN                  | IDO PLT_NO      | PRO PLT_NO    | _VIR NO_Placet | - |  |  |  |  |
| 1                                 | 1               | 20            | 1              | 1 |  |  |  |  |
| 2                                 | 1               | 20            | 1              | 1 |  |  |  |  |
| 4                                 |                 |               |                | ۴ |  |  |  |  |
| ,<br>Identifiant de la placet     | te à conserver  | 0             | × Supprimer    | ] |  |  |  |  |